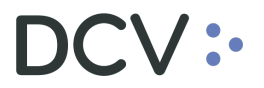

# Manual Registro y Liquidación de Operaciones

Agosto 2021

Documento preparado por Depósito Central de Valores, agosto 2021 Gerencia de Planificación, TI y Finanzas

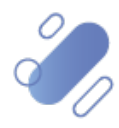

www.dcv.cl

# DCV:

## Tabla de contenidos

| 1.  | Introducción                                  | 3    |
|-----|-----------------------------------------------|------|
| 2.  | Ingreso de instrucción de liquidación         | 3    |
| 2.  | 1. Ingreso de instrucción no comparada        | 3    |
|     | 2.1.1. Datos de liquidación general           | 4    |
|     | 2.1.2. Condiciones                            | 7    |
|     | 2.1.3. Información adicional                  | 8    |
|     | 2.1.4. Referencia e impuestos                 | 9    |
| 2.2 | 2. Ingreso de instrucción comparada- traspaso | 10   |
|     | 2.2.1. Detalles de la cuentas                 | . 10 |
| 3.  | Ingreso de medio de pago                      | . 12 |
|     | 3.1. Detalles                                 | . 13 |
|     | 3.2. Instrucciones aplicadas                  | . 15 |
|     | 3.3. Confirmación de medio de pago            | . 17 |
| 4.  | Aviso de liquidación                          | . 18 |
| 5.  | Consulta de instrucción de liquidación        | . 23 |
| 6.  | Consulta operación de valores                 | . 30 |
| 7.  | Consulta posición de valores                  | . 32 |
| 8.  | Consulta de medio de pago                     | . 34 |
| 9.  | Administración de consultas                   | . 36 |
| a.  | Agregar filtros de búsqueda adicionales       | 36   |
| b.  | Eliminar filtros de búsqueda adicionales      | 39   |
| c.  | Cambiar orden tabla de resultado de consulta  | 40   |
| d.  | Exportar resultado de la consulta             | 41   |
| 10. | Modificación de instrucción de liquidación    | . 43 |
| 11. | Cancelación de instrucción de liquidación     | . 46 |

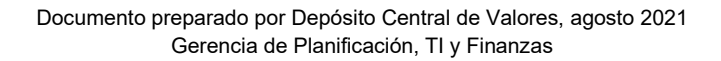

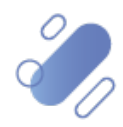

## DCV:

## 1. Introducción

En este documento se detallan cada una de las funcionalidades a las cuales un usuario del participante pude acceder para realizar el registro de una instrucción de liquidación, o consulta relacionada a ello, describiendo para cada una de ellas la secuencia y la forma de operar.

## 2. Ingreso de instrucción de liquidación

El usuario podrá realizar el ingreso de las instrucciones de liquidación, a través de la interfaz gráfica o mediante archivo siendo descrito el primero en este documento y el segundo en el **Manual Importador de Operaciones – Carga de Archivo**.

Para realizar el registro de una instrucción de liquidación el usuario debe acceder a la siguiente ruta en el sistema: **Posición y operaciones – > Instrucción de liquidación.** 

| Instrucciones de liquidación 🗙 +                                                                                                    |               |
|----------------------------------------------------------------------------------------------------|---------------|
| Q Search menu . < > Instrucciones de liquidación Nueva instrucción de liquidación Nueva instrucción calzada Carga de archivo                                                                               | *             |
| Mantenimiento de cuenta                                                                                                    | 0751          |
| E Posiciones y operaciones Camara PH OPEN Camara SM OPEN Camara SM OPEN Camara PM OPEN Camara RV                                                                                                    | OPEN -        |
| Instrucciones de liquidación     Confirmar     Confirmar     Confirmar     Confirmar     Confirmar     Confirmar                                                                                           | Jar           |
| Operaciones ue valores     Cantelar estado     E Cantidad/nominal     Contraparte     Cuenta de valores                                                                                                    | ٩             |
| O POSKIONES de valores     Estado de la liquidación     ID de sesión     Instrumento     Liquidación prevista                                                                                              | <b>#</b>      |
| Instrucciones de efectivo     Moneda     Moneda     Moneda     Moneda     Moneda     Moneda                                                                                                    |               |
| Operaciones de efectivo     Tipo de operación     GarantizaciónAutomática:                                                                                                    |               |
| Saldos de efectivo     Buscar     Detener     Borrar     Consulta                                                                                                    |               |
| Medios de pago     Referencia interna.     Parte lajuidadora     DCY de la contraparte     Referencia interna     Contraparte     Nombre de la contraparte     Referencia de la instrucción     Referencia | común Referer |
| 🗅 Eventos de capital                                                                                                    | <u>^</u>      |
| 🗅 Instrumento                                                                                                    |               |
| D Administración de participantes                                                                                                    |               |
| 🗅 Tablero                                                                                                    |               |
| □ Reporte                                                                                                    |               |
| 🗅 Prenda                                                                                                    |               |
| 🗅 Operación del sistema                                                                                                    |               |
| 🗅 Configuración del sistema                                                                                                    |               |
| 🗅 Carga de archivo                                                                                                    |               |
| 🗅 Suscripciones de contenido                                                                                                    |               |
|                                                                                                    | Ψ             |

El registro de una instrucción de liquidación de operación dependerá del tipo de Instrucción a ser ingresada, pudiendo ser del tipo:

- ✓ Instrucción no comparada
- ✓ Instrucción comparada

### 2.1. Ingreso de instrucción no comparada

En el caso de registrar una operación no comparada el usuario, debe acceder a **Posiciones y operaciones -> Instrucción de liquidación -> Nueva instrucción de liquidación.** 

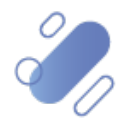

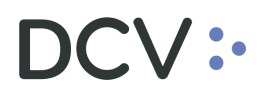

| Instrucciones de liquidación 🗶 🕂                 |                      |                  |              |                           |                    |             |                   |                               |            |                     |                  |           |
|--------------------------------------------------|----------------------|------------------|--------------|---------------------------|--------------------|-------------|-------------------|-------------------------------|------------|---------------------|------------------|-----------|
| Q Search menu                                    | 👍 < 🗲 Instr          | ucciones de li   | quidació     | Nueva inst                | rucción de liqu    | idación Nu  | ieva instrucció   | ón calzada Carga de           | archiv     | /0                  |                  |           |
| 🗅 Mantenimiento de cuenta                        |                      | OPP              |              | a/ av [                   | OPEN               |             |                   | OPEN                          | 8          |                     | OPEN             | 9         |
| Posiciones y operaciones                         | Camara PH            |                  |              | Camara SM                 | OPEN               |             | Camara PM         | OPEN                          |            | Camara RV           | OPEN             |           |
| <ul> <li>Instrucciones de liquidación</li> </ul> |                      | confirmar        |              |                           | Confirmar          |             |                   | Confirmar                     |            |                     | Confirmar        |           |
| <ul> <li>Operaciones de valores</li> </ul>       | Cancelar estado      |                  |              | Cantidad/no               | minal              | ۲           | Contraparte       |                               | Cuer       | nta de valores      |                  | ۹,        |
| <ul> <li>Posiciones de valores</li> </ul>        | Estado de la liquida | ación            |              | ID de sesión              |                    | •           | Instrumento       |                               | Liqu       | idación prevista    |                  | <b>**</b> |
| <ul> <li>Instrucciones de efectivo</li> </ul>    | Moneda               |                  |              | <ul> <li>Monto</li> </ul> |                    | ۲           | Parte liquidadora | ۱ Q                           | Refe       | rencia de la instru | ıcción           |           |
| <ul> <li>Operaciones de efectivo</li> </ul>      | Tipo de operación    | Garantizaci      | ónAutomática |                           |                    |             |                   |                               |            |                     |                  |           |
| <ul> <li>Saldos de efectivo</li> </ul>           | Buscar               | Detener          | Borrar       | Consulta.                 |                    |             |                   |                               |            |                     |                  |           |
| <ul> <li>Medios de pago</li> </ul>               | Referencia inter     | ma Parte liquida | dora DCV de  | la contraparte            | Referencia interna | Contraparte | Nombre            | e de la contraparte Referenci | a de la ir | nstrucción          | Referencia común | Referer   |
| 🗅 Eventos de capital                             |                      |                  |              |                           |                    |             |                   |                               |            |                     |                  | ^         |
| 🗅 Instrumento                                    |                      |                  |              |                           |                    |             |                   |                               |            |                     |                  |           |
| Administración de participantes                  |                      |                  |              |                           |                    |             |                   |                               |            |                     |                  |           |
| 🗅 Tablero                                        |                      |                  |              |                           |                    |             |                   |                               |            |                     |                  |           |
| 🗅 Reporte                                        |                      |                  |              |                           |                    |             |                   |                               |            |                     |                  |           |
| 🗅 Prenda                                         |                      |                  |              |                           |                    |             |                   |                               |            |                     |                  |           |
| 🗅 Operación del sistema                          |                      |                  |              |                           |                    |             |                   |                               |            |                     |                  |           |
| Configuración del sistema                        |                      |                  |              |                           |                    |             |                   |                               |            |                     |                  |           |
| 🗅 Carga de archivo                               |                      |                  |              |                           |                    |             |                   |                               |            |                     |                  |           |
| Suscripciones de contenido                       |                      |                  |              |                           |                    |             |                   |                               |            |                     |                  |           |
|                                                  | 1                    |                  |              |                           |                    |             |                   |                               |            |                     |                  | Ψ<br>}    |

En la pantalla anterior el usuario mediante la selección de la opción **Nueva instrucción de liquidación,** inicia el registro de una nueva instrucción de liquidación a través de diversas pantallas, las cuales se describen a continuación:

#### 2.1.1. Datos de liquidación general

En la pantalla **Datos de liquidación generales**, el usuario debe completar la información correspondiente a los datos básicos de la instrucción de liquidación a registrar.

| Nuevo [Instrucción de liquidació     Seconda de liquidació     Custop)     El VAIOR             | n]<br>AMOS HOY<br>DEL MAÑANA                                                                                                    |       |                                                                                                    |                                            |           | Da       | atos de liquidación generales |
|-------------------------------------------------------------------------------------------------|----------------------------------------------------------------------------------------------------|-------|----------------------------------------------------------------------------------------------------|--------------------------------------------|-----------|----------|-------------------------------|
| Datos de lajutación generales<br>Lorgocolos<br>Información adicional<br>Referencias e impuestos | Peter instructora<br>Parte instructora<br>Parte instructora<br>Cuenta de valores<br>Hofeneción de cuenta<br>Referencia común<br>Instrumento<br>Cantidad<br>Tipo de operación<br>Tipo de operación<br>Tipo de logudación<br>Método de pago | codin | Detales de la contrapate<br>DCV de la contrapate<br>Contrapate de la contrapate<br>fagañación de<br>contrapate<br>Información de la fecha<br>Fecha de operación<br>Fecha de operación<br>Fecha de lapidación<br>prevista | 22001<br>22001<br>21.09-2020<br>21.09-2020 |           |          |                               |
| =                                                                                               |                                                                                                    |       |                                                                                                    | Atrás                                      | Siguiente | Cancelar | Finalizar                     |

Lo primero que debe hacer el usuario, es realizar el ingreso de la instrucción de liquidación correspondiente a su punta, en base a los datos obligatorios, los cuales corresponden:

- ✓ Cuenta de valores
- ✓ Referencia común/clave de operación
- ✓ Instrumento
- ✓ Cantidad/monto nominal
- ✓ Tipo de operación

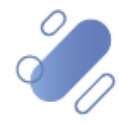

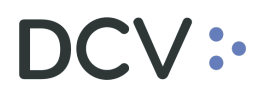

- ✓ Tipo de pago
   ✓ Monto de liquidación /monto de pago

| - Elementos básicos de la instru | icción -       |                 |     |
|----------------------------------|----------------|-----------------|-----|
| Parte instructora                | 10             |                 |     |
| Parte liquidadora                | 10             |                 | 0   |
| Cuenta de valores                |                |                 |     |
| Información de cuenta            |                |                 |     |
| Referencia de la instrucción     | XPW20091789WqW |                 |     |
| Referencia común                 |                |                 |     |
| Instrumento                      | <b>•</b>       |                 |     |
| Cantidad                         |                |                 |     |
| Tipo de operación                |                |                 | -   |
| Tipo de pago                     | Contra pago    | 🔘 Libre de pago |     |
| Monto de liquidación             | Cargo 👻        |                 | (8) |
| Método de pago                   |                |                 | -   |

Consideraciones que debe tener el usuario para realizar el registro de la información:

| Campo                                     | Consideración                                                                                                    |
|-------------------------------------------|----------------------------------------------------------------------------------------------------|
| Referencia<br>común/clave de<br>operación | La referencia común debe ser = entre la parte que vende y parte que compra.                                                                                                    |
| Instrumento                               | Se debe indicar si se realiza la entrega o recepción del monto nominal (cantidad) asociado al instrumento.                                                                                                    |
| Tipo de operación                         | <ul> <li>Se debe seleccionar en base al tipo de operaciones:</li> <li>✓ Libre de pago: transferencia de cuentas externa/transferencia</li> <li>✓ Traspaso: transferencia de cuentas interna/traspaso</li> <li>✓ Contra pago: operación/compra venta</li> </ul> |
| Tipo de pago                              | Se debe seleccionar si la instrucción de liquidación es:<br>✓ Contra pago<br>✓ Libre de pago                                                                                                    |
| Monto de<br>liquidación<br>/monto de pago | Corresponde al monto de la instrucción de liquidación, si corresponde a un cargo o abono y la moneda de pago.<br>Cabe señalar que el campo debe ser completado solo si la instrucción de liquidación corresponde al tipo de pago contra entrega.               |

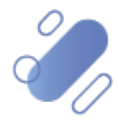

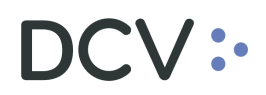

Luego el usuario, debe realizar el ingreso de la información correspondiente a los detalles de la contraparte, en base a los datos obligatorios, el cual corresponde solo a:

✓ Contraparte de liquidación

| Detalles de la contraparte             |              |     |
|----------------------------------------|--------------|-----|
| DCV de la contraparte                  | 22001        | ۹ 🕕 |
| Contraparte de<br>liquidación          |              | ٩,  |
| Cuenta de valores de la<br>contraparte |              |     |
| Información de la fecha                |              |     |
| Fecha de operación                     | ☑ 05-08-2020 |     |
| Fecha de liquidación<br>prevista       | ☑ 05-08-2020 |     |

Consideraciones que debe tener el usuario para realizar el registro de la información:

| Campo                                                        | Consideración                                                                                                    |
|--------------------------------------------------------------|----------------------------------------------------------------------------------------------------|
| DCV contraparte                                              | El campo es completado con el código 22001 DCV, y no puede ser modificado dado que corresponde a la liquidación de operaciones nacionales.                                                                  |
| Contraparte de liquidación                                   | Campo que debe ser completado con el código de la contraparte.                                                                                                    |
| Cuenta de<br>valores de la<br>contraparte                    | En el caso que el usuario tenga conocimiento de la "Cuenta de valores de la contraparte", puede realizar el registro de ella.                                                                               |
| Fecha de<br>operación/ fecha<br>de negociación               | Corresponde a la fecha en la cual la operación fue acordada entre las partes, si la fecha de negociación es distinta a la del día del registro de la instrucción de liquidación, esta puede ser modificada, |
| Fecha de<br>liquidación<br>prevista/ fecha de<br>liquidación | Si la fecha de liquidación prevista es distinta a la vigente, el usuario debe realizar el registro de la fecha de liquidación en que se liquidará la instrucción de liquidación.                            |

Una vez registrada la información de la pantalla **Datos de liquidación general**, mediante la opción **Siguiente** de esta misma pantalla, el sistema le permitirá al usuario avanzar a la siguiente pantalla para efectos de continuar con el registro de la instrucción de liquidación.

| Atrás | Siguiente | Cancelar | Finalizar |
|-------|-----------|----------|-----------|
|       |           |          |           |

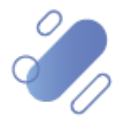

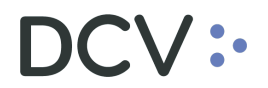

#### 2.1.2. Condiciones

En la pantalla de **Condiciones**, el usuario puede registrar datos informativos complementarios para la instrucción de liquidación, cabe señalar que dicha información no es obligatoria para el procesamiento de la instrucción.

| Nuevo [Instrucción de liquidació | ón]                               |                                             |                        |                             |                |           |                    | 83   |
|----------------------------------|-----------------------------------|---------------------------------------------|------------------------|-----------------------------|----------------|-----------|--------------------|------|
|                                  | IAMOS HOY<br>R DEL MAÑANA         |                                             |                        |                             |                |           | Condici            | ones |
|                                  | Condiciones                       |                                             | Operaciones vinculadas | 5                           |                |           |                    |      |
| Latos de liquidación generales   | Operación retenida                | DCV Participante Validación del DCV CoSD Si | Procesando Posición    |                             |                | •         |                    |      |
| Información adicional            | Prioridad de liquidación          |                                             | Instrucción vinculada  |                             | <b></b>        | Agregar   |                    |      |
| Referencias e impuestos          | Información del grupo             |                                             |                        | Identificación de la instru | Procesando Pos | Elminar   |                    |      |
|                                  | Recuento de grupo +<br>referencia |                                             |                        |                             |                |           |                    |      |
|                                  |                                   |                                             |                        |                             |                |           |                    |      |
|                                  |                                   |                                             |                        |                             |                |           |                    |      |
|                                  |                                   |                                             |                        |                             |                |           |                    |      |
|                                  |                                   |                                             |                        |                             |                |           |                    |      |
|                                  |                                   |                                             |                        |                             |                |           |                    |      |
|                                  |                                   |                                             |                        |                             |                |           |                    |      |
|                                  |                                   |                                             |                        |                             |                |           |                    |      |
|                                  |                                   |                                             |                        |                             |                |           |                    |      |
|                                  |                                   |                                             |                        |                             |                |           |                    |      |
|                                  |                                   |                                             |                        |                             |                |           |                    |      |
|                                  |                                   |                                             |                        |                             |                |           |                    |      |
|                                  |                                   |                                             |                        |                             |                |           |                    |      |
|                                  |                                   |                                             |                        |                             |                |           |                    |      |
| =                                |                                   |                                             |                        |                             | Atrás          | Siguiente | Cancelar Finalizar |      |
|                                  |                                   |                                             |                        |                             |                |           |                    |      |

Consideraciones que debe tener el usuario para realizar el registro de la información:

| Campo                                        | Consideraciones                                                                                                    |
|----------------------------------------------|----------------------------------------------------------------------------------------------------|
| Nivel de prioridad                           | Puede ser registrado por el usuario, para que la instrucción de<br>liquidación tenga prioridad de liquidación sobre otras.<br>Cabe señalar que, si nada se ingresa en el campo, las<br>instrucciones de liquidación son registradas de manera<br>automática con un nivel de prioridad "Normal" (4), y a petición<br>de uno de los depositantes puede ser reasignada a un nivel de<br>prioridad "Alta" (3) en el campo nivel de prioridad.<br>Para todas aquellas operaciones que tengan el mismo nivel de<br>prioridad, el criterio de entrada en el proceso de liquidación es<br>el FIFO (First In - First Out). |
| Operación<br>retenida/bloqueada<br>(On Hold) | Puede ser registrado por el usuario, para que la instrucción de<br>liquidación sea bloqueada, impidiendo su liquidación y dando<br>prioridad a la entrada y procesamiento de otras operaciones con<br>las mismas características, dicha instrucción debe ser<br>desbloqueada para que sea liquidada, de lo contrario al finalizar<br>el día es cancelada de forma automática por el sistema.                                                                                                    |

Una vez registrada la información de la pantalla de **Condiciones**, mediante la opción **Siguiente** de esta misma pantalla, el sistema le permitirá al usuario avanzar a la siguiente pantalla para efectos de continuar con el registro de la instrucción de liquidación.

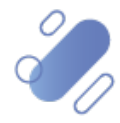

# DCV:

| Atrás | Siguiente | Cancelar | Finalizar |
|-------|-----------|----------|-----------|

#### 2.1.3. Información adicional

En la pantalla **Información adicional**, el usuario puede registrar datos informativos complementarios para la instrucción de liquidación, cabe señalar que dicha información no es obligatoria para el procesamiento de la instrucción.

| Nuevo [Instrucción de liquidaci                                                                 | ón]                                                                                                    |   |                                                                                                    |                                                                                                    |       |           |          | X                     |
|-------------------------------------------------------------------------------------------------|----------------------------------------------------------------------------------------------------|---|----------------------------------------------------------------------------------------------------|----------------------------------------------------------------------------------------------------|-------|-----------|----------|-----------------------|
|                                                                                                 | IAMOS HOY<br>R DEL MAÑANA                                                                                                    |   |                                                                                                    |                                                                                                    |       |           |          | Información adicional |
| Datos de liquidoción penerales<br>Condiciones<br>I Homución adciunal<br>Referencias e impuestos | Cliente en la parte liquidadora<br>Id de cliente     Contra de valores     Detalles de la operación     Topo de lugar de laquidación     Lugar de laquidación     Lugar de laquidación     (MIC)     Precio de la operación     ("     Tasa de interés (".)     Manto de operación     ("     Monto de operación     Monto de operación     Monto de operación     Monto de otranter     Agente de efectivo     Cuenta contrate     Deudor Final     Cuenta del Deudor Final | □ | Clierte en la contrapate<br>ló de clierte<br>Cuenta de valores<br>Parámetros de exertos de co<br>dividendo<br>Indicador de exclusión | La Constanti de la Constanti de la Constanti d |       |           |          |                       |
| =                                                                                               |                                                                                                    |   |                                                                                                    |                                                                                                    | Atrás | Siguiente | Cancelar | Finalizar             |

Consideraciones que debe tener el usuario para realizar el registro de la información:

| Campo                     | Consideraciones                                                                                                    |
|---------------------------|----------------------------------------------------------------------------------------------------|
| Indicador de<br>exclusión | Puede ser seleccionado por el usuario, para que la instrucción de<br>liquidación sea o no considerada en un evento de capital de tipo<br>cambio de nemo, canjes, derecho a crías.                                                                                              |
|                           | Por tanto, en caso de que el usuario requiera que la instrucción<br>de liquidación sea excluida, es decir, no considerada en un<br>evento de capital, se debe seleccionar la opción "Si" para el<br>registro de ambas instrucciones (comprador-vendedor).                      |
|                           | Por el contrario, en caso de que el usuario requiera que la instrucción de liquidación sea incluida, es decir, considerada en un evento de capital, se debe seleccionar la opción "No" o dejar este campo vacío, para el registro de ambas instrucciones (comprador-vendedor). |

Una vez registrada la información adicional (opcional), mediante la opción **Siguiente** de esta misma pantalla, el sistema le permitirá al usuario avanzar a la siguiente pantalla para efectos de continuar con el registro de la instrucción de liquidación.

| Atrás | Siguiente | Cancelar | Finalizar |
|-------|-----------|----------|-----------|
|       |           |          |           |

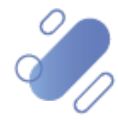

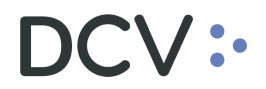

#### 2.1.4. Referencia e impuestos

En la pantalla **Referencia e impuestos**, el usuario puede registrar información complementaria para la instrucción de liquidación, cabe señalar que dicha información no es obligatoria para el procesamiento de la instrucción.

| Nuevo [Instrucción de liquidación]                                                              | ón]                                                                                                    |                   |                 |          |                        |
|-------------------------------------------------------------------------------------------------|----------------------------------------------------------------------------------------------------|-------------------|-----------------|----------|------------------------|
|                                                                                                 | IAMOS HOY<br>R DEL MAÑANA                                                                                                    |                   |                 |          | eferencias e impuestos |
| Datos de liquidación generales<br>Conduciones<br>Homanoin a solarial<br>Referencias e impuestos | Retructionale de la operación<br>Referencia de la operación<br>Ref frencia de la operación<br>Ref frencia de la operación<br>Referencia de Eventos de<br>Copital<br>Referencia de Inedio de<br>pago<br>Detalles de los impuestos<br>Referencia del medio de<br>pago<br>Detalles de los impuestos<br>Referencia de la operación<br>Titulantad de beneficiario | Otro<br>Desorpadn |                 |          |                        |
| =                                                                                               | 1                                                                                                    |                   | Atrás Siguiente | Cancelar | Finalizar              |
|                                                                                                 |                                                                                                    |                   |                 |          |                        |

Consideraciones que debe tener el usuario para realizar el registro de la información:

| Campo                               | Consideraciones                                                                                                    |
|-------------------------------------|----------------------------------------------------------------------------------------------------|
| ID de<br>sesión/código de<br>cámara | De corresponder a una operación que será liquidada en cámara,<br>el usuario del depositante debe seleccionar la sesión en la cual<br>se debe liquidar la instrucción registrada. |
|                                     | <ul> <li>✓ Cámara PH</li> <li>✓ Cámara SM</li> <li>✓ Cámara PM</li> <li>✓ Cámara RV</li> </ul>                                                                                   |

Una vez registrada la información de **Referencia e impuestos**, mediante la opción **Finalizar** de esta misma pantalla, el usuario finaliza con el registro de la instrucción de liquidación. Mediante la opción **Atrás** se puede retornar a la pantalla anterior y que mediante la opción **Cancelar**, se puede cancelar el registro realizado de información.

| Atrás | Siguiente | Cancelar | Finalizar |
|-------|-----------|----------|-----------|
|       |           |          |           |

Cuando la opción seleccionada sea **Finalizar**, el registro de instrucción de liquidación no comparada quedará pendiente de supervisión, en base al nivel de aprobaciones que tenga definido el registro de instrucción de liquidación.

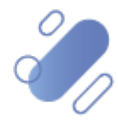

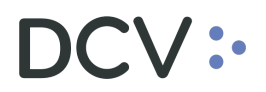

La supervisión del registro se encuentra detallado en el "Manual de Operatoria y Configuración del Sistema".

### 2.2. Ingreso de instrucción comparada- traspaso

En el caso de registrar una instrucción de operación comparada, es decir un traspaso, el usuario, debe acceder a la siguiente ruta en el sistema: **Posiciones y operaciones** -> Instrucción de liguidación -> Nueva traspaso de valores.

| Instrucciones de liquidación +                |                          |                   |                           |                        |              |                   |                       |               |                   |                   |               |
|-----------------------------------------------|--------------------------|-------------------|---------------------------|------------------------|--------------|-------------------|-----------------------|---------------|-------------------|-------------------|---------------|
| Q Search menu                                 | ▲ < > Instrucci          | ones de liquid    | ación Nueva ir            | strucción de liqu      | uidación Nu  | eva instrucció    | n calzadı Nuevo tr    | aspaso de     | valores C         | arga de archivo   | > *           |
| 🗅 Mantenimiento de cuenta                     |                          | OPEN              |                           | OPEI                   | N            | 1 01 011          | OPEN                  | -             |                   | OPEN              | Ð             |
| Posiciones y operaciones                      | Camara PH                | or ch             | Camara SM                 |                        |              |                   | OF EN                 | G             |                   | orth              |               |
| Instrucciones de liquidación                  | Cor                      | nfirmar           |                           | Confirmar              |              |                   | Confirmar             |               |                   | Confirmar         |               |
| <ul> <li>Operaciones de valores</li> </ul>    | Cancelar estado          |                   | Cantidad/                 | nominal                | ۲            | Contraparte       |                       | Cuenta d      | e valores         |                   | ٩             |
| <ul> <li>Posiciones de valores</li> </ul>     | Estado de la liquidación |                   | ID de sesi                | in 🗌                   | •            | Instrumento       |                       | Liquidacio    | ón prevista       |                   | <b>#</b>      |
| <ul> <li>Instrucciones de efectivo</li> </ul> | Moneda                   |                   | <ul> <li>Monto</li> </ul> |                        | ۲            | Parte liquidadora |                       | Referenci     | ia de la instrucc | ión               |               |
| <ul> <li>Operaciones de efectivo</li> </ul>   | Tipo de operación        | GarantizaciónAut  | omática, 🗧                |                        |              |                   |                       |               |                   |                   |               |
| <ul> <li>Saldos de efectivo</li> </ul>        | Buscar                   | etener B          | orrar Consul              | ta                     |              |                   |                       |               |                   |                   |               |
| <ul> <li>Medios de pago</li> </ul>            | Referencia interna       | Parte liquidadora | DCV de la cont Co         | ntraparte Nombre de l. | Referencia d | e la instrucción  | Movimiento de valores | Referencia co | mún               | Cuenta de valores | Referencia Re |
| Monitoreo de liquidación                      |                          |                   |                           |                        |              |                   |                       |               |                   |                   | *             |
| Eventos de capital                            |                          |                   |                           |                        |              |                   |                       |               |                   |                   |               |
| 🗅 Instrumento                                 |                          |                   |                           |                        |              |                   |                       |               |                   |                   |               |
| Administración de participantes               |                          |                   |                           |                        |              |                   |                       |               |                   |                   |               |
| 🗅 Tablero                                     |                          |                   |                           |                        |              |                   |                       |               |                   |                   |               |
| 🗅 Tarifas y facturas                          |                          |                   |                           |                        |              |                   |                       |               |                   |                   |               |
| 🗅 Reporte                                     |                          |                   |                           |                        |              |                   |                       |               |                   |                   |               |
| 🗅 Prenda                                      |                          |                   |                           |                        |              |                   |                       |               |                   |                   |               |
| 🗅 Operación del sistema                       |                          |                   |                           |                        |              |                   |                       |               |                   |                   |               |
| 🗅 Configuración del sistema                   |                          |                   |                           |                        |              |                   |                       |               |                   |                   |               |
| 🗅 Carga de archivo                            | 4                        |                   |                           |                        |              |                   |                       |               |                   |                   |               |

En la pantalla anterior el usuario mediante la selección de la opción **Nuevo traspaso de valores,** inicia el registro de una nueva instrucción de liquidación a través de la pantalla, la cual se describen a continuación:

#### 2.2.1. Detalles de la cuentas

En la pantalla **Detalles de la cuenta**, el usuario debe completar la información correspondiente a los datos básicos de la instrucción de liquidación a registrar.

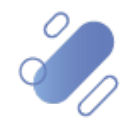

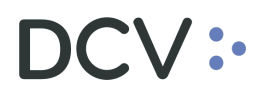

| Nuevo [Securities Transfe              | r]         |    |                                          |
|----------------------------------------|------------|----|------------------------------------------|
| DCV:                                   |            |    | Agregar asistente de traspaso de valores |
| Detalles de la cuenta                  |            |    |                                          |
| Parte instructora                      | 1001       |    |                                          |
| Operador de cuenta                     | 1001       |    |                                          |
| Cuenta de valores                      |            | ۹. |                                          |
| Fecha de operación                     | 27-05-2021 |    |                                          |
| Fecha de liquidación                   | 27-05-2021 |    |                                          |
| Referencia de la instrucción           |            | •  |                                          |
| Referencia común                       |            | •  |                                          |
| Instrumento                            | <b>•</b>   | ۹. |                                          |
| Tipo de volumen / volumen              |            | 4  |                                          |
| Notas de traspaso                      |            |    |                                          |
| Cuenta de valores de la<br>contraparte |            | ◀  |                                          |
|                                        |            |    |                                          |
|                                        |            |    |                                          |
| Ξ                                      |            |    | Cancelar Finalizar                       |

Lo primero que debe hacer el usuario, es realizar el ingreso de la instrucción de liquidación correspondiente, en base a los datos obligatorios, los cuales corresponden:

- ✓ Cuenta de valores
- ✓ Referencia de la Instrucción
- ✓ Referencia común/clave de operación
- ✓ Instrumento
- ✓ Tipo de volumen /cantidad
- ✓ Cuenta de valores de la contraparte

Consideraciones que debe tener el usuario para realizar el registro de la información:

| Campo                                                        | Consideración                                                                                                    |
|--------------------------------------------------------------|----------------------------------------------------------------------------------------------------|
| Parte instructora                                            | Campo completado por el sistema y corresponde al código del depositante<br>que está efectuando el traspaso de valores.                                                                     |
| Operador de la cuenta                                        | Campo completado por el sistema y corresponde al código del depositante<br>que está efectuando el traspaso de valores.                                                                     |
| Cuenta de valores                                            | Se debe especificar la cuenta desde donde se entregarán los valores (Cedente).                                                                                                    |
| Fecha de<br>operación/ fecha<br>de negociación               | Corresponde a la fecha en la cual la operación fue acordada, si la fecha de negociación es distinta a la del día del registro de la instrucción de liquidación, esta puede ser modificada. |
| Fecha de<br>liquidación<br>prevista/ fecha de<br>liquidación | Si la fecha de liquidación prevista es distinta a la vigente, el usuario debe<br>realizar el registro de la fecha de liquidación en que se liquidará la<br>instrucción de liquidación.     |
| Referencia de la<br>Instrucción                              | Corresponde al número único de la Instrucción de Liquidación.                                                                                                    |

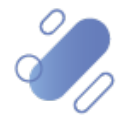

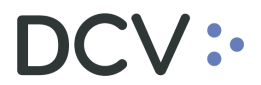

| Referencia común                    | Corresponde a la clave que identifica la operación.                                                                      |  |  |  |  |  |
|-------------------------------------|----------------------------------------------------------------------------------------------------|--|--|--|--|--|
| Instrumento                         | Se debe indicar la entrega (traspaso) del monto nominal (cantidad) asociado al instrumento.                              |  |  |  |  |  |
| Tipo de<br>volumen/volumen          | Corresponde al monto nominal (cantidad) de la instrucción de liquidación.                                                |  |  |  |  |  |
| Notas del<br>traspaso               | Campo de libre descripción que permite registrar información correspondiente a la instrucción de la operación efectuada. |  |  |  |  |  |
| Cuenta de valores de la contraparte | Se debe especificar la cuenta donde se recibirán los valores del traspaso.                                               |  |  |  |  |  |

Una vez registrada la información del traspaso, mediante la opción **Finalizar** de esta misma pantalla, el usuario finaliza con el registro de la instrucción de liquidación.

Mediante la opción Cancelar, se puede cancelar el registro realizado de información.

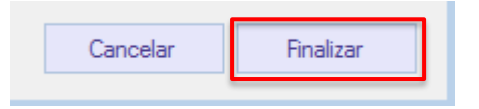

Cuando la opción seleccionada sea **Finalizar**, el registro de instrucción de liquidación comparada quedará pendiente de supervisión, en base al nivel de aprobaciones que tenga definido el registro de instrucción de liquidación.

La supervisión del registro se encuentra detallado en el "Manual de Operatorio y Configuración del Sistema".

### 3. Ingreso de medio de pago

Para realizar el registro del medio de pago, de aquellas instrucciones de liquidación que son del tipo contra pago, el usuario debe acceder a la siguiente ruta en el sistema: **Posición y operaciones –> Medio de pago.** 

| Medios de pago 🗙 🔸                     |                                                                                |                                                                                                    |
|----------------------------------------|--------------------------------------------------------------------------------|----------------------------------------------------------------------------------------------------|
| Q Search menu                          | A < > Medios de pago Nuevo medio de pago                                       |                                                                                                    |
| 🗅 Mantenimiento de cuenta              |                                                                                |                                                                                                    |
| Posiciones y operaciones               | [es-CL]Cash settlement syste A Agente comprador                                | Agente vendedor                                                                                        |
| Instrucciones de liquidación           | Banco pagador del veny dor Cuenta corriente exte                               | rna del comprador Cuenta corriente externa del vendedor E                                              |
| Operaciones de valores                 | Estado de la aplicación Estado de la liquidad                                  | ón 🗾 🐨 Fecha de liquidación 🔤 🐨 M                                                                      |
| Posiciones de valores                  | Referencia de rego Tipo de medio de pa                                         | o Tipo de pago con documento 💌                                                                         |
| Instrucciones de efectivo              | Busca Detener Borrar Consulta                                                  |                                                                                                    |
| Operaciones de efectivo                | Referencia de pago Tipo de medio de pago Tipo de pago con documento [es-CL]Cas | settlement system Moneda Monto Monto aplicado Monto sin aplicar Monto liquidado Fecha de liquidación A |
| <ul> <li>Saldos de efectivo</li> </ul> | ·                                                                              |                                                                                                    |
| Medios de pago                         |                                                                                |                                                                                                    |
| Monitoreo de liquidación               |                                                                                |                                                                                                    |
| Eventos de capital                     |                                                                                |                                                                                                    |
| 🗅 Instrumento                          |                                                                                |                                                                                                    |
| 🗅 Administración de participantes      |                                                                                |                                                                                                    |
| 는 Tablero                              |                                                                                |                                                                                                    |
| ⊐ Tarifas y facturas                   |                                                                                |                                                                                                    |
| □ Reporte                              |                                                                                |                                                                                                    |
| □ Prenda                               |                                                                                |                                                                                                    |
| Dperación del sistema                  |                                                                                |                                                                                                    |
| Configuración del sistema              |                                                                                |                                                                                                    |
| 🗅 Carga de archivo                     |                                                                                |                                                                                                    |

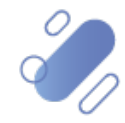

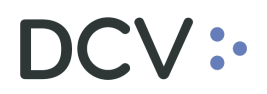

En la pantalla anterior el usuario mediante la selección de la opción Nuevo medio de pago, inicia el registro de un nuevo medio de pago a través de diversas pantallas, las cuales se describen a continuación:

#### 3.1. Detalles

En la pantalla **Detalles**, el usuario debe completar la información correspondiente a los detalles del medio de pago de la instrucción de liquidación registrada.

| Nuevo [Medio de pago]   |                                                                                                    |     |                                                                                                    |          |         | Detailes                          |
|-------------------------|----------------------------------------------------------------------------------------------------|-----|----------------------------------------------------------------------------------------------------|----------|---------|-----------------------------------|
| Indirucciones aplicadas | Detalles del medio de pago     Referencia de pago     Tipo de medio de pago     Tipo de medio de pago     Monto de pago     O     Fecha de lauídación     [es-CL)Cash settlement     system      Detalles del comprador     Mandatario     1     Banco pagador     Cuerta contente externa | w 1 | Estado del medio de pego-<br>Estado de la aplicación<br>Estado de la liquidación<br>Motivos de cancelación<br>Detalles del vendedor<br>Mandatario<br>Banco pagador<br>Cuenta coriente extema |          |         |                                   |
| =                       |                                                                                                    |     | <br>trás Siguiente                                                                                                    | Cancelar | Guardar | Guardar y enviar al banco externo |

El usuario, debe realizar el ingreso del detalle del medio de pago correspondiente a la o las instrucciones de liquidación, en base a los datos obligatorios, los cuales corresponden a:

- ✓ Tipo de medio de pago
- Tipo de pago con documento\*
- Monto de pago
   Banco pagador del comprador
- ✓ Mandatario /vendedor
- ✓ Banco pagador del vendedor

Consideraciones que debe tener el usuario para realizar el registro de la información:

| Campo                             | Consideraciones                                                                                                    |
|-----------------------------------|----------------------------------------------------------------------------------------------------|
| Tipo de medio de<br>pago          | <ul> <li>Dependiendo del tipo de pago, puede ser registrado con:</li> <li>✓ Pago alto valor</li> <li>✓ Pago con documento</li> </ul>                |
| Tipo de pago con<br>documento (*) | Los pagos con documento que pueden ser seleccionados<br>corresponden a:<br>✓ Cheque<br>✓ Comprobante<br>✓ Transferencia<br>✓ Cargo cuenta corriente |

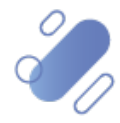

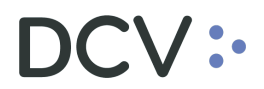

|                                    | Es necesario señalar que este campo es desplegado en la pantalla, solo en el caso de seleccionar el medio de pago con documento, como lo muestra la siguiente pantalla:                                                                                                    |
|------------------------------------|----------------------------------------------------------------------------------------------------|
| Monto de pago                      | El monto de pago debe corresponder a la suma total de la o<br>las instrucciones de liquidación que serán cubiertas por ese<br>medio de pago, esto debido a que un medio de pago puede<br>ser aplicado a una o más instrucciones de liquidación.<br>El monto a completar en este registro puede corresponder a<br>un monto preliminar, el que luego puede ser reemplazado por<br>el monto real ("total amount selected"), que se genera luego<br>de aplicar las instrucciones de liquidación que serán cubiertas<br>por ese medio de pago, tal como se describe en el punto 3.2<br>Instrucciones aplicadas.<br>Adicionalmente, se debe indicar la moneda en la cual se<br>desea llevar a cabo el pago. |
| Mandatario/vendedor<br>- comprador | Corresponde a la identificación del comprador o vendedor<br>según corresponda.<br>En el caso del identificador del comprador, el sistema realiza<br>el registro de forma automática y el campo del vendedor debe<br>ser completado por el depositante que efectúa el registro del<br>medio de pago.                                                                                                    |

A continuación, se muestra la pantalla con el campo **Tipo de pago con documento** desplegado, los otros campos se mantienen para ser completados, en base a lo indicado en la pantalla y descripción anterior.

| Nuevo [Medio de pago]               | USTODIAMOS HOY<br>L VALOR DEL MAÑANA                                                                                                    |                                                                                                    |                                                                                                    |          |         | Detalles                                       |
|-------------------------------------|----------------------------------------------------------------------------------------------------|----------------------------------------------------------------------------------------------------|----------------------------------------------------------------------------------------------------|----------|---------|------------------------------------------------|
| Detailes<br>Instrucciones aplicadas | Detalles del medio de pago<br>Referencia de pago<br>Tipo de medio de pago<br>Tipo de pago con<br>documento<br>Morito de pago<br>Fecha de liguídeción<br>(es CL/Sath settlement<br>syntem<br>Detalles del comprador<br>Mandatario<br>Banco pagador<br>Cuenta comiente externa | AFeWWyg PAGD_CON_DOCUMENTO CHEQUE COMPROBANTE TAAUSFERENCIA_E TAAUSFERENCIA_E IIIIIIIIIIIIIIIIIIIIIIIIIIIIIIIIIII | Estado del medio de pago<br>Estado de la aplicación<br>Estado de la liquidación<br>estado de la liquidación<br>de la liquidación<br>estado de la liquidación<br>de la liquidación<br>de la liquidación<br>Detalles del vendedor<br>Mandatario<br>Banco pagador<br>Cuenta comiente externa |          |         | 2<br>2<br>3<br>4<br>6<br>4<br>6<br>4<br>6<br>7 |
| =                                   |                                                                                                    |                                                                                                    | trás Siguiente                                                                                                    | Cancelar | Guardar | Guardar y enviar al banco externo              |

Una vez registrada la información de detalles del medio de pago, mediante la opción **Siguiente** de esta misma pantalla, el usuario puede asociar el medio de pago a las instrucciones de liquidación. Dicha asociación puede ser realizada de forma inmediata al registro del medio de pago o manera posterior. Mediante la opción **Cancelar**, se puede cancelar el registro realizado y mediante la opción **Guardar** el registro del medio de pago puede ser almacenado para que de forma posterior sea aplicado a las instrucciones de liquidación.

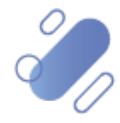

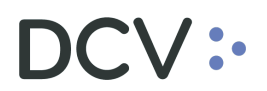

| Atrás | Siguiente | Cancelar | Guardar | Guardar y enviar al banco externo |
|-------|-----------|----------|---------|-----------------------------------|
|       |           |          |         |                                   |

#### 3.2. Instrucciones aplicadas

En la pantalla **Instrucciones aplicadas**, el usuario puede realizar la búsqueda de la instrucción de liquidación a aplicar al medio de pago existente y para ello puede utilizar el filtro de búsqueda destacados en la siguiente pantalla, el cual corresponde a:

- ✓ Cuenta de valores
- ✓ Instrumento
- ✓ Referencia común
- ✓ Referencia de la instrucción
- ✓ Cuenta de valores del vendedor

|     | Medio de       | pago[2WbZ4Nz]      |                  |                   |                   |                           |                  |         |                             | -         |             | ×     |
|-----|----------------|--------------------|------------------|-------------------|-------------------|---------------------------|------------------|---------|-----------------------------|-----------|-------------|-------|
| I   | DC\            | /:•                |                  |                   |                   |                           |                  |         |                             |           |             |       |
| F   | Detalles Instr | ucciones aplicadas |                  |                   |                   |                           |                  |         |                             |           |             |       |
|     | Cuenta de va   | alores             | 🔍 Instrum        | ento              | Referencia        | común                     |                  | Referen | cia de la instrucción       |           |             |       |
| 5   | Seller securit | ties account       |                  |                   |                   |                           |                  |         |                             |           |             |       |
| 5   | Buscar         | Detener            | Borrar Cons      | ulta              |                   |                           |                  |         | 1 elementos cargado         | s en 0,15 | segundo     | • 🖺   |
| s   | Total amour    | nt selected        | -                |                   |                   |                           |                  |         |                             |           |             | _     |
| c   |                | XPW210730pXVa2     | Referencia comun | PENDING CONFIRMAT | Cuenta de valores | Instrumento<br>BEAL-G1217 | Cantidad/nominal | Moneda  | Monto de liquidación        | Seller se | curities ac | :coun |
| ¢   |                | XPW210730pXVq2     | Proeba bin       | PENDING_CONFIRMAT | 10094             | DFAL-G1217                | 1.000            | CLP     | 1.000                       | 1001108   |             |       |
|     |                |                    |                  |                   |                   |                           |                  |         |                             |           |             |       |
| 1   |                |                    |                  |                   |                   |                           |                  |         |                             |           |             |       |
| á   |                |                    |                  |                   |                   |                           |                  |         |                             |           |             |       |
| I¢. |                |                    |                  |                   |                   |                           |                  |         |                             |           |             |       |
| 1   |                |                    |                  |                   |                   |                           |                  |         |                             |           |             | -     |
| Ł   | •              |                    |                  |                   |                   |                           |                  |         |                             |           | )           | Þ     |
| q   | _              |                    |                  |                   |                   |                           |                  |         |                             |           |             |       |
| ł.  | =              |                    |                  |                   |                   |                           | Guardar          | Guard   | lar y enviar al banco exter | no        | Cancela     | e -   |

Una vez realizada la búsqueda de las instrucciones de liquidación a aplicar, el usuario debe seleccionar la o las instrucciones de liquidación a las cuales relacionará el medio de pago registrado, haciendo clic ( $\checkmark$ ) en el campo disponible para ello, como se muestra en la siguiente pantalla:

| DCCV:         Detale       Instrumento       Referencia común       Referencia de la instrucción         Cuenta de valores       Instrumento       Referencia de la instrucción       Instrumento         Seller securities account       Instrumento       Instrumento       Instrumento       Instrumento         Total amount selected       1000       Instrumento       Referencia de la instrucción       Seler securities account         Image: Referencia de la instrucción       Referencia de la instrucción       Cuenta de valores       Instrumento       Cantidad/nominal       Moneda       Monto de liquidación       Seler securities account         Image: Referencia de la instrucción       Prueba BM       PENDING_CONFIRMAT       10694       BFAL-G1217       1.000       CLP       1.000       1001108         Image: Referencia de la instrucción       Prueba BM       PENDING_CONFIRMAT       10694       BFAL-G1217       1.000       CLP       1.000       1001108                                                                                                    | Medio de n                              | ago[2WbZ4Nz]                 |                  |                          |                   |             |                  |         |                            | _          |            | ×     |
|----------------------------------------------------------------------------------------------------|-----------------------------------------|------------------------------|------------------|--------------------------|-------------------|-------------|------------------|---------|----------------------------|------------|------------|-------|
| Detais       Instrumento       Referencia común       Referencia de la instrucción         Cuenta de valores       Instrumento       Referencia común       Referencia de la instrucción         Selier securities account       Instrumento       Instrumento       Referencia común         Buscar       Detener       Borrar       Consulta       1 elementos cargados en 0,10 segundo         Total amount selected       1000       Instrumento       Cantidad/nominal       Moneda       Monto de liquidación       Seler securities account         Referencia de la instrucción       Referencia común       Estado de la instrucción       Cuenta de valores       Instrumento       Cantidad/nominal       Monto de liquidación       Seler securities account         Referencia de la instrucción       Prueba BM       PENDING_CONFIRMAT       10694       BFAL-G1217       1.000       CLP       1.000       1001108         V       XPW210730pXVq2       Prueba BM       PENDING_CONFIRMAT       10694       BFAL-G1217       1.000       CLP       1.000       1001108                                                                                                    |                                         |                              |                  |                          |                   |             |                  |         |                            |            |            | ~     |
| Detaie       Instrucciones aplicadas         Cuenta de valores       Instrumento         Seller securities account       Referencia común         Buscar       Detener         Borrar       Consulta         Total amount selected       1000         Referencia de la instrucción       Referencia común         Estado de la instrucción       Referencia común         Estado de la instrucción       Referencia común         Estado de la instrucción       Referencia común         V       Prueba BM       PENDING_CONFIRMAT         10694       BFAL-G1217       1.000         V       Prueba BM       PENDING_CONFIRMAT         10694       BFAL-G1217       1.000         1000       1001108                                                                                                    | IDCV                                    | •                            |                  |                          |                   |             |                  |         |                            |            |            |       |
| Cuenta de valores Instrumento Referencia común Referencia de la instrucción Ester securities account Buscar Detener Borrar Consulta 1 elementos cargados en 0,10 segundo Potal amount selected 1000 Referencia de la instrucción Cuenta de valores Instrumento Cantidad/nominal Moneda Monto de liquidación Seler securities account xPW210730pXVq2 Prueba BM PENDING_CONFIRMAT, 10694 BFAL-G1217 1.000 CLP 1.000 1001108                                                                                                    | Detaile: Instruc                        | cciones aplicadas            |                  |                          |                   |             |                  |         |                            |            |            |       |
| Seller securities account   Buscar Detener Borrar Consulta  Total amount selected 1000  Referencia de la instrucción Referencia común Estado de la instrucción Cuenta de valores Instrumento Cantidad/nominal Moneda Monto de liquidación Seler securities account  Referencia de la instrucción Referencia común Estado de la instrucción Cuenta de valores BFAL-G1217 1.000 CLP 1.000 1001108  PENDING_CONFIRMAT 10694 BFAL-G1217 1.000 CLP 1.000 1001108                                                                                                    | Cuenta de val                           | ores                         | اnstrume         | ento                     | Referencia        | común       |                  | Referen | cia de la instrucción      |            |            |       |
| Buscar       Detener       Borrar       Consulta       1 elementos cargados en 0,10 segundo       Image: Consulta anount selected         Total amount selected       1000       Image: Consulta anount selected       Image: Consulta anount selected       Image: Conount selected       Image: Consulta | Seller securitie                        | es account                   |                  |                          |                   |             |                  |         |                            |            |            |       |
| Total amount selected 1000 Total amount selected 1000 Referencia de la instrucción Referencia común Estado de la instrucción Cuenta de valores Instrumento Cantidad/nominal Moneda Monto de liquidación Seler securities accoun XPW210730pXVq2 Prueba BM PENDING_CONFIRMAT 10694 BFAL-G1217 1.000 CLP 1.000 1001108                                                                                                    | Buscar                                  | Detener                      | Sorrar Cons      | ulta                     |                   |             |                  |         |                            |            |            |       |
| Total amount selected 1000 I Referencia común Estado de la instrucción Cuenta de valores Instrumento Cantidad/nominal Moneda Monto de liquidación Seler securities accoun XPW210730pXVq2 Prueba BM PENDING_CONFIRMAT 10694 BFAL-G1217 1.000 CLP 1.000 1001108                                                                                                    |                                         | 4000                         |                  |                          |                   |             |                  |         | 1 elementos cargado        | is en 0,10 | seguna     |       |
| Meterenoa de la instrucción       Referencia comun       Estado de la instrucción       Cuenta de valores       Instrumento       Cantidad/nominal       Moneda       Moneda       Mone                                                                                                    | Total amount                            | selected 1000                |                  |                          |                   |             |                  |         |                            |            |            | _     |
| XPW210730pXVq2         Prueba BM         PENDING_CONFIRMAT         10694         BFAL-G1217         1.000         CLP         1.000         1001108                                                                                                    |                                         | Referencia de la instrucción | Referencia comun | Estado de la instrucción | Cuenta de valores | Instrumento | Cantidad/nominal | Moneda  | Monto de liquidación       | Seller see | curities a | :coun |
|                                                                                                    |                                         | XPW210730pXVq2               | Prueba BM        | PENDING_CONFIRMAT        | 10694             | BFAL-G1217  | 1.000            | CLP     | 1.000                      | 1001108    |            | _ ^   |
|                                                                                                    |                                         |                              |                  |                          |                   |             |                  |         |                            |            |            |       |
|                                                                                                    |                                         |                              |                  |                          |                   |             |                  |         |                            |            |            |       |
|                                                                                                    |                                         |                              |                  |                          |                   |             |                  |         |                            |            |            |       |
|                                                                                                    |                                         |                              |                  |                          |                   |             |                  |         |                            |            |            |       |
| Guardar Guardar Janon adama                                                                                                    |                                         |                              |                  |                          |                   |             |                  |         |                            |            |            |       |
| Guardary Guardary ansiar al hanna astama Canadary                                                                                                    |                                         |                              |                  |                          |                   |             |                  |         |                            |            |            |       |
| Guardary Guardary aniar al banna adama                                                                                                    | 1                                       |                              |                  |                          |                   |             |                  |         |                            |            |            | ~     |
| E Guardar Guardar u ansiar al hanno astamo                                                                                                    | ۰ C C C C C C C C C C C C C C C C C C C |                              |                  |                          |                   |             |                  |         |                            |            |            | r i   |
| Guardar Guardar Guardar y enviar al banco externo                                                                                                    |                                         |                              |                  |                          |                   |             |                  |         |                            |            |            |       |
|                                                                                                    | ≡                                       |                              |                  |                          |                   |             | Guardar          | Guard   | lar y enviar al banco exte | no         | Cancela    | r     |

Documento preparado por Depósito Central de Valores, agosto 2021 Gerencia de Planificación, TI y Finanzas

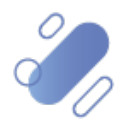

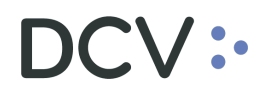

Una vez seleccionada la o las instrucciones de liquidación a aplicar al medio de pago, es posible visualizar en el campo **Total amount selected**, la suma del monto de liquidación de todas las instrucciones, que el usuario ha seleccionado para aplicar al medio de pago en cuestión. Cabe mencionar que, dicha información es actualizada en tiempo real, es decir, a partir del momento en que el usuario selecciona o elimina una selección de instrucción de liquidación a aplicar este campo se actualiza en base a ello.

El **Total amount selected** debe ser coincidente con el monto registrado preliminarmente en el campo monto de pago del medio de pago creado anteriormente (detalles), en el caso de no ser así, el **Total amount selected** puede ser copiado y pegado en dicho campo para que sea coincidente.

| Medio de pago[2WbZ4Nz]                                                     |                                                                                                    | - 🗆 X                                   |
|----------------------------------------------------------------------------|----------------------------------------------------------------------------------------------------|-----------------------------------------|
| DCV:                                                                       |                                                                                                    |                                         |
| Detalles Instrucciones aplicadas                                           |                                                                                                    |                                         |
| Cuenta de valores                                                          | nento Referencia común Referenci                                                                                               | ia de la instrucción                    |
| Seller securities account                                                  |                                                                                                    |                                         |
| Buscar Detener Borrar Cor                                                  | sulta                                                                                                    | 1 elementos cargados en 0,10 segundo  🖺 |
| Total amount selected 1000                                                 |                                                                                                    |                                         |
| Referencia de la instrucción Referencia común     XPW210730pXVq2 Prueba BM | Estado de la instrucción Cuenta de valores Instrumento Cantidad/nominal Moneda<br>PENDING_CONFIRMAT 10694 BFAL-G1217 1.000 CLP | 1.000 1001108                           |
|                                                                            |                                                                                                    |                                         |
|                                                                            |                                                                                                    |                                         |
|                                                                            |                                                                                                    |                                         |
|                                                                            |                                                                                                    |                                         |
| 4                                                                          |                                                                                                    | · ·                                     |
|                                                                            |                                                                                                    |                                         |
| _ ≡                                                                        | Guardar Guard                                                                                                    | ar y enviar al banco externo Cancelar   |

Una vez seleccionada la o las instrucciones de liquidación a la cual se le ha realizado la aplicación del medio de pago, mediante la opción **Guardar**, para el **tipo de pago con documento**, éste quedará almacenado a la espera de que la punta vendedora registre la confirmación del medio de pago.

| Atrás | Siguiente | Cancelar | Guardar | Guardar y enviar al banco externo |
|-------|-----------|----------|---------|-----------------------------------|
|       |           |          |         |                                   |

Para el caso del **medio de pago de alto valor**, independiente de si este ha sido aplicado o no, mediante la opción **Guardar y enviar al banco externo**, el comprador tiene la opción de enviar el medio de pago a su banco, en cuyo caso, el DCV envía a dicho banco un mensaje Swift con el detalle del medio de pago.

| Atrás | Siguiente | Cancelar | Guardar | Guardar y enviar al banco externo |
|-------|-----------|----------|---------|-----------------------------------|
|       |           |          |         |                                   |

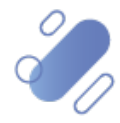

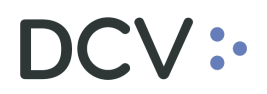

Cabe señalar que, para ambos casos, **pago con documento y pago de alto valor** la aplicación del medio de pago a la instrucción de liquidación quedará pendiente de supervisión, en base al nivel de aprobaciones que tenga definido el registro de medio de pago.

La supervisión del registro se encuentra detallado en el "Manual de Operatoria y Configuración del Sistema".

#### 3.3. Confirmación de medio de pago

La confirmación del medio de pago será requerida para el **tipo de pago con** documento y pago de alto valor.

Cuando corresponda al **tipo de pago de alto valor**, la confirmación del medio de pago es realizada por el Switch de Combanc, una vez que éste haya confirmado la liquidación de los fondos en el sistema de pago.

Por otra parte, cuando el tipo de medio de pago corresponda a pago con documento la confirmación debe ser realizada por la parte vendedora, lo cual es descrito a continuación:

Para realizar la confirmación del medio de pago, el usuario debe acceder a la siguiente ruta en el sistema: **Posiciones y operaciones -> Medio de pago.** 

Mediante la <u>Consulta de Medio de Pago</u>, descrita en este documento, se explica cómo realizar la búsqueda de un medio de pago registrado.

| Medios de pago +                                                                                                    |                                                                                                    |                                                                        |                            |             |                                                         |                                                                                       |              |                                |                                                                                       |                                                 |                               |                                                                              |                                                                                           |                                                                  |
|----------------------------------------------------------------------------------------------------|----------------------------------------------------------------------------------------------------|------------------------------------------------------------------------|----------------------------|-------------|---------------------------------------------------------|---------------------------------------------------------------------------------------|--------------|--------------------------------|---------------------------------------------------------------------------------------|-------------------------------------------------|-------------------------------|------------------------------------------------------------------------------|-------------------------------------------------------------------------------------------|------------------------------------------------------------------|
| Q Search menu                                                                                                    | 🔥 < > Med                                                                                                    | lios de pago                                                           | Nuevo me                   | dio de pago |                                                         |                                                                                       |              |                                |                                                                                       |                                                 |                               |                                                                              |                                                                                           | ٨                                                                |
| Mantenimiento de cuenta     Posiciones y operaciones     Instrucciones de liquidación     Operaciones de valores     Posiciones de valores     Instrucciones de efectivo     Operaciones de efectivo | [es-CL]Cash settlem<br>Agente vendedor<br>Cuenta corriente er<br>Fecha de liquidació<br>Buscar<br>Referencia de pago | eent system<br>sterna del vendedo<br>ón<br>Detener<br>Tipo de medio de | or<br>Borrar e pago ♥ [es- | Consulta    | es-CL]For<br>Sanco pag<br>Istado ba<br>Moneda<br>ayment | m of Offline payment<br>gador del comprador<br>ncario externo<br>[es-CL]Cash settleme | I met system | ✓ ✓ ✓ ✓ (es-CL]Session control | [es-CL]Session o<br>Banco pagador<br>Estado de la ap<br>Referencia de p<br>ode Moneda | ode<br>del vendedor<br>licación<br>ago<br>Monto | 2 elementos<br>Monto aplicado | Ar     Ar     Cr     Cr     Fr     Cr     Tr     Cargados en     Monto sin a | gente compi<br>uenta corrie<br>stado de la l<br>ipo de medir<br>0,05 seguno<br>plicar Mor | rador<br>ente exte<br>liquidad<br>io de pa<br>ido 🖺<br>onto liqu |
| Saldos de efectivo     Medios de pago                                                                                                    |                                                                                                    | PAGO_CON_DOO                                                           | CUMENTO Che                | que         |                                                         |                                                                                       |              |                                | CLP                                                                                   | 1.00                                            | 0 1.000                       | 1                                                                            | 0                                                                                         |                                                                  |
| <ul> <li>Instrumento</li> </ul>                                                                                                    |                                                                                                    |                                                                        |                            |             |                                                         |                                                                                       |              |                                |                                                                                       |                                                 |                               |                                                                              |                                                                                           |                                                                  |
| Administración de participantes                                                                                                    |                                                                                                    |                                                                        |                            |             |                                                         |                                                                                       |              |                                |                                                                                       |                                                 |                               |                                                                              |                                                                                           |                                                                  |
| 🗅 Tablero                                                                                                    |                                                                                                    |                                                                        |                            |             |                                                         |                                                                                       |              |                                |                                                                                       |                                                 |                               |                                                                              |                                                                                           |                                                                  |
| 🗅 Reporte                                                                                                    |                                                                                                    |                                                                        |                            |             |                                                         |                                                                                       |              |                                |                                                                                       |                                                 |                               |                                                                              |                                                                                           |                                                                  |
| 🗅 Operación del sistema                                                                                                    |                                                                                                    |                                                                        |                            |             |                                                         |                                                                                       |              |                                |                                                                                       |                                                 |                               |                                                                              |                                                                                           |                                                                  |
| 🗅 Configuración del sistema                                                                                                    |                                                                                                    |                                                                        |                            |             |                                                         |                                                                                       |              |                                |                                                                                       |                                                 |                               |                                                                              |                                                                                           |                                                                  |
| 🗅 Carga de archivo                                                                                                    |                                                                                                    |                                                                        |                            |             |                                                         |                                                                                       |              |                                |                                                                                       |                                                 |                               |                                                                              |                                                                                           |                                                                  |
| Suscripciones de contenido                                                                                                    |                                                                                                    |                                                                        |                            |             |                                                         |                                                                                       |              |                                |                                                                                       |                                                 |                               |                                                                              |                                                                                           |                                                                  |
|                                                                                                    |                                                                                                    |                                                                        |                            |             |                                                         |                                                                                       |              |                                |                                                                                       |                                                 |                               |                                                                              |                                                                                           |                                                                  |
|                                                                                                    | 🗙 🗹 [Tipo de med                                                                                                    | lio de pago] = 'PAGC                                                   | D_CON_DOCUM                | ENTO'       |                                                         |                                                                                       |              |                                |                                                                                       |                                                 |                               |                                                                              | Edita                                                                                     | v filtro                                                         |

Una vez identificado el medio de pago, el usuario debe presionar el botón derecho del registro del medio de pago, y con ello podrá realizar la confirmación del medio de pago, haciendo click sobre **Confirmar medio de pago**.

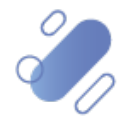

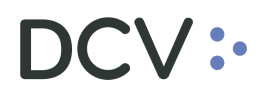

| C Search menu     A < > Medios de pago     Nuevo medio de pago     Mantenimiento de cuenta     Ier-QUCath settlement system                                                                                                    | ٨                                    |
|----------------------------------------------------------------------------------------------------|--------------------------------------|
| Mantenimiento de cuenta     Agente con     Agente con     Agente con                                                                                                    |                                      |
| Instrucciones de liquidación     Agente vendedor     Cuenta corriente externa del vendedor     Cuenta corriente externa del vendedor     Cuenta corriente externa del vendedor     Cuenta corriente externa del vendedor     Cuenta corriente externa del vendedor     Cuenta corriente externa del vendedor                                                                                                    | iprador<br>riente exti<br>a liquidad |
| O Posiciones de valores     Fecha de liguidación     Joan 2021     Joan 2021     Joan 202     Joan 2021     Joan 2021       | dio de pa                            |
| Operaciones de efectivo     Referencia de pago     Tpo de medio de pago     Tpo de medio de pago     Tpo de pago     | 4onto liqu                           |
| Saldos de efectivo     PAGO_CONLOG     Confirmar medio de pago     Confirmar medio de pago                                                                                                    |                                      |
| Instrumento     Coper     Conec     Coper     Conec     Coper     Conec     Coper     Conec     Coper     Conec     Coper     Conec     Coper     Conec     Coper     Coper |                                      |
| 🗅 Tablero                                                                                                    |                                      |
| □ Reporte                                                                                                    |                                      |
| Configuración del sistema Configuración del sistema                                                                                                    |                                      |
| Carga de archivo                                                                                                    |                                      |
| D Suscripciones de contenido                                                                                                    |                                      |
|                                                                                                    | Ţ                                    |
|                                                                                                    |                                      |

Luego, el usuario debe ratificar la confirmación del medio de pago, para ello debe hacer clic en la opción **Si** de la ventana de confirmación.

| Medios de pago 🔸                                 |                               |                                       |                      |                      |            |                             |              |                  |                                         |            |        |                |            |               |           |
|--------------------------------------------------|-------------------------------|---------------------------------------|----------------------|----------------------|------------|-----------------------------|--------------|------------------|-----------------------------------------|------------|--------|----------------|------------|---------------|-----------|
| Q Search menu                                    | 🔥 < > Med                     | ios de pago 🔉                         | Nuevo r              | nedio de pago        | )          |                             |              |                  |                                         |            |        |                |            |               | *         |
| 🗅 Mantenimiento de cuenta                        |                               | 1.5                                   |                      |                      | 1          |                             |              |                  |                                         |            | _      |                |            |               |           |
| Posiciones y operaciones                         | [es-CL]Cash settlem           | ent system                            |                      | ~                    | [es-CL]For | -CLJForm of Offline payment |              |                  | <ul> <li>[es-CL]Session code</li> </ul> |            |        | ~              |            | gente comp    | rador     |
| <ul> <li>Instrucciones de liquidación</li> </ul> | Agente vendedor               |                                       | _                    |                      | Banco pa   | gador del comprador         |              | ~                | Banco pagad                             | or del ver | ndedor |                | <u> </u>   | Cuenta corrie | .nte exti |
| <ul> <li>Operaciones de valores</li> </ul>       | Cuenta corriente ex           | terna del vendedor                    |                      |                      | Estado ba  | ncario externo              |              | ~                | Estado de la a                          | plicación  | • _    |                | ~ 6        | stado de la l | .iquidad  |
| <ul> <li>Posiciones de valores</li> </ul>        | Fecha de liquidació           | 'n                                    | ⊠ 30-0               | 7-2021               | Moneda     |                             |              | ~                | Referencia de                           | pago       | L      |                | 1          | ipo de medio  | o de pa   |
| <ul> <li>Instrucciones de efectivo</li> </ul>    | Buscar                        | Detener                               | Borrar               | Consulta             |            |                             |              |                  |                                         |            |        | 2 elementos c  | argados er | 0,05 segund   | do 🖺      |
| <ul> <li>Operaciones de efectivo</li> </ul>      | Referencia de pago<br>RuEfOny | Tipo de medio de p<br>PAGO, CON, DOCI | Nago Y [<br>IMENTO C | es-CL]Form of Offlin | e payment  | [es-CL]Cash settleme        | nt system    | [es-CL]Session o | ode Moneda                              | Monte      | 2,000  | Monto aplicado | Monto sin  | aplicar Mo    | nto liqu  |
| <ul> <li>Saldos de efectivo</li> </ul>           | 1001007                       | PAGO_CON_DOCU                         | IMENTO C             | Cheque               |            |                             |              |                  | CLP                                     |            | 1.000  | 1.000          |            | 0             |           |
| Medios de pago                                   |                               |                                       | Cor                  | nfirmación de med    | io de pago |                             |              | ×                |                                         |            |        |                |            |               |           |
| 🗅 Instrumento                                    |                               |                                       |                      |                      |            |                             |              |                  |                                         |            |        |                |            |               |           |
| Administración de participantes                  |                               |                                       |                      | ? ¿Está seguri       | de que de  | sea confirmar este mec      | lio de pago? | ·                |                                         |            |        |                |            |               |           |
| 🗅 Tablero                                        |                               |                                       |                      | -                    |            |                             | _            |                  |                                         |            |        |                |            |               |           |
| 🗅 Reporte                                        |                               |                                       |                      |                      |            | Sí                          | No           |                  |                                         |            |        |                |            |               |           |
| 🗅 Operación del sistema                          |                               |                                       |                      |                      |            |                             | -            |                  |                                         |            |        |                |            |               |           |
| 🗅 Configuración del sistema                      |                               |                                       |                      |                      |            |                             |              |                  |                                         |            |        |                |            |               |           |
| 🗅 Carga de archivo                               |                               |                                       |                      |                      |            |                             |              |                  |                                         |            |        |                |            |               |           |
| Suscripciones de contenido                       |                               |                                       |                      |                      |            |                             |              |                  |                                         |            |        |                |            |               |           |
|                                                  |                               |                                       |                      |                      |            |                             |              |                  |                                         |            |        |                |            |               |           |
|                                                  |                               |                                       |                      |                      |            |                             |              |                  |                                         |            |        |                |            |               | -         |
|                                                  | <                             |                                       |                      |                      |            |                             |              |                  |                                         |            |        |                |            |               | •         |
|                                                  | × ⊻ [Tipo de med              | io de pagoj = 'PAGO_                  | CON_DOC              | UMENTO:              |            |                             |              |                  |                                         |            |        |                |            | Edita         | r fitro   |

Con la acción realizada en la pantalla anterior, si el medio de pago fue previamente aplicado a las operaciones respectivas, dichas operaciones quedaran en estado liquidada, lo cual es posible observar en la <u>Consulta de Instrucción de Liquidación.</u>

En caso contrario, es decir, si al momento de la confirmación del medio de pago, este último no se encontraba aplicado a las operaciones, dichas operaciones quedarán en estado liquidadas, una vez que el comprador realice la aplicación respectiva.

## 4. Aviso de liquidación

Cuando un depositante es avisado de que su contraparte ha registrado un operación, el usuario podrá hacer uso de la funcionalidad de **Aviso de liquidación**, la cual le permite a la contraparte de una instrucción de liquidación tomar como base la

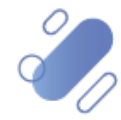

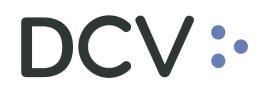

instrucción registrada por el usuario – originador, para el registro de su punta de instrucción de liquidación y con ello especificar la información requerida relevante para que dicha instrucción sea el par coincidente de la instrucción de liquidación inicial.

Para utilizar la funcionalidad del aviso de una instrucción de liquidación el usuario debe acceder a la siguiente ruta en el sistema: **Tablero –> Aviso de liquidación** 

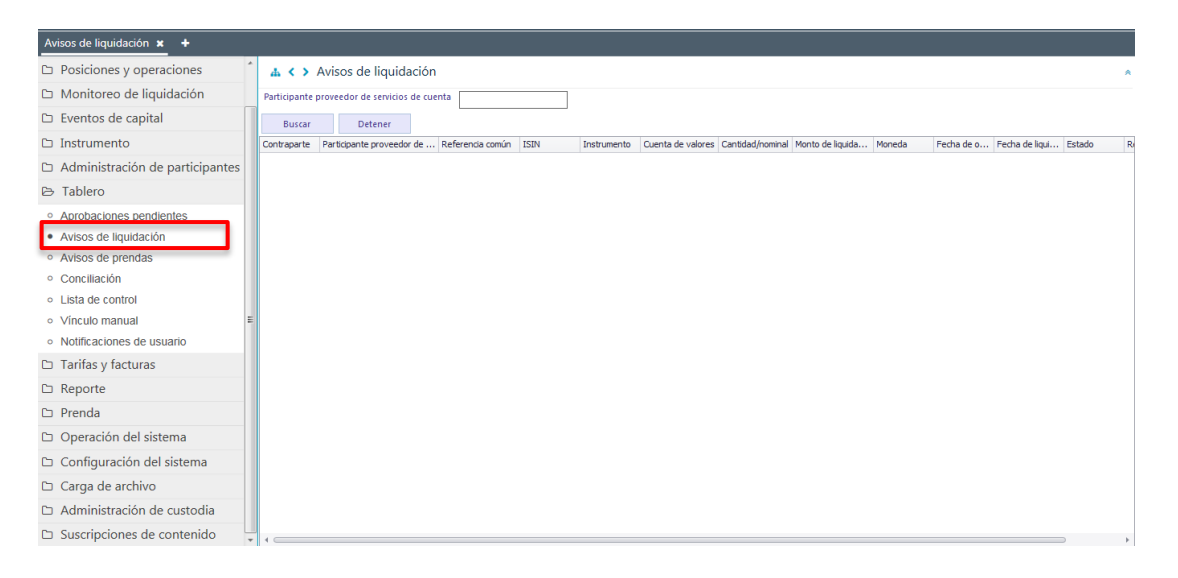

Para realizar la búsqueda de la instrucción de liquidación se puede utilizar el filtro de búsqueda destacados en la siguiente pantalla, el cual corresponde a:

✓ Participante proveedor de servicio de cuenta

O bien, es posible solo presionar el botón **Buscar** y al realizar esta acción se desplegarán las instrucciones de liquidación de la cual se es contraparte.

| Avisos de liquidación +                       |              |                               |                  |           |             |                   |                   |                  |        |            |                |          |                |
|-----------------------------------------------|--------------|-------------------------------|------------------|-----------|-------------|-------------------|-------------------|------------------|--------|------------|----------------|----------|----------------|
| Q Search menu                                 | # <>         | Avisos de liquidación         |                  |           |             |                   |                   |                  |        |            |                |          |                |
| 🗅 Mantenimiento de cuenta                     | Participante | proveedor de servicios de cue | enta             |           |             |                   |                   |                  |        |            |                |          |                |
| Posiciones y operaciones                      |              | D. I.                         |                  |           |             |                   |                   |                  |        |            |                |          |                |
| 🗅 Eventos de capital                          | Contranarte  | Participante proveedor de     | Deferencia común | ISIN      | Tostrumento | Cuenta de valores | Cantidad (nominal | Monto de liquida | Moneda | Ferha de o | Fecha de liqui | 1 Elemen | ntos 💾<br>Refe |
| 🗅 Instrumento                                 | 100          | 101                           | Bar_01           | CLP989974 | COLACAOFG   |                   | 2                 |                  | 4 CLP  | 21-09-2020 | 21-09-2020     | Active   |                |
| Administración de participantes               | -            |                               |                  |           |             |                   |                   |                  |        |            |                |          |                |
| 🗁 Tablero                                     |              |                               |                  |           |             |                   |                   |                  |        |            |                |          |                |
| <ul> <li>Aprobaciones pendientes</li> </ul>   | 1            |                               |                  |           |             |                   |                   |                  |        |            |                |          |                |
| Avisos de liquidación                         |              |                               |                  |           |             |                   |                   |                  |        |            |                |          |                |
| <ul> <li>Avisos de prendas</li> </ul>         |              |                               |                  |           |             |                   |                   |                  |        |            |                |          |                |
| <ul> <li>Conciliación</li> </ul>              |              |                               |                  |           |             |                   |                   |                  |        |            |                |          |                |
| <ul> <li>Lista de control</li> </ul>          |              |                               |                  |           |             |                   |                   |                  |        |            |                |          |                |
| <ul> <li>Vínculo manual</li> </ul>            |              |                               |                  |           |             |                   |                   |                  |        |            |                |          |                |
| <ul> <li>Notificaciones de usuario</li> </ul> |              |                               |                  |           |             |                   |                   |                  |        |            |                |          |                |
| 🗅 Reporte                                     |              |                               |                  |           |             |                   |                   |                  |        |            |                |          |                |
| 🗅 Prenda                                      |              |                               |                  |           |             |                   |                   |                  |        |            |                |          |                |
| 🗅 Operación del sistema                       |              |                               |                  |           |             |                   |                   |                  |        |            |                |          |                |
| 🗅 Configuración del sistema                   |              |                               |                  |           |             |                   |                   |                  |        |            |                |          |                |
| 🗅 Carga de archivo                            |              |                               |                  |           |             |                   |                   |                  |        |            |                |          |                |
| Administración de custodia                    |              |                               |                  |           |             |                   |                   |                  |        |            |                |          |                |
| Suscripciones de contenido                    | 1            |                               |                  |           |             |                   |                   |                  |        |            |                |          | ŀ              |

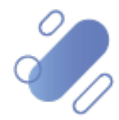

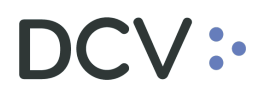

Al identificar la instrucción de liquidación iniciada por la contraparte el usuario, debe presionar el botón derecho y mediante la opción **Aceptar**, el sistema traerá el registro de la instrucción de liquidación de la cual es contraparte.

| Avisos de liquidación +                       |                                                                                                    |                               |
|-----------------------------------------------|----------------------------------------------------------------------------------------------------|-------------------------------|
| Q Search menu                                 | the < > Avisos de liquidación                                                                                                    |                               |
| 🗅 Mantenimiento de cuenta                     | Participante proveedor de servicios de cuenta                                                                                                    |                               |
| Posiciones y operaciones                      |                                                                                                    |                               |
| Eventos de capital                            | Contraparte Participante proveedor de, Referencia común ISIN Instrumento Cuenta de valores Cantidad/nominal Monto de louida Moneda Fecha de o Fecha de | 1 Elementos<br>liqui Estado f |
| 🗅 Instrumento                                 | 10 Accept CLP989974 COLACAOFG 2 4 CLP 21-09-2020 21-09-20                                                                                              | 20 Active                     |
| 🗅 Administración de participantes             | es Copiar Ctrl+C                                                                                                    |                               |
| 🖻 Tablero                                     |                                                                                                    |                               |
| <ul> <li>Aprobaciones pendientes</li> </ul>   |                                                                                                    |                               |
| <ul> <li>Avisos de liquidación</li> </ul>     |                                                                                                    |                               |
| <ul> <li>Avisos de prendas</li> </ul>         |                                                                                                    |                               |
| <ul> <li>Conciliación</li> </ul>              |                                                                                                    |                               |
| <ul> <li>Lista de control</li> </ul>          |                                                                                                    |                               |
| <ul> <li>Vinculo manual</li> </ul>            |                                                                                                    |                               |
| <ul> <li>Notificaciones de usuario</li> </ul> |                                                                                                    |                               |
| 🗅 Reporte                                     |                                                                                                    |                               |
| 🗅 Prenda                                      |                                                                                                    |                               |
| 🗅 Operación del sistema                       |                                                                                                    |                               |
| 🗅 Configuración del sistema                   |                                                                                                    |                               |
| 🗅 Carga de archivo                            |                                                                                                    |                               |
| Administración de custodia                    |                                                                                                    |                               |
| 🗅 Suscripciones de contenido                  |                                                                                                    |                               |
|                                               |                                                                                                    |                               |

En las siguientes pantallas de registro de instrucción de liquidación, el usuario debe verificar la información precargada por el usuario - originador de la instrucción, luego de ello debe modificar y especificar la información requerida relevante para la instrucción de liquidación, en base a lo especificado en <u>Ingreso de instrucción de liquidación</u> o <u>ingreso de instrucción de liquidación comparada</u> de este documento.

En la pantalla de **Datos de liquidación generales**, es necesario incorporar la información correspondiente al siguiente campo:

| Nuevo [Instrucción de liquidación                                                                 | 1                                                                                                    |       |                                                                                                    |                               |           |          |                          |
|---------------------------------------------------------------------------------------------------|----------------------------------------------------------------------------------------------------|-------|----------------------------------------------------------------------------------------------------|-------------------------------|-----------|----------|--------------------------|
|                                                                                                   | MOS HOY<br>DEL MAÑANA                                                                                                    |       |                                                                                                    |                               |           | Datos    | de liquidación generales |
| Datos de liquidación generales<br>Condiciones<br>Información adicional<br>Referencias e impuestos | -Benertos básicos de la intru<br>Parte instructora<br>Parte instructora<br>Parte linguidadora<br>Cuerta de valores<br>Irformación de cuerta<br>Referencia común<br>Instrumento<br>Cantidad<br>Tipo de operación<br>Tipo de operación<br>Monto de liquidación<br>Método de pago | colin | Detales de la contrapate<br>DCV de la contrapate<br>Contrapate de<br>lingtidación<br>Cuenta de valores de la<br>contrapate<br>Información de la fecha<br>Fecha de operación<br>Fecha de lepatidación<br>prevista | 22001 1 21-09-2020 21-09-2020 |           |          |                          |
| =                                                                                                 |                                                                                                    |       |                                                                                                    | Atrás                         | Siguiente | Cancelar | Finalizar                |

✓ Cuenta de valores

Una vez revisada y registrados los datos de liquidación generales, mediante la opción **Siguiente** de esta misma pantalla, el sistema le permitirá al usuario avanzar a la

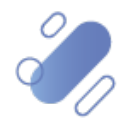

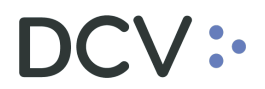

siguiente pantalla para efectos de continuar con la verificación de la información de la instrucción de liquidación.

| Atrás | Siguiente | Cancelar | Finalizar |
|-------|-----------|----------|-----------|
|       |           |          |           |

Luego debe revisar la información de Condiciones de la instrucción de liquidación.

| Nuevo [Instrucción de liquidacio                                                                 | ón]                                                                                                    |                                                                       |                                                                        |                               |                |                   |          |             |
|--------------------------------------------------------------------------------------------------|----------------------------------------------------------------------------------------------------|-----------------------------------------------------------------------|------------------------------------------------------------------------|-------------------------------|----------------|-------------------|----------|-------------|
|                                                                                                  | IAMOS HOY<br>R DEL MAÑANA                                                                                                    |                                                                       |                                                                        |                               |                |                   |          | Condiciones |
| Peters de la sefación consentes<br>I Condiciones<br>Homación adocimel<br>Referencias e impuestos | Condiciones<br>Operación retenda<br>Prioridad de liquidación<br>Información del grupo<br>Recuerto de grupo +<br>Recuerto de grupo + | DCV Participante Valdación del DCV CoSD S      Normal priority (0004) | -Operaciones vinculada<br>Procesando Posición<br>Instrucción vinculada | l ldertificación de la instru | Procesando Pos | Agregar<br>Eminar |          |             |
| =                                                                                                |                                                                                                    |                                                                       |                                                                        |                               | Atrás          | Siguiente         | Cancelar | Finalizar   |

Una vez revisada y registrada las condiciones, mediante la opción **Siguiente** de esta misma pantalla, el sistema le permitirá al usuario avanzar a la siguiente pantalla para efectos de continuar con la verificación de la información de la instrucción de liquidación.

| Atrás | Siguiente | Cancelar | Finalizar |
|-------|-----------|----------|-----------|
|       |           |          |           |

Adicionalmente, debe revisar la información adicional de la instrucción de liquidación.

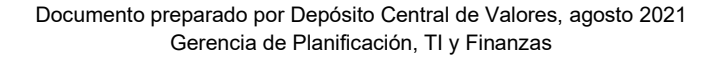

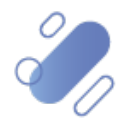

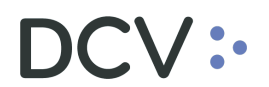

| - Cliente en                                                                                                    | a parte liquidadora                                                                                                    |     |  | Ciente en la contranarte |  |  |
|----------------------------------------------------------------------------------------------------|----------------------------------------------------------------------------------------------------|-----|--|--------------------------|--|--|
| Id de cler<br>a adicional<br>a se impuestos<br>se impuestos<br>Id de cler<br>Carta de<br>Deales de<br>Precio del<br>Precio del<br>Precio del<br>Morto de<br>Morto de<br>Morto de<br>Cuerta co<br>Dealer de<br>Precio del<br>Carta de<br>Carta de | e de guidación (IIIC) - goeración de la goeración guidación (IIIC) - goeración de la goeración de la goeración guidación y Cardia de la goeración y Cardia de seculo de seculo d | • [ |  | Id de clerte             |  |  |

Una vez revisada y registrada la información adicional, mediante la opción **Siguiente** de esta misma pantalla, el sistema le permitirá al usuario avanzar a la siguiente pantalla para efectos de continuar con la verificación de la información de la instrucción de liquidación.

| Atrás  | Siguiente  | Cancelar | Finalizar |
|--------|------------|----------|-----------|
| 7 1.00 | cigaterito |          |           |

Finalmente, debe revisar la información de referencias e impuestos de la instrucción de liquidación.

| Nuevo [Instrucción de liquidació                                                                 | n]                                                                                                    |      |     |              |          |                        |
|--------------------------------------------------------------------------------------------------|----------------------------------------------------------------------------------------------------|------|-----|--------------|----------|------------------------|
|                                                                                                  | AMOS HOY<br>DEL MAÑANA                                                                                                    |      |     |              | R        | eferencias e impuestos |
| Detos de kauldación generales<br>Condiciones<br>Información adicional<br>Referencias e impuestos | Referencias       Referencias de la operación       Ref infraestruto de<br>mescalo       Procesando referencia       Referencia de Eventos de<br>Capital       Enterencia Repo       ID de testón       Referencia de Indio de<br>pago       Obdias de los impuestos       Reternicado impuesto       Indexencia de la operación       Taulandad de beneficianto | Otro |     |              |          |                        |
| ≡                                                                                                |                                                                                                    |      | Atr | ás Siguiente | Cancelar | Finalizar              |

Una vez revisada y registrada la información de referencia e impuestos, mediante la opción **Finalizar** de esta misma pantalla, el usuario finaliza con el registro de la instrucción de liquidación.

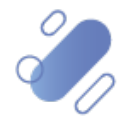

## DCV:

| Atrás Siguiente Cancelar Fina | ar |
|-------------------------------|----|
|-------------------------------|----|

En base a lo realizado anteriormente el sistema crea una nueva instrucción de liquidación en el par coincidente y actualiza el estado de las instrucciones de liquidación, lo cual puede ser visualizado en a través de la <u>Consulta de Instrucción</u> <u>de Liquidación</u>.

## 5. Consulta de instrucción de liquidación

La consulta de instrucción de liquidación le permite al usuario, visualizar todas las instrucciones de liquidación de las cuales se es parte o contraparte.

La consulta de una instrucción de liquidación se realiza en **Posiciones y** operaciones -> Instrucciones de liquidación.

Para realizar la búsqueda se pueden utilizar los filtros de búsqueda destacados en la siguiente pantalla:

| Instrucciones de liquidación 🗶 🕂              |                                                                                                    |            |
|-----------------------------------------------|----------------------------------------------------------------------------------------------------|------------|
| Q Search menu                                 | 🛔 🕻 🗲 Instrucciones de liquidación 🛛 Nueva instrucción de liquidación 🗠 Nueva instrucción calzada 🗠 Nuevo traspaso de valores Carga de archivo              | × C        |
| Mantenimiento de cuenta                       |                                                                                                    | 9          |
| Posiciones y operaciones                      | Camara PM CCOLO Camara SM CCOLO Camara PM CCOLO Camara KV CCOLO                                                                                             |            |
| Instrucciones de liquidación                  | Confirmar Confirmar Confirmar Confirmar                                                                                                    |            |
| <ul> <li>Operaciones de valores</li> </ul>    | Cancelar estado 🔋 Cantidad/nominal 🔽 Contraparte Cuenta de valores                                                                                          |            |
| <ul> <li>Posiciones de valores</li> </ul>     | Estado de la liquidación 🕴 ID de sesión Instrumento Uquidación prevista                                                                                     | Ĭ          |
| <ul> <li>Instrucciones de efectivo</li> </ul> | Moneda  Monto  Parte liquidadora  Referencia de la instrucción                                                                                              |            |
| <ul> <li>Operaciones de efectivo</li> </ul>   | Tipo de operación AutoCollateralisation,Bor                                                                                                    | - 1        |
| <ul> <li>Saldos de efectivo</li> </ul>        | Buscar Detener Borrar Consulta                                                                                                    | _          |
| <ul> <li>Medios de pago</li> </ul>            | Referencia interna Parte liquidadora DCV de la contraparte Contraparte Nombre de la contraparte Referencia de la instrucción Referencia común Referencia Re | po Referer |
| Monitoreo de liquidación                      |                                                                                                    | <b>^</b>   |
| Eventos de capital                            |                                                                                                    |            |
| 🗅 Instrumento                                 |                                                                                                    |            |
| Administración de participantes               |                                                                                                    |            |
| 🗅 Tablero                                     |                                                                                                    |            |
| Tarifas y facturas                            |                                                                                                    |            |
| 🗅 Reporte                                     |                                                                                                    |            |
| 🗅 Prenda                                      |                                                                                                    |            |
| Operación del sistema                         |                                                                                                    |            |
| Configuración del sistema                     |                                                                                                    |            |
| 🗅 Carga de archivo                            |                                                                                                    | v<br>F     |

Los parámetros de búsqueda pueden ser modificados en base a la opción consulta, la que permitirá visualizar dos opciones, **Nuevo** y **Guardar como**, mediante la primera se podrá agregar o eliminar parámetros a la consulta y mediante la segunda, se podrá guardar la consulta con un nombre definido por el usuario en el caso que el estime que el parámetro va a ser recurrente quedando de ese modo disponible para futuras consultas.

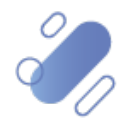

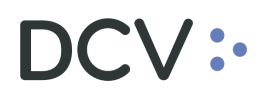

| Instrucciones de liquidación +                   |                    |                      |                           |                       |                                 |                                                     |                             |                          |
|--------------------------------------------------|--------------------|----------------------|---------------------------|-----------------------|---------------------------------|-----------------------------------------------------|-----------------------------|--------------------------|
| Q Search menu                                    | A Local Inst       | rucciones de lig     | uidación Nuevo incl       | ruggión de liquidagi  | ón. Nuovo instrucció            | in colzada. Nuevo tra                               | anasa da valaras. Ca        | raa da arabiya           |
| Mantenimiento de cuenta                          | A < > Inst         | rucciones de liq     | uidación Nueva insi       | trucción de liquidaci | on Nueva Instruccio             | on calzada inuevo tra                               | spaso de valores. Ca        | ga de archivo 🔹          |
| <ul> <li>Posiciones y operaciones</li> </ul>     | Cámara PH          | CLOSED               | Cámara SM                 | CLOSED                | Cámara PM                       | CLOSED                                              | Cámara RV                   | CLOSED                   |
| Instrucciones de liquidación                     |                    | Confirmar            |                           | Confirmar             |                                 | Confirmar                                           | 0                           | onfirmar                 |
| <ul> <li>Operaciones de valores</li> </ul>       | Cancelar estado    |                      | Cantidad/no               | ominal                | Contraparte                     |                                                     | Cuenta de valores           | (                        |
| <ul> <li>Posiciones de valores</li> </ul>        | Estado de la liqui | dación               | ID de sesión              |                       | <ul> <li>Instrumento</li> </ul> |                                                     | Liquidación prevista        | 1                        |
| <ul> <li>Instrucciones de efectivo</li> </ul>    | Moneda             |                      | - Monto                   |                       | Parte liquidadora               |                                                     | Referencia de la instruccio | in                       |
| <ul> <li>Operaciones de efectivo</li> </ul>      | Tipo de operación  | AutoCollatera        | alisation, Bor            |                       |                                 |                                                     |                             |                          |
| <ul> <li>Saldos de efectivo</li> </ul>           | Buscar             | Detener              | Borrar Consult            |                       |                                 |                                                     |                             |                          |
| <ul> <li>Medios de pago</li> </ul>               | Referencia int     | erna Parte liquidado | ra DCV de la contraparte  | Nuevo                 | bre de la contraparte Re        | eferencia de la instrucción                         | Referencia común            | Referenda Repo Refere    |
| 🗅 Monitoreo de liquidación                       | E                  |                      |                           | Guardar como          |                                 |                                                     |                             |                          |
| 🗅 Eventos de capital                             |                    |                      |                           |                       |                                 |                                                     |                             |                          |
| 🗅 Instrumento                                    |                    |                      |                           |                       |                                 |                                                     |                             |                          |
| Ca Administración de participantes               |                    |                      |                           | <b>\</b>              |                                 |                                                     |                             |                          |
| Ca Tablero                                       |                    |                      |                           |                       |                                 |                                                     |                             |                          |
|                                                  |                    |                      |                           |                       |                                 |                                                     |                             |                          |
| Taritas y facturas                               |                    |                      |                           | 1                     |                                 |                                                     |                             |                          |
| 🗅 Reporte                                        |                    |                      |                           | · · · ·               |                                 |                                                     |                             |                          |
| 🗅 Prenda                                         |                    |                      |                           | \<br>\                |                                 |                                                     |                             |                          |
| 🗅 Operación del sistema                          |                    |                      |                           |                       |                                 |                                                     |                             |                          |
| 🗅 Configuración del sistema                      |                    |                      |                           |                       |                                 |                                                     |                             |                          |
| 🗅 Carga de archivo                               |                    |                      |                           |                       |                                 |                                                     |                             | -                        |
| Instrucciones de liquidación +<br>Q Search menu  | 📩 🔥 Inst           | rucciones de liq     | uidación Nueva insi       | trucción de liquidaci | ón Nueva nstrucció              | ón calzada Nuevo tra                                | spaso de valores Ca         | rga de archivo           |
| Mantenimiento de cuenta                          | Cámara PH          | CLOSED               | Cámara SM                 | CLOSED                | Cámat PM                        | CLOSED                                              | Cámara PV                   | CLOSED                   |
| Posiciones y operaciones                         |                    | Cantinua             |                           | Confirmer             | Califati PM                     | Cartingue                                           |                             |                          |
| <ul> <li>Instrucciones de liquidación</li> </ul> |                    | Comman               |                           | Comman                |                                 | Comma                                               | ,                           | ,                        |
| Operaciones de valores                           | Cancelar estado    |                      | Cantidad/no               | ominal                | Contraparte                     |                                                     | Cuenta de valores           | (                        |
| <ul> <li>Posiciones de valores</li> </ul>        | Estado de la liqui | dación               | ID de sesión              |                       | <ul> <li>Instrumento</li> </ul> |                                                     | Liquidación prevista        |                          |
| <ul> <li>Instrucciones de efectivo</li> </ul>    | Moneda             |                      | <ul> <li>Monto</li> </ul> |                       | Parte liquidado                 |                                                     | Referencia de la instrucci  | in                       |
| Operaciones de efectivo                          | Tipo de operación  | AutoCollater         | alisation, Bor            |                       |                                 |                                                     |                             |                          |
| <ul> <li>Saldos de electivo</li> </ul>           | Buscar             | Detener              | Borrar Consulta           | Seleccionar pa        | rámetros                        |                                                     | _                           |                          |
| <ul> <li>Meniteren de l'autidatión</li> </ul>    | Referencia int     | erna Parte liquidado | ra DCV de la contraparte  | Contr                 | CUSTODIAMOS H                   | DY<br>NANA                                          |                             | Refer                    |
|                                                  | -                  |                      |                           | Parámetros            |                                 | 1                                                   |                             |                          |
| Eventos de capital                               |                    |                      |                           | Agente pag            | ador                            | Estado de la instrucción                            | Liquid. previst             | desde                    |
| 🗅 Instrumento                                    |                    |                      |                           | Cancelar e            | aei instrumento 🛛 🗹             | Estado de la liquidación<br>Fecha de operación desd | e Liquidación pr            | evista                   |
| Administración de participantes                  |                    |                      |                           | Cantidad/n            | ominal 🛛 🗐                      | Fecha de operación hasta<br>ID de sesión            | Moneda                      |                          |
| 🗅 Tablero                                        |                    |                      |                           | Contraparte           | riente V                        | Identificador de grupo                              | Motivo del est              | ido<br>val               |
| 🗅 Tarifas y facturas                             |                    |                      |                           | Cuenta de             | valores                         | ISIN                                                | Nombre de la                | cuenta de valore         |
| 🗅 Reporte                                        |                    |                      |                           | Estado de la          | contraparte                     | Liquid. efectiva desde<br>Liquid. efectiva hasta    | Parte instructo             | ra<br>ra o de liquidaci« |
| 🗅 Prenda                                         |                    |                      |                           | •                     | m                               |                                                     |                             | •                        |
| 🗅 Operación del sistema                          |                    |                      |                           |                       |                                 |                                                     |                             |                          |
| 🗅 Configuración del sistema                      |                    |                      |                           | Seleccionar to        | idos Restablecer a los pará     | metros predeterminados                              | ACEPTAR                     | Cancelar                 |
|                                                  |                    |                      |                           |                       |                                 |                                                     |                             |                          |
| Carga de archivo                                 |                    |                      |                           |                       |                                 |                                                     |                             |                          |

En las dos pantallas anteriores se presentada como se puede realizar la selección de nuevos parámetros para incorporar en la consulta mediante la opción **Aceptar** de esta misma pantalla y en las dos siguientes pantallas, se detalla cómo debe ser guardada la nueva consulta.

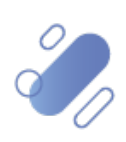

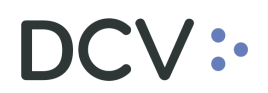

| Instrucciones de liquidación +                 |                                                                                                    |                         |
|------------------------------------------------|----------------------------------------------------------------------------------------------------|-------------------------|
| Q Search menu                                  | 🛔 🕻 🗲 Instrucciones de liquidación 🛛 Nueva instrucción de liquidación 🗠 Nueva instrucción calzada 🗠 Nuevo traspaso de valores Carga (           | de archivo 🔹            |
| 🗅 Mantenimiento de cuenta                      |                                                                                                    | CLOSED                  |
| Posiciones y operaciones                       | Camara PH CCOSED Camara PM CCOSED Camara RV                                                                                                    |                         |
| Instrucciones de liquidación                   | Continuar Continuar Continuar                                                                                                    | nar                     |
| Operaciones de valores                         | Cancelar estado                                                                                                    |                         |
| <ul> <li>Posiciones de valores</li> </ul>      | Estado de la liquidación IID de sesión Instrumento Liquidación prevista                                                                         |                         |
| Instrucciones de efectivo                      | Moneda View Monto Parte liquidadora Referencia de la instrucción                                                                                |                         |
| Operaciones de efectivo     Saldas da afastivo | Tipo de operación AutoCollateralisation,Bor                                                                                                    |                         |
| Medios de pago                                 | Buscar Detener Borrar Consulta                                                                                                    |                         |
| <ul> <li>Monitoreo de liquidación</li> </ul>   | E Referencia interna Parte liquidadora DCV de la Vuevo Nombre de la contraparte Referencia de la instrucción Referencia común R                 | Leferencia Repo Referen |
| Di Eventer de capital                          |                                                                                                    |                         |
|                                                |                                                                                                    |                         |
| Instrumento                                    |                                                                                                    |                         |
| Administración de participantes                |                                                                                                    |                         |
| 🗅 Tablero                                      |                                                                                                    |                         |
| Tarifas y facturas                             |                                                                                                    |                         |
| 🗅 Reporte                                      |                                                                                                    |                         |
| 🗅 Prenda                                       |                                                                                                    |                         |
| Operación del sistema                          |                                                                                                    |                         |
| Configuración del sistema                      |                                                                                                    |                         |
| 🗅 Carga de archivo                             |                                                                                                    | -                       |
| Instrucciones de liquidación +                 |                                                                                                    |                         |
| A Mantenimiento de cuenta                      | 🚽 🚠 🕻 🗲 Instrucciones de liquidación Nueva instrucción de liquidación Nueva instrucción calzada Nuevo traspaso de valores Carga d               | de archivo 🔹            |
| Posiciones y operaciones                       | Cámara PH CLOSED Cámara SM CLOSED Cámara PM CLOSED Cámara RV                                                                                    | CLOSED                  |
| Instrucciones de liquidación                   | Confirmar Confirmar Confirmar                                                                                                    | mar                     |
| <ul> <li>Operaciones de valores</li> </ul>     | Cancelar estado 🚺 Cantidad/nominal 🔽 Contraparte Cuenta de valores                                                                              |                         |
| Posiciones de valores                          | Estado de la liquidación 📕 ID de sesión 🚺 Instrumento Liquidación prevista                                                                      | Ĩ                       |
| <ul> <li>Instrucciones de efectivo</li> </ul>  | Moneda 🔹 Monto 🔍 Parte liquidadora 🧠 Referencia de la instrucción                                                                               |                         |
| <ul> <li>Operaciones de efectivo</li> </ul>    | Tipo de operación AutoCollateralisation,Bor                                                                                                    |                         |
| <ul> <li>Saldos de efectivo</li> </ul>         | Buscar Detener Borrar Consulta                                                                                                    |                         |
| <ul> <li>Medios de pago</li> </ul>             | Referencia interna Parte liquidadora DCV de la contraparte Contraparte Nombre de la contraparte Referencia de la instrucción Referencia común F | Referencia Repo Referen |
| Monitoreo de liquidación                       |                                                                                                    | <u>^</u>                |
| Eventos de capital                             | Entrada                                                                                                    |                         |
| 🗅 Instrumento                                  |                                                                                                    |                         |
| Administración de participantes                |                                                                                                    |                         |
| 🗅 Tablero                                      | Query name                                                                                                    |                         |
| Tarifas y facturas                             |                                                                                                    |                         |
| 🗅 Reporte                                      | ACEPTAR Cancelar                                                                                                    |                         |
| 🗅 Prenda                                       |                                                                                                    |                         |
| 🗅 Operación del sistema                        |                                                                                                    |                         |
| Configuración del sistema                      | 1                                                                                                    |                         |
| 🗅 Carga de archivo                             | •                                                                                                    |                         |

Una vez registrado los nuevos parámetros para incorporar en la consulta, mediante la opción **Aceptar** de esta misma pantalla, el usuario finaliza con el registro del ingreso de la consulta, lo cual se ve reflejado en la siguiente pantalla donde indica que los parámetros de consulta se han almacenado. Por el contrario, mediante la opción **Cancelar**, se puede cancelar el registro realizado de los parámetros de la consulta.

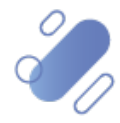

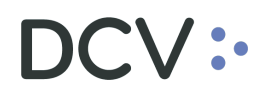

| Instrucciones de liquidación +                |                                                                                                    |                                          |
|-----------------------------------------------|----------------------------------------------------------------------------------------------------|------------------------------------------|
| Q Search menu                                 | 4 < > Instrucciones de liquidación Nueva instrucción de liquidación Nueva instrucción calzada Nuevo trasp                    | oaso de valores Carga de archivo 🔹       |
| 🗅 Mantenimiento de cuenta                     |                                                                                                    |                                          |
| Posiciones y operaciones                      | Camara PH CLOSED Camara SM CLOSED Camara PM CLOSED                                                                           | Câmara RV CLOSED                         |
| Instrucciones de liquidación                  | Confirmar Confirmar Confirmar                                                                                                | Confirmar                                |
| <ul> <li>Operaciones de valores</li> </ul>    | A                                                                                                    |                                          |
| <ul> <li>Posiciones de valores</li> </ul>     | Cancelar estado                                                                                                    | Cuenta de valores                        |
| <ul> <li>Instrucciones de efectivo</li> </ul> | Estado de la liquidación ID de sesión Instrumento                                                                            | Liquidación prevista                     |
| <ul> <li>Operaciones de efectivo</li> </ul>   | Moneda  Monto  Parte liquidadora                                                                                             | Referencia de la instrucción             |
| <ul> <li>Saldos de efectivo</li> </ul>        | Tipo de operación AutoCollateralisation,Bor                                                                                  |                                          |
| <ul> <li>Medios de pago</li> </ul>            | Buscar Detener Borrar Consulta                                                                                               |                                          |
| Monitoreo de liquidación                      | Referencia interna Parte liquidadora DCV de la contraparte Contraparte Nombre de la contraparte Referencia de la instrucción | Referencia común Referencia Repo Referen |
| 🗅 Eventos de capital                          |                                                                                                    | •                                        |
| 🗅 Instrumento                                 |                                                                                                    |                                          |
| 🗅 Administración de participantes             | Parámetros de consulta almacenados                                                                                           |                                          |
| 🗅 Tablero                                     |                                                                                                    |                                          |
| 🗅 Tarifas y facturas                          | Aceptar                                                                                                    |                                          |
| 🗅 Reporte                                     |                                                                                                    |                                          |
| 🗅 Prenda                                      |                                                                                                    |                                          |
| 🗅 Operación del sistema                       |                                                                                                    |                                          |
| Configuración del sistema                     |                                                                                                    |                                          |
| 🗅 Carga de archivo                            |                                                                                                    | ۳<br>۲                                   |

Una vez que se ejecute la consulta de la instrucción de liquidación, en base a los parámetros de búsqueda establecidos y seleccionando la opción **Buscar**, se desplegará el listado de todas las instrucciones de liquidación que cumplen con los criterios establecidos, tal como se muestra a continuación:

| Instrucciones de liquidación 🗴 🔸                 |                               |                                      |                  |                                     |                   |                                         |                       |                  |                 |                 |
|--------------------------------------------------|-------------------------------|--------------------------------------|------------------|-------------------------------------|-------------------|-----------------------------------------|-----------------------|------------------|-----------------|-----------------|
| Q Search menu                                    | 👍 < > Instruccio              | ones de liquidación                  | Nueva instrucci  | ón de liquidación Nu                | eva instrucció    | on calzada Carga d                      | e archiv              | 0                |                 | A               |
| 🗅 Mantenimiento de cuenta                        |                               | OPEN                                 |                  | OREN                                | 1                 | OPEN                                    | 8                     |                  | 0               | DEN 9           |
| Posiciones y operaciones                         | Camara PH                     | UPEN I                               | Camara SM        |                                     | Camara PM         | Continues                               |                       | Camara RV        | Castinua        | FLIN            |
| <ul> <li>Instrucciones de liquidación</li> </ul> | Com                           | rirmar                               |                  | ontirmar                            |                   | Contirmar                               | _                     |                  | Contirmar       |                 |
| <ul> <li>Operaciones de valores</li> </ul>       | Cancelar estado               |                                      | Cantidad/nominal | T                                   | Contraparte       | 102                                     | Cuer                  | ita de valores   |                 | ٩               |
| <ul> <li>Posiciones de valores</li> </ul>        | Estado de la liquidación      |                                      | ID de sesión     | · · ·                               | Instrumento       |                                         | Liqui                 | dación prevista  |                 | Ê               |
| <ul> <li>Instrucciones de efectivo</li> </ul>    | Moneda                        |                                      | Monto            | ۲                                   | Parte liquidadora |                                         | Refe                  | rencia de la ins | trucción 368    |                 |
| Operaciones de efectivo                          | Tipo de operación             | GarantizaciónAutomática              |                  |                                     |                   |                                         | _                     |                  |                 |                 |
| Saldos de efectivo                               | Buscar De                     | tener Borrar                         | Consulta         |                                     |                   |                                         |                       | 1 ele            | mentos cargados | en 0,36 segundo |
| <ul> <li>Wentos de capital</li> </ul>            | Referencia interna<br>538.972 | Parte liquidadora DCV de<br>10 22001 | la cont Re + Co  | ntrap Nombre de la contrap<br>2 BIC | fn 3012020        | de la instrucción R<br>10625153543680 6 | eferencia ci<br>1 301 | omún             | Referencia Repo | Referencia d (u |
|                                                  | 0001772                       | 10 1001                              | 10               |                                     | 19_0012020        |                                         |                       |                  |                 | _               |
|                                                  |                               |                                      |                  |                                     |                   |                                         |                       |                  |                 |                 |
| Administración de participantes                  |                               |                                      |                  |                                     |                   |                                         |                       |                  |                 |                 |
| 🗅 Tablero                                        |                               |                                      |                  |                                     |                   |                                         |                       |                  |                 |                 |
| 🗅 Reporte                                        |                               |                                      |                  |                                     |                   |                                         |                       |                  |                 |                 |
| 🗅 Prenda                                         |                               |                                      |                  |                                     |                   |                                         |                       |                  |                 |                 |
| 🗅 Operación del sistema                          |                               |                                      |                  |                                     |                   |                                         |                       |                  |                 |                 |
| Configuración del sistema                        |                               |                                      |                  |                                     |                   |                                         |                       |                  |                 |                 |
| 🗅 Carga de archivo                               |                               |                                      |                  |                                     |                   |                                         |                       |                  |                 |                 |
| 🗅 Suscripciones de contenido                     |                               |                                      |                  |                                     |                   |                                         |                       |                  |                 |                 |
|                                                  |                               |                                      |                  |                                     |                   |                                         |                       |                  |                 | v               |
|                                                  | 1                             |                                      |                  |                                     |                   |                                         |                       |                  |                 | +               |

Adicionalmente, presionando el botón derecho sobre el registro de la instrucción de liquidación a consultar, se despliega un listado de opciones relacionadas con información respecto a la instrucción de liquidación y a la cual es posible acceder haciendo click sobre la información requerida. Las opciones que es posible visualizar se muestran en la siguiente pantalla.

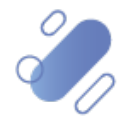

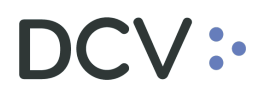

| Instrucciones de liquidación +                |                          |                   |                        |                           |               |               |                  |                   |        |          |                 |                |                   |
|-----------------------------------------------|--------------------------|-------------------|------------------------|---------------------------|---------------|---------------|------------------|-------------------|--------|----------|-----------------|----------------|-------------------|
| Q Search menu                                 | 🛦 < > Instrucció         | ones de liquida   | ación                  | Nueva instrucci           | ón de liquida | ción Nu       | eva instrucci    | ón calzada Carg   | a de a | rchive   | c               |                |                   |
| Mantenimiento de cuenta                       |                          | OPEN              |                        |                           | OPEN          | -             | 1                | OPEN              |        | 8        | -               |                | OPEN              |
| Posiciones y operaciones                      | Camara PH                | OPEN              |                        | Camara SM                 | OPEN          |               | Camara PM        | OPEN              |        |          | Camara RV       |                | OFEN              |
| Instrucciones de liquidación                  | Con                      | firmar            |                        |                           | Confirmar     |               |                  | Confirmar         |        |          |                 | Confirma       | r                 |
| <ul> <li>Operaciones de valores</li> </ul>    | Cancelar estado          |                   | 8                      | Cantidad/nominal          |               | ۲             | Contraparte      | 102               |        | Cuen     | ta de valores   |                | (                 |
| <ul> <li>Posiciones de valores</li> </ul>     | Estado de la liquidación |                   | 8                      | ID de sesión              |               | •             | Instrumento      |                   |        | Liquid   | dación prevista |                | Ê                 |
| <ul> <li>Instrucciones de efectivo</li> </ul> | Moneda                   |                   | -                      | Monto                     |               | ۲             | Parte liquidador | a                 | 0,     | Refer    | encia de la ins | trucción 368   |                   |
| <ul> <li>Operaciones de efectivo</li> </ul>   | Tipo de operación        | GarantizaciónAuto | omática,               |                           |               |               |                  |                   |        |          |                 |                |                   |
| <ul> <li>Saldos de efectivo</li> </ul>        | Buscar De                | etener Bo         | orrar                  | Consulta                  |               |               |                  |                   |        |          | 1 ele           | mentos cargado | s en 0.36 segundo |
| <ul> <li>Medios de pago</li> </ul>            | Referencia interna       | Parte liquidadora | DCV de la              | cont Re + G               | ontrap Nombre | de la contrap | oarte Referencia | de la instrucción | Refer  | encia co | mún             | Referencia Rep | o Referencia d    |
| Eventos de capital                            | 538.972                  | 10                | Detaller               |                           |               |               | fg_301202        | 00625153543680    | fg_30  | 1        |                 |                |                   |
| 🗅 Instrumento                                 |                          |                   | Historial o            | de estado                 |               |               |                  |                   |        |          |                 |                |                   |
| Administración de participantes               |                          |                   | Posicione              | s de cuenta               |               |               |                  |                   |        |          |                 |                |                   |
| 🗅 Tablero                                     |                          |                   | Posicione<br>Instrumer | is del instrumento<br>nto |               |               |                  |                   |        |          |                 |                |                   |
| 🗅 Reporte                                     |                          |                   | Copiar in:             | strucción                 |               |               |                  |                   |        |          |                 |                |                   |
| 🗅 Prenda                                      |                          |                   | Instruccio             | ines vinculadas           |               |               |                  |                   |        |          |                 |                |                   |
| 🗅 Operación del sistema                       |                          |                   | Copiar                 |                           | Ctrl+C        |               |                  |                   |        |          |                 |                |                   |
| 🗅 Configuración del sistema                   |                          |                   |                        |                           |               |               |                  |                   |        |          |                 |                |                   |
| 🗅 Carga de archivo                            |                          |                   |                        |                           |               |               |                  |                   |        |          |                 |                |                   |
| Suscripciones de contenido                    |                          |                   |                        |                           |               |               |                  |                   |        |          |                 |                |                   |
|                                               | 1                        |                   |                        |                           |               |               |                  |                   |        |          |                 |                |                   |
| Suscripciones de contenido                    | ٠                        |                   |                        |                           |               |               |                  |                   |        |          |                 |                | Þ                 |

Si el usuario quiere conocer los detalles de la instrucción de liquidación, debe presionar el botón derecho sobre la opción Detalles, con lo cual se visualizará el detalle del registro en consulta, lo cual se representa en la siguiente pantalla:

|                                | istodiamos hoy<br>Valor del mañana                             |                               |            |        |
|--------------------------------|----------------------------------------------------------------|-------------------------------|------------|--------|
| Datos de liquidación generales | Condiciones Información adicional Referencias e impuestos Esta | do                            |            |        |
| Elementos básicos de la instru | icción                                                         | Detalles de la contraparte    |            |        |
| Parte instructora              | 100                                                            | DCV de la contraparte         | 22001      |        |
| Parte liquidadora              | 100.                                                           | Contraparte de<br>liguidación | 102        |        |
| Cuenta de valores              | 1005                                                           | Cuenta de valores de la       | 1007.      |        |
| Información de cuenta          | Cta Valores Propios                                            | contraparte                   |            |        |
| Referencia de la instrucción   | fg_30120200625153543680                                        | Facha de operación            | 25-06-2020 |        |
| Referencia común               | fg_301 🖷                                                       | Fecha de liguidación          |            |        |
| Instrumento                    | Entregar 👻 COLACAOFG 👘                                         | prevista                      | 25-06-2020 |        |
| Cantidad                       | Unidades 1                                                     |                               |            |        |
| Tipo de operación              | Operación                                                      |                               |            |        |
| Tipo de pago                   | Contra pago                                                    |                               |            |        |
| Monto de liquidación           | Abono 👻 1 👘 CLP                                                |                               |            |        |
| Método de pago                 |                                                                |                               |            |        |
|                                |                                                                |                               |            |        |
|                                |                                                                |                               |            |        |
|                                |                                                                |                               |            |        |
|                                |                                                                |                               |            |        |
|                                |                                                                |                               |            |        |
| LIQUIDADO Calzado Settled o    | quantity: 1 amount: 1                                          |                               |            |        |
|                                |                                                                |                               |            |        |
|                                |                                                                |                               |            | Cerrar |

En la pantalla anterior, la información se presenta agrupada y para efectos de la consulta de cada ítem de información se debe seleccionar el correspondiente ítem en base a la información requerida.

Cabe señalar que, al consultar una instrucción de liquidación, está se podrá encontrar en alguno de los siguientes estados que se muestran a continuación como ejemplos:

- ✓ Aceptada
- ✓ Pendiente de comparación
- ✓ Comparada✓ Valores reservados
- ✓ Pendiente de confirmación

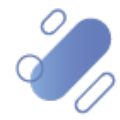

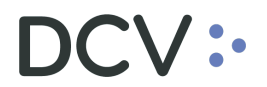

- ✓ Liquidada
- ✓ Cancelada

Si el usuario quiere conocer los estados de la instrucción de liquidación, debe presionar el botón derecho sobre la opción **Historial de estados**, con lo cual se visualizarán los estados por los cuales ha pasado el registro en consulta, lo cual se representa en las siguientes pantallas:

| Instrucciones de liquidación +                                                                                                    |                               |                                            |                                           |                         |                          |                         |                                |                       |                   |                 |               |
|----------------------------------------------------------------------------------------------------|-------------------------------|--------------------------------------------|-------------------------------------------|-------------------------|--------------------------|-------------------------|--------------------------------|-----------------------|-------------------|-----------------|---------------|
| Q Search menu                                                                                                    | ♣ < > Instrucci               | iones de liquidación                       | Nueva instrucc                            | ión de liquidación      | Nueva ins                | trucció                 | n calzada Carga                | de archiv             | 10                |                 |               |
| 🗅 Mantenimiento de cuenta                                                                                                    |                               |                                            |                                           |                         |                          |                         |                                | 0                     |                   | -               |               |
| Posiciones y operaciones                                                                                                    | Cámara PH                     | CONFIRMED                                  | Cámara SM                                 | OPEN                    | Cámar                    | ra PM                   | OPEN                           |                       | Cámara RV         | 0               | PEN           |
| <ul> <li>Instrucciones de liquidación</li> </ul>                                                                                                    | Cor                           | nfirmar                                    |                                           | Confirmar               |                          |                         | Confirmar                      |                       |                   | Confirmar       |               |
| <ul> <li>Operaciones de valores</li> </ul>                                                                                                    | Cancelar estado               |                                            | Cantidad/nominal                          |                         | Contrapa                 | arte                    |                                | Cue                   | nta de valores    |                 |               |
| <ul> <li>Posiciones de valores</li> </ul>                                                                                                    | Estado de la liquidación      |                                            | ID de sesión                              |                         | Instrume                 | ento                    |                                | Liqu                  | idación prevista  |                 |               |
| <ul> <li>Instrucciones de efectivo</li> </ul>                                                                                                    | Moneda                        | -                                          | Monto                                     |                         | Parte liqu               | uidadora                |                                | Refe                  | rencia de la inst | trucción 368    |               |
| <ul> <li>Operaciones de efectivo</li> </ul>                                                                                                    | Tipo de operación             | GarantizaciónAutomática,                   | ]                                         |                         |                          |                         |                                |                       |                   |                 |               |
| <ul> <li>Saldos de efectivo</li> </ul>                                                                                                    | Buscar                        | Detener Borrar                             | Consulta                                  |                         |                          |                         |                                |                       | 2 ele             | mentos cargados | en 5,42 segun |
| Medios de pago                                                                                                    | Referencia interna            | Parte liquidadora DCV de la                | a cont Re + C                             | ontrap Nombre de la cor | ntraparte Re             | eferencia de            | e la instrucción               | Referencia o          | omún              | Referencia Repo | Referencia d  |
| Eventos de capital                                                                                                    | 690.904                       | 10 22                                      | Detalles                                  |                         | tg.<br>RE                | _30120200<br>EDI-1368-1 | 625153543680<br>598446933599-1 | fg_301<br>REDI-1368-1 | 1598446933599     |                 |               |
| Instrumento                                                                                                    |                               |                                            | Historial de estado                       |                         |                          |                         |                                |                       |                   |                 |               |
| Administración de participante                                                                                                    | es                            | 1                                          | Posiciones de cuer<br>Posiciones del inst | rumento                 |                          |                         |                                |                       |                   |                 |               |
| 🗅 Tablero                                                                                                    |                               |                                            | Instrumento                               |                         |                          |                         |                                |                       |                   |                 |               |
| 🗅 Reporte                                                                                                    |                               |                                            | Copiar instrucción                        |                         |                          |                         |                                |                       |                   |                 |               |
| 🗅 Prenda                                                                                                    |                               |                                            | Instrucciones vinco                       | ıladas                  | _                        |                         |                                |                       |                   |                 |               |
| 🗅 Operación del sistema                                                                                                    |                               |                                            | Copiar                                    | Ctrl+C                  |                          |                         |                                |                       |                   |                 |               |
| 🗅 Configuración del sistema                                                                                                    |                               |                                            |                                           |                         |                          |                         |                                |                       |                   |                 |               |
| 🗅 Carga de archivo                                                                                                    |                               |                                            |                                           |                         |                          |                         |                                |                       |                   |                 |               |
| Suscripciones de contenido                                                                                                    |                               |                                            |                                           |                         |                          |                         |                                |                       |                   |                 |               |
|                                                                                                    |                               |                                            |                                           |                         |                          |                         |                                |                       |                   |                 |               |
|                                                                                                    | •                             |                                            |                                           |                         |                          |                         |                                |                       |                   |                 |               |
| Instrucciones de liquidación<br>Q Search menu<br>C Mantenimiento de cuenta<br>C Docióners u operaciones                                                                                                    | ▲ < > Instruccio<br>Cámara PH | es de liquidación Nu<br>confirmed ación ci | ueva instrucciór                          | n de liquidación Nu     | eva instruc<br>Cámara PM | cción ca                | Izada Carga de<br>OPEN         | archivo<br>Cár        | nara RV           | OPEN            | ×             |
| Instrucciones de liquid     State histo                                                                                                    | iry                           |                                            |                                           |                         |                          |                         |                                |                       |                   | Confirmar       |               |
| Operaciones de valor                                                                                                    |                               | ноч                                        |                                           |                         |                          |                         |                                |                       |                   |                 |               |
| Posiciones de valores     Timetamo                                                                                                    | Crature                       | Reason                                     | Matching status                           | Settlement status       | Cancellation             | o etatus                | Hold status (CSD)              | Hold state            | us (Participant)  |                 | m             |
| <ul> <li>Instrucciones de efect 25-06-2020 15:</li> </ul>                                                                                                    | 35:47 CALZADO                 | Instruction is prematched                  | Matched                                   | Unsettled               | Not cancelle             | ad                      | False                          | False                 | as (ranopark)     | 368             |               |
| <ul> <li>Operaciones de efect</li> <li>25-06-2020 15:</li> </ul>                                                                                                    | 51:39 LIQUIDADO               |                                            | Matched                                   | Settled                 | Not cancelle             | bd                      | False                          | False                 |                   |                 |               |
| <ul> <li>Saldos de efectivo</li> </ul>                                                                                                    | 35:47 CONFIRMACIÓN_PENE       | DIENTE Waiting for cash confirma           | ation Matched                             | Unsettled               | Not cancelle             | be                      | False                          | False                 |                   | argados en 5.43 | segundo 💌     |
| <ul> <li>Medios de pago</li> </ul>                                                                                                    |                               |                                            |                                           |                         |                          |                         |                                |                       |                   | ncia Repo Refer | rencia d Cu   |
| Eventos de capital                                                                                                    |                               |                                            |                                           |                         |                          |                         |                                |                       |                   |                 |               |
| 🗅 Instrumento                                                                                                    |                               |                                            |                                           |                         |                          |                         |                                |                       |                   |                 |               |
| Administración de provinción de provinció |                               |                                            |                                           |                         |                          |                         |                                |                       |                   |                 |               |
| 🗅 Tablero                                                                                                    |                               |                                            |                                           |                         |                          |                         |                                |                       |                   |                 |               |
| 🗅 Reporte                                                                                                    | 1                             | 11                                         |                                           |                         |                          |                         |                                |                       | •                 |                 |               |
| 🗅 Prenda                                                                                                    |                               |                                            |                                           |                         |                          |                         |                                |                       | Cerrar            |                 |               |
| Operación del siste                                                                                                    |                               |                                            |                                           |                         |                          |                         |                                |                       |                   |                 |               |
| 🗅 Configuración del sistema                                                                                                    |                               |                                            |                                           |                         |                          |                         |                                |                       |                   |                 |               |
| Carga de archivo                                                                                                    |                               |                                            |                                           |                         |                          |                         |                                |                       |                   |                 |               |
| Suscripciones de contenido                                                                                                    |                               |                                            |                                           |                         |                          |                         |                                |                       |                   |                 |               |
| ,                                                                                                    |                               |                                            |                                           |                         |                          |                         |                                |                       |                   |                 | -             |
|                                                                                                    | 4                             |                                            |                                           |                         |                          |                         |                                |                       |                   |                 | ÷.            |

Si el usuario quiere conocer detalles del instrumento asociado a la instrucción de liquidación, debe presionar el botón derecho sobre la opción **Instrumento**, con lo cual se visualizará información respecto del instrumento de la instrucción de liquidación en consulta, lo cual se representa en las siguientes pantallas:

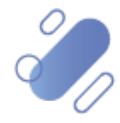

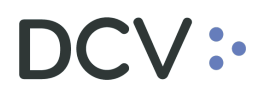

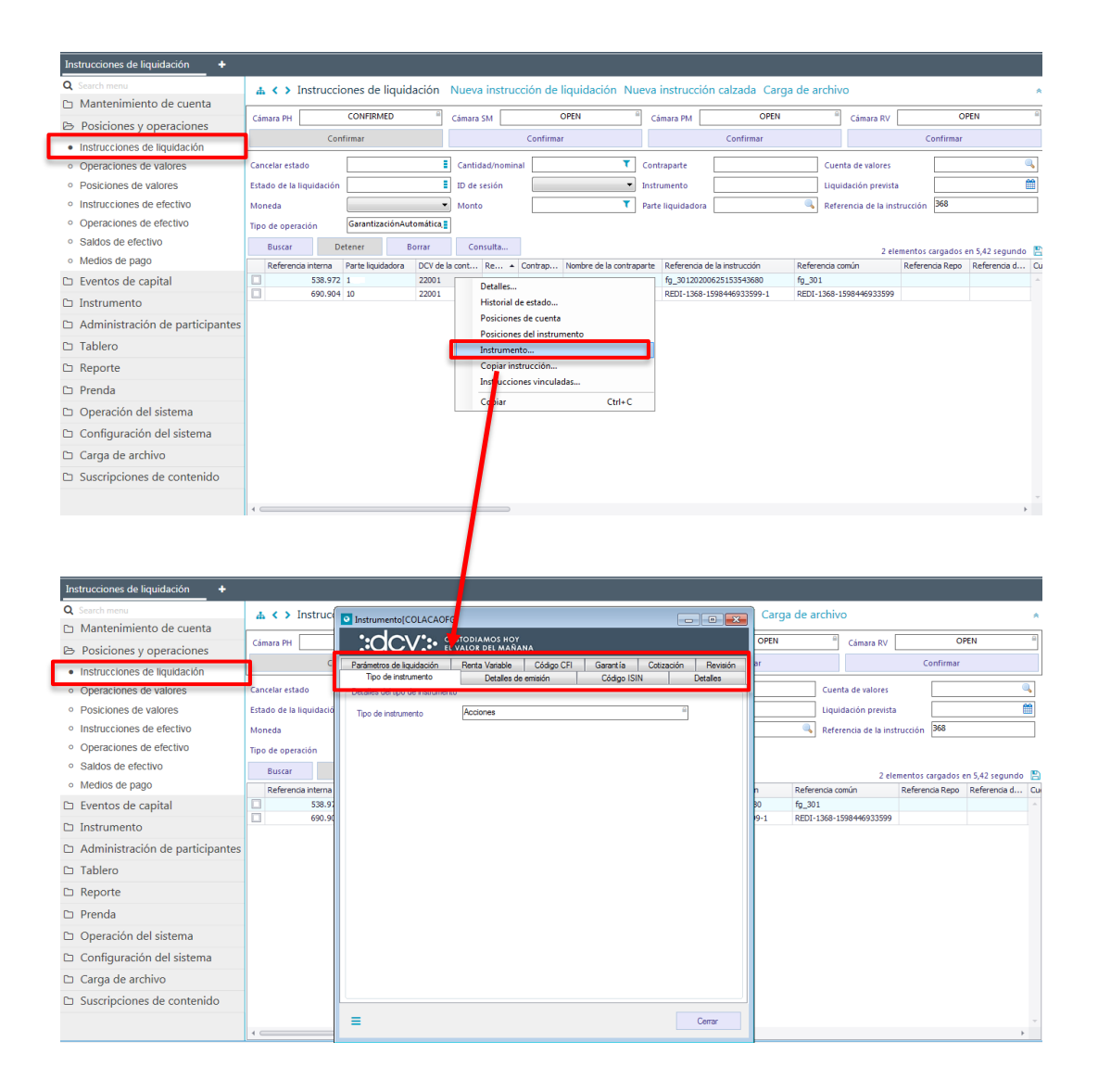

Adicionalmente, el usuario podrá copiar una instrucción de liquidación existente, para ello debe presionar el botón derecho sobre la opción **Copiar instrucción**, con lo cual se visualizarán el formulario registro de instrucción de liquidación prellenado con la instrucción que se requiere copiar, sobre la cual se debe modificar los campos necesario, para luego con la opción **Finalizar** de la misma pantalla se creará una nueva instrucción de liquidación, lo cual se representa en las siguientes pantallas:

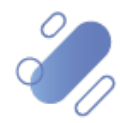

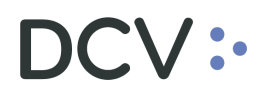

| Instrucciones de liquidación +                                                 |                             |                                        |                                 |                            |                 |                                                |                      |                          |                    |
|--------------------------------------------------------------------------------|-----------------------------|----------------------------------------|---------------------------------|----------------------------|-----------------|------------------------------------------------|----------------------|--------------------------|--------------------|
| Q Search menu                                                                  | 👍 < 🗲 Instruc               | ciones de liquidación                  | Nueva instrucci                 | ón de liquidación Nu       | ieva instrucc   | ión calzada Carga de                           | archivo              |                          | *                  |
| 🗅 Mantenimiento de cuenta                                                      | Cánara Bil                  | CONFIRMED                              | ci                              | OPEN                       |                 | OPEN                                           | Címer Di             |                          | DEN 0              |
| Posiciones y operaciones                                                       |                             | Confirmar                              |                                 | Confirmar                  | Camara PM       | Confirmar                                      | Camara RV            | Confirmar                |                    |
| <ul> <li>Instrucciones de liquidación</li> </ul>                               |                             |                                        |                                 |                            |                 | Commu                                          | 7                    | commu                    |                    |
| <ul> <li>Operaciones de valores</li> </ul>                                     | Cancelar estado             |                                        | Cantidad/nominal                | T                          | Contraparte     |                                                | Cuenta de valores    |                          | <u></u>            |
| <ul> <li>Posiciones de valores</li> </ul>                                      | Estado de la liquidaci      | ón                                     | ID de sesión                    | -                          | Instrumento     |                                                | Liquidación previst  | ta                       |                    |
| <ul> <li>Instrucciones de efectivo</li> <li>Operaciones de efectivo</li> </ul> | Moneda                      |                                        | Monto                           | T                          | Parte liquidado | ra                                             | Referencia de la in  | strucción <sup>368</sup> |                    |
| <ul> <li>Operaciones de electivo</li> <li>Saldos de efectivo</li> </ul>        | Tipo de operación           | GarantizacionAutomatica,               | ·                               |                            |                 |                                                |                      |                          |                    |
| Medios de pago                                                                 | Buscar                      | Detener Borrar                         | Consulta                        |                            |                 |                                                | 2 el                 | lementos cargados        | en 5,42 segundo 🖺  |
| □ Eventos de capital                                                           | Referencia interna          | a Parte iquidadora DCV de<br>72 10 220 | la cont Re A Co                 | ontrap Nombre de la contra | fg_30120        | a de la instruccion Ref<br>200625153543680 fg_ | erencia comun<br>301 | keterencia kepo          | Referencia d Cu    |
| D Instrumento                                                                  | 690.9                       | 904 10 220                             | Detalles<br>Historial de estado |                            | REDI-136        | 8-1598446933599-1 REE                          | I-1368-1598446933599 |                          |                    |
| Ca Administración de participant                                               |                             |                                        | Posiciones de cuen              | ita                        |                 |                                                |                      |                          |                    |
| C Tablase                                                                      |                             |                                        | Posiciones del instr            | rumento                    |                 |                                                |                      |                          |                    |
|                                                                                |                             |                                        | Instrumento                     |                            |                 |                                                |                      |                          |                    |
| 🗆 керогте                                                                      |                             | _                                      | Instrucciones vincu             | iladas                     |                 |                                                |                      |                          |                    |
| 🗅 Prenda                                                                       | -                           |                                        | Copiar                          | Ctrl+C                     |                 |                                                |                      |                          |                    |
| Operación del sistema                                                          |                             |                                        | · /                             |                            |                 |                                                |                      |                          |                    |
| Configuración del sistema                                                      |                             |                                        |                                 |                            |                 |                                                |                      |                          |                    |
| 🗅 Carga de archivo                                                             |                             |                                        |                                 |                            |                 |                                                |                      |                          |                    |
| Suscripciones de contenido                                                     |                             |                                        |                                 |                            |                 |                                                |                      |                          |                    |
|                                                                                | 1                           |                                        |                                 |                            |                 |                                                |                      |                          |                    |
|                                                                                |                             |                                        |                                 |                            |                 |                                                |                      |                          | ,                  |
|                                                                                |                             |                                        |                                 |                            |                 |                                                |                      |                          |                    |
|                                                                                |                             |                                        | +                               |                            |                 |                                                |                      |                          |                    |
| Nuevo [Instrucción de liquidación]                                             |                             |                                        |                                 |                            |                 |                                                |                      |                          |                    |
|                                                                                | HOY                         |                                        |                                 |                            |                 |                                                |                      | Datos de liq             | uidación generales |
|                                                                                | mentos básicos de la instru | cción                                  |                                 | - Detalles de la           | contraparte     |                                                |                      |                          |                    |
| Datos de liquidación generales Pr                                              | rte instructora             | 100                                    |                                 | DCV de la co               | ntraparte       | 22                                             |                      |                          |                    |
| Condiciones                                                                    | arte liquidadora            | 100                                    |                                 | Contraparte                | e de            | 10                                             |                      | 0. (0)                   |                    |
| Información adicional C                                                        | uenta de valores            | 1005                                   |                                 | Q Cuenta de                | valores de la   | 100                                            |                      |                          |                    |
| Heterencias e impuestos                                                        | ormación de cuenta          | Cta Valores Propios                    |                                 | contraparte                | •               | 100.                                           |                      |                          |                    |
| R                                                                              | ferencia de la instrucción  | fg_30120200625153543680                |                                 | Esoba de o                 | e la fecha      | 25.06.2020                                     |                      |                          |                    |
| R                                                                              | eferencia común             | fg_301                                 |                                 | Fecha de li                | quidación       |                                                |                      |                          |                    |
| In                                                                             | strumento                   | Entregar 👻 COLACAOFG                   |                                 | prevista                   |                 | 25-06-2020                                     |                      |                          |                    |
| c                                                                              | antidad                     | Unidades 1                             |                                 |                            |                 |                                                |                      |                          |                    |
| П                                                                              | oo de operación             | Operación                              |                                 | •                          |                 |                                                |                      |                          |                    |
| т                                                                              | po de pago                  | <ul> <li>Contra pago</li> </ul>        | Libre de pago                   |                            |                 |                                                |                      |                          |                    |
| м                                                                              | onto de liquidación         | Abono 👻 1                              |                                 | CLP (0)                    |                 |                                                |                      |                          |                    |
| м                                                                              | itodo de pago               |                                        |                                 | •                          |                 |                                                |                      |                          |                    |
|                                                                                |                             |                                        |                                 |                            |                 |                                                |                      |                          |                    |
|                                                                                |                             |                                        |                                 |                            |                 |                                                |                      |                          |                    |
|                                                                                |                             |                                        |                                 |                            |                 |                                                |                      |                          |                    |
|                                                                                |                             |                                        |                                 |                            |                 |                                                |                      |                          |                    |
|                                                                                |                             |                                        |                                 |                            |                 |                                                |                      |                          |                    |
| =                                                                              |                             |                                        |                                 |                            |                 | Ande                                           | Cimulante            | Casada                   | Feelar             |
| -                                                                              |                             |                                        |                                 |                            |                 | Atras                                          | Siguiente            | Cancelar                 | rinalizar          |

## 6. Consulta operación de valores

La consulta de operaciones de valores muestra las transacciones de liquidación relacionadas con una cuenta de valores, las transacciones incluyen los cargos y abonos de valores resultantes de la transferencia, liquidación, depósito y retiro de los valores.

La consulta de una operación de valores se realiza en **Posiciones y operaciones -** > **Operaciones de valores.** 

Para realizar la búsqueda se pueden utilizar los filtros de búsqueda destacados en la siguiente pantalla:

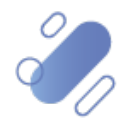

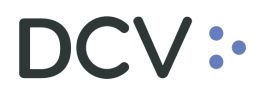

| Operaciones de valores +                         |                                                                                                    |
|--------------------------------------------------|----------------------------------------------------------------------------------------------------|
| Q Search menu                                    | A < > Operaciones de valores                                                                                                    |
| 🗅 Mantenimiento de cuenta                        |                                                                                                    |
| Posiciones y operaciones                         | Fecha deside 🗹 05-082-2020 🔐 🗸 Fecha hasta 🔝 🔐 V D del Titular Moneda 🔍                                                                                                    |
| <ul> <li>Instrucciones de liquidación</li> </ul> | Nombre del titular Numero de cuenta V Operador Sentido del movimiento V                                                                                                    |
| <ul> <li>Operaciones de valores</li> </ul>       | Buscar Detener Borrar Consulta 0.elementos canados en 578 segundo                                                                                                    |
| <ul> <li>Posiciones de valores</li> </ul>        | Cperador DLV de la contragante Contragante l'ombre de tatuar 1514 Nombre de tatuar 1514 Nombre de tatuar 1514 Nombre de tatuar 4 Nombre de tatuar 4 Nombre de |
| <ul> <li>Instrucciones de efectivo</li> </ul>    |                                                                                                    |
| <ul> <li>Operaciones de efectivo</li> </ul>      |                                                                                                    |
| <ul> <li>Saldos de efectivo</li> </ul>           |                                                                                                    |
| <ul> <li>Medios de pago</li> </ul>               |                                                                                                    |
| 🗅 Monitoreo de liquidación                       | E                                                                                                    |
| 🗅 Eventos de capital                             |                                                                                                    |
| 🗅 Instrumento                                    |                                                                                                    |
| Administración de participantes                  |                                                                                                    |
| 🗅 Tablero                                        |                                                                                                    |
| 🗅 Tarifas y facturas                             |                                                                                                    |
| 🗅 Reporte                                        |                                                                                                    |
| 🗅 Prenda                                         |                                                                                                    |
| 🗅 Operación del sistema                          |                                                                                                    |
| 🗅 Configuración del sistema                      |                                                                                                    |
| 🗅 Carga de archivo                               | × (                                                                                                    |

Los parámetros de búsqueda pueden ser modificados en base a lo detallado en el punto <u>Consulta de Instrucción de Liquidación</u>, detallado en este documento.

Una vez que se ejecute la consulta de la operación de valores, en base a los parámetros de búsqueda establecidos y seleccionando la opción **Buscar**, se desplegará el listado de todas las operaciones de valores que cumplen con los criterios establecidos, tal como se muestra a continuación:

| Operaciones de valores 🗙 🕂                       |                    |                 |             |                    |            |          |                |             |                    |                  |                 |                       |             |
|--------------------------------------------------|--------------------|-----------------|-------------|--------------------|------------|----------|----------------|-------------|--------------------|------------------|-----------------|-----------------------|-------------|
| Q Search menu                                    | 👍 🄇 🔪 Ope          | raciones de v   | alores      |                    |            |          |                |             |                    |                  |                 |                       |             |
| 🗅 Mantenimiento de cuenta                        |                    |                 |             |                    |            |          |                |             |                    |                  |                 |                       |             |
| Posiciones y operaciones                         | Fecha desde        | 17-08-2020      |             | Fecha hasta        | 17-09-2020 |          | ID del Titular |             |                    | Moneda           |                 | •                     |             |
| <ul> <li>Instrucciones de liquidación</li> </ul> | Nombre del titular |                 |             | Número de cuenta   |            | ٩        | Operador       |             | ٩                  | Sentido del movi | imiento         | •                     |             |
| Operaciones de valores                           | Buscar             | Detener         | Borrar      | Consulta           |            |          |                |             |                    |                  | 2 eleme         | ntos cargados en 3,77 | segundo 💾   |
| <ul> <li>Posiciones de valores</li> </ul>        | Operador DCV de    | a contraparte C | Contraparte | Nombre del titular |            | ISIN     | Nombre         | e del instr | Cantidad del movir | n Tipo de volu   | . Monto de pago | Número de cuenta      | Nombre de c |
| <ul> <li>Instrucciones de efectivo</li> </ul>    | 100 22.            | 1               | .0.         | JUAN JOSE          |            | CLP98997 | 4983 SHA       |             |                    | 1 Units          |                 | 76665001              | CANO AE     |
| <ul> <li>Operaciones de efectivo</li> </ul>      |                    |                 |             |                    |            |          |                |             |                    |                  |                 |                       | _           |
| <ul> <li>Saldos de efectivo</li> </ul>           |                    |                 |             |                    |            |          |                |             |                    |                  |                 |                       |             |
| <ul> <li>Medios de pago</li> </ul>               |                    |                 |             |                    |            |          |                |             |                    |                  |                 |                       |             |
| 🗅 Eventos de capital                             |                    |                 |             |                    |            |          |                |             |                    |                  |                 |                       |             |
| 🗅 Instrumento                                    |                    |                 |             |                    |            |          |                |             |                    |                  |                 |                       |             |
| Administración de participantes                  |                    |                 |             |                    |            |          |                |             |                    |                  |                 |                       |             |
| 🗅 Tablero                                        |                    |                 |             |                    |            |          |                |             |                    |                  |                 |                       |             |
| 🗅 Reporte                                        |                    |                 |             |                    |            |          |                |             |                    |                  |                 |                       |             |
| 🗅 Prenda                                         |                    |                 |             |                    |            |          |                |             |                    |                  |                 |                       |             |
| Operación del sistema                            |                    |                 |             |                    |            |          |                |             |                    |                  |                 |                       |             |
| Configuración del sistema                        |                    |                 |             |                    |            |          |                |             |                    |                  |                 |                       |             |
| 🗅 Carga de archivo                               |                    |                 |             |                    |            |          |                |             |                    |                  |                 |                       |             |
| Suscripciones de contenido                       |                    |                 |             |                    |            |          |                |             |                    |                  |                 |                       |             |
|                                                  |                    |                 |             |                    | _          |          |                |             |                    |                  |                 |                       | ~<br>•      |

Adicionalmente, presionando el botón derecho sobre el registro de la operación de valores a consultar, se despliega un listado de opciones relacionadas con información respecto de la operación de valores y a la cual es posible acceder haciendo click sobre la información requerida. Las opciones a las que es posible acceder se muestran en la siguiente pantalla.

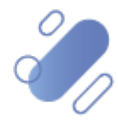

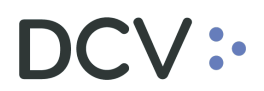

| Operaciones de valores +                         |                                                                                                    |      |
|--------------------------------------------------|----------------------------------------------------------------------------------------------------|------|
| Q Search menu                                    | ▲ < > Operaciones de valores                                                                                                    | _    |
| 🗅 Mantenimiento de cuenta                        |                                                                                                    |      |
| 🗁 Posiciones y operaciones                       | Fecha desde V 17-08-2020 V Fecha hasta V 17-09-2020 V ID del Titular Moneda                                                                                                    |      |
| <ul> <li>Instrucciones de liquidación</li> </ul> | Nombre del titularNúmero de cuentaOperadorSentido del movimiento                                                                                                    |      |
| Operaciones de valores                           | Buscar Detener Borrar Consulta 2 elementos cargados en 3,77 segun                                                                                                    | do   |
| Posiciones de valores                            | Operador DCV dela contragante Contragante Nombre del bitvar ISIN Nombre del Instr Cantadad del movim Tipo de volu Monto de pago Número de cuenta Nomb                                                                                                    | xe d |
| <ul> <li>Instrucciones de efectivo</li> </ul>    | 100         22         100         Posiciones de valores         LL-9997-9983         SHA         1 Units         Posiciones de valores           100:         22         100         CL-9997-9983         SHA         1 Units         76665001                                                                                                    | AE   |
| <ul> <li>Operaciones de efectivo</li> </ul>      | Cuerta La Cuerta La Cuerta |      |
| <ul> <li>Saldos de efectivo</li> </ul>           | Instrucción de liquidación                                                                                                    |      |
| <ul> <li>Medios de pago</li> </ul>               | Evento de capital                                                                                                    |      |
| 🗅 Eventos de capital                             | Copiar Ctrl+C                                                                                                    |      |
| 🗅 Instrumento                                    |                                                                                                    |      |
| Administración de participantes                  | IS                                                                                                    |      |
| 🗅 Tablero                                        |                                                                                                    |      |
| 🗅 Reporte                                        |                                                                                                    |      |
| 🗅 Prenda                                         |                                                                                                    |      |
| 🗅 Operación del sistema                          |                                                                                                    |      |
| 🗅 Configuración del sistema                      |                                                                                                    |      |
| 🗅 Carga de archivo                               |                                                                                                    |      |
| Suscripciones de contenido                       |                                                                                                    |      |
|                                                  |                                                                                                    |      |
|                                                  |                                                                                                    |      |

### 7. Consulta posición de valores

La consulta de posiciones muestra el saldo en la cuenta de posición del participante, en la cual el usuario puede visualizar, el instrumento, la cuenta y los saldos disponibles o bloqueados, entre otra información.

La consulta de una instrucción de liquidación se realiza en **Posiciones y** operaciones -> Posición de valores.

Para realizar la búsqueda se pueden utilizar los filtros de búsqueda destacados en la siguiente pantalla:

| Posiciones de valores 🗴 🔸                        |                                                                       |
|--------------------------------------------------|-----------------------------------------------------------------------|
| Q Search menu                                    | 🛔 🕻 > Posiciones de valores 🔺                                         |
| 🗅 Mantenimiento de cuenta                        |                                                                       |
| Posiciones y operaciones                         | Cuenta Emisor DCV I Di del Titular Instrumento I                      |
| <ul> <li>Instrucciones de liquidación</li> </ul> | ISIN del instrumentoNombre de cuentaNombre del titular lipo de cuenta |
| <ul> <li>Operaciones de valores</li> </ul>       | Buscar Detener Borrar Consulta                                        |
| <ul> <li>Posiciones de valores</li> </ul>        |                                                                       |
| Instrucciones de efectivo                        |                                                                       |
| Operaciones de efectivo                          |                                                                       |
| <ul> <li>Saldos de efectivo</li> </ul>           |                                                                       |
| <ul> <li>Medios de pago</li> </ul>               |                                                                       |
| Monitoreo de liquidación                         |                                                                       |
| 🗅 Eventos de capital                             |                                                                       |
| 🗅 Instrumento                                    |                                                                       |
| Administración de participantes                  |                                                                       |
| 🗅 Tablero                                        |                                                                       |
| 🗅 Tarifas y facturas                             |                                                                       |
| 🗅 Reporte                                        |                                                                       |
| 🗅 Prenda                                         |                                                                       |
| Operación del sistema                            |                                                                       |
| Configuración del sistema                        |                                                                       |
| 🗅 Carga de archivo                               | v () *                                                                |

Los parámetros de búsqueda pueden ser modificados en base a lo detallado en el punto <u>Consulta de Instrucción de Liquidación</u>, detallado en este documento.

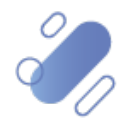

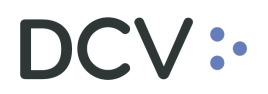

Una vez que se ejecute la consulta de las posiciones de valores, en base a los parámetros de búsqueda establecidos y seleccionando la opción **Buscar**, se desplegará el listado de todas las cuentas de valores que cumplen con los criterios establecidos, tal como se muestra a continuación:

| Medios de pago Posiciones de valo                | res +                  |                    |                  |               |                |                   |                       |                       |                   |                    |
|--------------------------------------------------|------------------------|--------------------|------------------|---------------|----------------|-------------------|-----------------------|-----------------------|-------------------|--------------------|
| Q Search menu                                    | A < > Posicione        | s de valores       |                  |               |                |                   |                       |                       |                   | A                  |
| 🗅 Mantenimiento de cuenta                        |                        |                    | -                |               |                | _                 |                       |                       |                   |                    |
| Posiciones y operaciones                         | Cuenta 00              | 10 🔍 🕕             | Emisor DCV       |               | IC             | ) del Titular     |                       | Instrumento ABES      | T24 🔍 (           |                    |
| <ul> <li>Instrucciones de liquidación</li> </ul> | ISIN del instrumento   |                    | Nombre de cuenta |               | N              | ombre del titular |                       | Tipo de cuenta        |                   | •                  |
| <ul> <li>Operaciones de valores</li> </ul>       | Buscar Det             | ener Borrar        | Consulta         |               |                |                   |                       | 1 ele                 | mentos cargados e | n 0,11 segundo  🖺  |
| <ul> <li>Posiciones de valores</li> </ul>        | Número de cuenta Nombr | Tipo de cuenta ISI | N Instrumento    | Tipo de saldo | ID del Titular | Nombre Operado    | or Cuenta restringida | Saldo total liquidado | Saldo disponible  | Saldo de entrega p |
| <ul> <li>Instrucciones de efectivo</li> </ul>    | E UUIU BANCO.          | Account Ope CLP    | 989974 ABES124   | UNIDADES      | 09700400       | BANCO 10.         |                       | 10.000                | 5.00              | ^<br>^             |
| <ul> <li>Operaciones de efectivo</li> </ul>      |                        |                    |                  |               |                |                   |                       |                       |                   |                    |
| <ul> <li>Saldos de efectivo</li> </ul>           |                        |                    |                  |               |                |                   |                       |                       |                   |                    |
| <ul> <li>Medios de pago</li> </ul>               |                        |                    |                  |               |                |                   |                       |                       |                   |                    |
| 🗅 Eventos de capital                             |                        |                    |                  |               |                |                   |                       |                       |                   |                    |
| 🗅 Instrumento                                    |                        |                    |                  |               |                |                   |                       |                       |                   |                    |
| Administración de participantes                  |                        |                    |                  |               |                |                   |                       |                       |                   |                    |
| 🗅 Tablero                                        |                        |                    |                  |               |                |                   |                       |                       |                   |                    |
| 🗅 Reporte                                        |                        |                    |                  |               |                |                   |                       |                       |                   |                    |
| 🗅 Prenda                                         |                        |                    |                  |               |                |                   |                       |                       |                   |                    |
| 🗅 Operación del sistema                          |                        |                    |                  |               |                |                   |                       |                       |                   |                    |
| 🗅 Configuración del sistema                      |                        |                    |                  |               |                |                   |                       |                       |                   |                    |
| 🗅 Carga de archivo                               |                        |                    |                  |               |                |                   |                       |                       |                   |                    |
| Suscripciones de contenido                       |                        |                    |                  |               |                |                   |                       |                       |                   |                    |
|                                                  | 1                      |                    |                  |               |                |                   |                       |                       |                   |                    |

Al identificar la cuenta presionando el signo "+" es posible obtener información del detalle de los saldos, es decir si estos se encuentran disponibles o bloqueados para el procesamiento de la instrucción de liquidación.

| Medios de pago 🗙 Posiciones de valo              | res +                                           |                                                    |                              |                                                     |
|--------------------------------------------------|-------------------------------------------------|----------------------------------------------------|------------------------------|-----------------------------------------------------|
| Q Search menu                                    | A < > Posiciones de valores                     |                                                    |                              |                                                     |
| 🗅 Mantenimiento de cuenta                        |                                                 |                                                    |                              |                                                     |
| ▷ Posiciones y operaciones                       | Cuenta Emisor DCV                               | ID del Titular                                     | Instru                       | imento ABEST24 🔍 🕔                                  |
| <ul> <li>Instrucciones de liquidación</li> </ul> | ISIN del instrumento Nombre de                  | .uenta Nombre del titular                          | Tipo                         | de cuenta                                           |
| Operaciones de valores                           | Buscar Detener Borrar Const                     | ilta                                               |                              | 1 elementos cargados en 0,11 segundo                |
| Posiciones de valores                            | Número de cuenta Nombr Tipo de cuenta ISIN Inst | rumento Tipo de saldo ID del Titular Nombre Operad | lor Cuenta restringida Saldo | o total liquidado Saldo disponible Saldo de entrega |
| <ul> <li>Instrucciones de efectivo</li> </ul>    | Balances                                        | 07/00/00. BRNCO 10                                 |                              | 101000 51000                                        |
| <ul> <li>Operaciones de efectivo</li> </ul>      | ۹. Tipo de subsaldo Saldo                       | Válido desde                                       |                              | Váldo hasta                                         |
| <ul> <li>Saldos de efectivo</li> </ul>           | AVAILABLE                                       | 5.000 18-08-2020 12:                               | 18                           |                                                     |
| <ul> <li>Medios de pago</li> </ul>               | BLOCKED_FOR_PLEDGE                              | 5.000 18-08-2020 12:                               | 12                           |                                                     |
| 🗅 Eventos de capital                             |                                                 |                                                    |                              |                                                     |
| 🗅 Instrumento                                    |                                                 |                                                    |                              |                                                     |
| Administración de participantes                  |                                                 |                                                    |                              |                                                     |
| 🗅 Tablero                                        |                                                 |                                                    |                              |                                                     |
| 🗅 Reporte                                        |                                                 |                                                    |                              |                                                     |
| 🗅 Prenda                                         |                                                 |                                                    |                              |                                                     |
| 🗅 Operación del sistema                          |                                                 |                                                    |                              |                                                     |
| 🗅 Configuración del sistema                      |                                                 |                                                    |                              |                                                     |
| 🗅 Carga de archivo                               |                                                 |                                                    |                              |                                                     |
| Suscripciones de contenido                       |                                                 |                                                    |                              |                                                     |
|                                                  |                                                 |                                                    |                              |                                                     |

Adicionalmente, presionando el botón derecho sobre el registro de la cuenta de valores a consultar, se despliega un listado de opciones relacionadas con información respecto de la cuenta de valores y a la cual es posible acceder haciendo clic sobre la información requerida. Las cuales es posible visualizar en la siguiente pantalla.

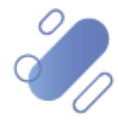

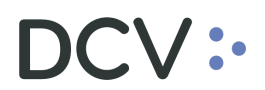

| Medios de pago Posiciones de valor               | res +                                                                                                    |
|--------------------------------------------------|----------------------------------------------------------------------------------------------------|
| Q Search menu                                    | ▲ < > Posiciones de valores                                                                                                    |
| Mantenimiento de cuenta                          |                                                                                                    |
| Posiciones y operaciones                         | Cuenta UULU Cuenta Emisor DCV De Titular Instrumento Pacci 24 Cuenta                                                                                                    |
| <ul> <li>Instrucciones de liquidación</li> </ul> | ISIN del instrumento Nombre de cuenta Nombre del titular Tipo de cuenta E                                                                                                    |
| <ul> <li>Operaciones de valores</li> </ul>       | Buscar Detener Borrar Consulta 1 elementos cargados en 0,11 segundo E                                                                                                    |
| <ul> <li>Posiciones de valores</li> </ul>        | Namero de cuenta Nombr Tipo de cuenta ISIN Instrumento Tipo de sado ID del Titular Nombre Operador Cuenta restringia Sado total laudado Sado disponible Sado de entrega<br>8 0010 BANCO Account De Gragosta de Sado activitada de entrega |
| <ul> <li>Instrucciones de efectivo</li> </ul>    |                                                                                                    |
| <ul> <li>Operaciones de efectivo</li> </ul>      | Restrictiones                                                                                                    |
| <ul> <li>Saldos de efectivo</li> </ul>           | Cuenta<br>Titular                                                                                                    |
| <ul> <li>Medios de pago</li> </ul>               | Instrumento                                                                                                    |
| Eventos de capital                               | Instrucciones sin liquidar                                                                                                    |
| 🗅 Instrumento                                    | Prendas<br>Asignaciones de eventos de capital                                                                                                    |
| Administración de participantes                  | Conjur Citle C                                                                                                    |
| 🗅 Tablero                                        | Copror Curro                                                                                                    |
| 🗅 Reporte                                        |                                                                                                    |
| 🗅 Prenda                                         |                                                                                                    |
| Operación del sistema                            |                                                                                                    |
| Configuración del sistema                        |                                                                                                    |
| 🗅 Carga de archivo                               |                                                                                                    |
| Suscripciones de contenido                       |                                                                                                    |
|                                                  | ,,                                                                                                    |

### 8. Consulta de medio de pago

La consulta de medio de pago muestra todos los medios de pagos registrados por los usuarios relacionados al participante. Para realizar la consulta, el usuario debe acceder a **Posiciones y operaciones -> Medio de pago** 

Para realizar la búsqueda se pueden utilizar los filtros de búsqueda destacados en la siguiente pantalla:

| Medios de pago 🗙 📥                               |                                                                                                 |                                                                  |
|--------------------------------------------------|-------------------------------------------------------------------------------------------------|------------------------------------------------------------------|
|                                                  |                                                                                                 |                                                                  |
| Mantenimiento de cuenta                          | 🚠 🔇 > Medios de pago Nuevo medio de pago                                                        | A                                                                |
| Posiciones y operaciones                         | [es-CL]Cash settlement system Agente comprador                                                  | Agente vendedor Banco ş                                          |
| <ul> <li>Instrucciones de liquidación</li> </ul> | Banco pagador del vendedor Cuenta corriente externa del comprador                               | Cuenta corriente externa del vendedor Estado                     |
| <ul> <li>Operaciones de valores</li> </ul>       | Estado de la aplicación   Estado de la liquidación                                              | Fecha de liquidación                                             |
| <ul> <li>Posiciones de valores</li> </ul>        | Referencia de pago                                                                              | Tipo de pago con documento 💌                                     |
| <ul> <li>Instrucciones de efectivo</li> </ul>    | Buscar Detener Borrar Consulta                                                                  |                                                                  |
| <ul> <li>Operaciones de efectivo</li> </ul>      | Referencia de pago Tipo de medio de pago Tipo de pago con d [es-CL]Cash settlement Moneda Monto | Monto aplicado Monto sin aplicar Monto liquidado Fecha de liquid |
| <ul> <li>Saldos de efectivo</li> </ul>           |                                                                                                 |                                                                  |
| <ul> <li>Medios de pago</li> </ul>               |                                                                                                 |                                                                  |
| Monitoreo de liquidación                         |                                                                                                 |                                                                  |
| Eventos de capital                               |                                                                                                 |                                                                  |
| 🗅 Instrumento                                    |                                                                                                 |                                                                  |
| Administración de participantes                  |                                                                                                 |                                                                  |
| 🗅 Tablero                                        |                                                                                                 |                                                                  |
| Tarifas y facturas                               |                                                                                                 |                                                                  |
| 🗅 Reporte                                        |                                                                                                 |                                                                  |
| 🗅 Prenda                                         |                                                                                                 |                                                                  |
| Operación del sistema                            |                                                                                                 |                                                                  |
| Configuración del sistema                        |                                                                                                 |                                                                  |
| 🗅 Carga de archivo                               | 4                                                                                               | *<br>•                                                           |

Los parámetros de búsqueda pueden ser modificados en base a lo detallado en el punto <u>Consulta de Instrucción de Liquidación</u>, detallado en este documento.

Una vez que se ejecute la consulta de medio de pago, en base a los parámetros de búsqueda establecidos y seleccionando la opción **Buscar**, se desplegará el listado de todos los medios de pagos que cumplen con los criterios establecidos, tal como se muestra a continuación:

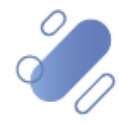

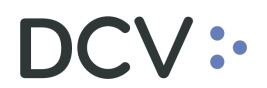

| Medios de pago +                                 |                                 |                          |                           |                                  |
|--------------------------------------------------|---------------------------------|--------------------------|---------------------------|----------------------------------|
| Q Search menu                                    | 🛔 < > Medios de pago 🛛 Nuevo me | edio de pago             |                           | A                                |
| 🗅 Mantenimiento de cuenta                        | KK .                            | 1.5                      |                           |                                  |
| ▷ Posiciones y operaciones                       |                                 | ·                        | A sustained at a          |                                  |
| <ul> <li>Instrucciones de liquidación</li> </ul> | Pares paradas del vandadas      | Agente comprador         | Agente vendeuor           | Sanco p                          |
| <ul> <li>Operaciones de valores</li> </ul>       | Estade de la aplicación         | Estado de la liquidación | Eacha de liquidación      | Estado i                         |
| <ul> <li>Posiciones de valores</li> </ul>        | Peferenzia de page              | Tipo de medio de pago    |                           | woned:                           |
| <ul> <li>Instrucciones de efectivo</li> </ul>    | Russes Determ                   | Convulta                 | hpo de pago con documento |                                  |
| <ul> <li>Operaciones de efectivo</li> </ul>      | Dustai Deterier Borrai          | Consulta                 | 1 elemi                   | entos cargados en 0,17 segundo 🖹 |
| Saldos de efectivo                               | mp001 PAGO_VALOR_ALTO           | CLP                      | 15.000 0 15.              | 000 0 15-01-200 -                |
| Medios de pago                                   | -                               |                          |                           |                                  |
| Monitoreo de liquidación     =                   | -                               |                          |                           |                                  |
| Eventos de capital                               |                                 |                          |                           |                                  |
| 🗅 Instrumento                                    |                                 |                          |                           |                                  |
| Administración de participantes                  |                                 |                          |                           |                                  |
| 🗅 Tablero                                        |                                 |                          |                           |                                  |
| 🗅 Tarifas y facturas                             |                                 |                          |                           |                                  |
| 🗅 Reporte                                        |                                 |                          |                           |                                  |
| 🗅 Prenda                                         |                                 |                          |                           |                                  |
| 🗅 Operación del sistema                          |                                 |                          |                           |                                  |
| Configuración del sistema                        | 3                               |                          |                           |                                  |
| Carga de archivo                                 |                                 |                          |                           | ~                                |

Adicionalmente, presionando el botón derecho sobre el registro del medio de pago a consultar, se despliega un listado de opciones relacionadas con información respecto del medio de pago y a la cual es posible acceder haciendo click sobre la información requerida. Las opciones a las que es posible acceder se muestran en la siguiente pantalla.

| Medios de pago +                                 |                      |             |                        |                              |                           |         |         |                   |                      |                        |                 |
|--------------------------------------------------|----------------------|-------------|------------------------|------------------------------|---------------------------|---------|---------|-------------------|----------------------|------------------------|-----------------|
| Q Search menu                                    | 🔒 🔥 Med              | ios de pag  | jo Nuevo medi          | o de pago                    |                           |         |         |                   |                      |                        | *               |
| Mantenimiento de cuenta                          | -                    |             |                        |                              |                           | _       |         |                   |                      | r                      |                 |
| Posiciones y operaciones                         | [es-CL]Cash settlem  | ent system  |                        | Agente                       | comprador                 | L       | Q       | Agente vendedor   |                      |                        | Banco p         |
| <ul> <li>Instrucciones de liquidación</li> </ul> | Banco pagador del    | vendedor    |                        | Cuenta                       | corriente externa del cor | nprador | <u></u> | Cuenta corriente  | externa del vendedor |                        | Estado          |
| <ul> <li>Operaciones de valores</li> </ul>       | Estado de la aplicad | ión _       |                        | <ul> <li>Estado (</li> </ul> | de la liquidación         |         | •       | Fecha de liquidad | ión                  |                        | ■▼ Moned        |
| <ul> <li>Posiciones de valores</li> </ul>        | Referencia de pago   | [n          | np00                   | Tipo de                      | medio de pago             |         | •       | Tipo de pago con  | documento            |                        | •               |
| <ul> <li>Instrucciones de efectivo</li> </ul>    | Buscar               | Detener     | Borrar                 | Consulta                     |                           |         |         |                   | 1 elen               | nentos cargados en 0,0 | 3 segundo 💾     |
| <ul> <li>Operaciones de efectivo</li> </ul>      | Referencia de pago   | Tipo de med | lio de pago Tipo de pa | ago con d                    | [es-CL]Cash settlement    | Moneda  | Monto   | Monto aplicado    | Monto sin aplicar    | Monto liquidado        | Fecha de liquid |
| <ul> <li>Saldos de efectivo</li> </ul>           | mpoor                | PAGO        | Detalles               |                              |                           | CLP     | 15.000  |                   | 15                   | .000 0                 | 15-01-2020      |
| <ul> <li>Medios de pago</li> </ul>               |                      |             | Copiar medio de pa     | igo                          |                           |         |         |                   |                      |                        |                 |
| Monitoreo de liquidación                         | E                    |             | Registro del historia  | ai de datos                  | _                         |         |         |                   |                      |                        |                 |
| 🗅 Eventos de capital                             |                      |             | Copiar                 | Ctri+C                       |                           |         |         |                   |                      |                        |                 |
| 🗅 Instrumento                                    |                      |             |                        |                              |                           |         |         |                   |                      |                        |                 |
| Administración de participantes                  |                      |             |                        |                              |                           |         |         |                   |                      |                        |                 |
| 🗅 Tablero                                        |                      |             |                        |                              |                           |         |         |                   |                      |                        |                 |
| Tarifas y facturas                               |                      |             |                        |                              |                           |         |         |                   |                      |                        |                 |
| 🗅 Reporte                                        |                      |             |                        |                              |                           |         |         |                   |                      |                        |                 |
| 🗅 Prenda                                         |                      |             |                        |                              |                           |         |         |                   |                      |                        |                 |
| Operación del sistema                            |                      |             |                        |                              |                           |         |         |                   |                      |                        |                 |
| Configuración del sistema                        |                      |             |                        |                              |                           |         |         |                   |                      |                        |                 |
| 🗅 Carga de archivo                               |                      |             |                        |                              |                           |         |         |                   |                      |                        | ~               |

Adicionalmente, el usuario podrá copiar un medio de pago existente, para ello debe presionar el botón derecho sobre la opción **Copiar medio de pago**, con lo cual se visualizará el medio de pago base, sobre el cual se debe modificar los campos necesario, para luego seguir los pasos del <u>Ingreso del Medio de Pago</u>, detallado en este documento.

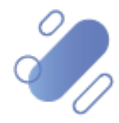

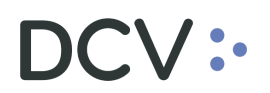

| Medios de pago +                                 |                              |                             |                                     |               |                   |                   |                      |                        |                   |
|--------------------------------------------------|------------------------------|-----------------------------|-------------------------------------|---------------|-------------------|-------------------|----------------------|------------------------|-------------------|
| Q Search menu                                    | 🚠 < > Me                     | dios de pago Nuevo r        | nedio de pago                       |               |                   |                   |                      |                        | ۸                 |
| Mantenimiento de cuenta                          | 1                            |                             |                                     |               |                   |                   |                      |                        |                   |
| Posiciones y operaciones                         | [es-CL]Cash settle           | ement system                | Agente comprador                    |               | <u></u>           | Agente vendedor   |                      |                        | Banco paga        |
| <ul> <li>Instrucciones de liquidación</li> </ul> | Banco pagador o              | lel vendedor                | Cuenta corriente externa            | del comprador | 4                 | Cuenta corriente  | externa del vendedor |                        | Estado ban        |
| <ul> <li>Operaciones de valores</li> </ul>       | Estado de la apli            | tación                      | Estado de la liquidación            |               | +                 | Fecha de liquidac | ión                  |                        |                   |
| <ul> <li>Posiciones de valores</li> </ul>        | Referencia de pa             | go KzDW6Da                  | Tipo de medio de pago               |               | •                 | Tipo de pago con  | documento            |                        | •                 |
| <ul> <li>Instrucciones de efectivo</li> </ul>    | Buscar                       | Detener Borrar              | Consulta                            |               |                   |                   | 1 e                  | elementos cargados e   | n 0,20 segundo  🖺 |
| <ul> <li>Operaciones de efectivo</li> </ul>      | Referencia de pag            | o Tipo de medio de pago Tip | o de pago con d [es-CL]Cash settlen | nent Moneda   | Monto             | Monto aplicado    | Monto sin aplicar    | Monto liquidado        | Fecha de liqu •   |
| <ul> <li>Saldos de efectivo</li> </ul>           | KZDW6D8                      | PAGODetallec                |                                     | uр            | 10.200.000        | J 0               | 10.200               | .000                   | 0 14-01-2020      |
| <ul> <li>Medios de pago</li> </ul>               |                              | Copiar medio                | de pago                             |               |                   |                   |                      |                        |                   |
| Eventos de capital                               |                              | Copiar                      | Ctrl+C                              |               |                   |                   |                      |                        |                   |
| 🗅 Instrumento                                    |                              | /                           |                                     |               |                   |                   |                      |                        |                   |
| Administración de particip                       | pantes                       |                             |                                     |               |                   |                   |                      |                        |                   |
| 🗅 Tablero                                        |                              |                             |                                     |               |                   |                   |                      |                        |                   |
| 🗅 Reporte                                        |                              |                             |                                     |               |                   |                   |                      |                        |                   |
| 🗅 Prenda                                         |                              |                             |                                     |               |                   |                   |                      |                        |                   |
| 🗅 Operación del sistema                          |                              |                             |                                     |               |                   |                   |                      |                        |                   |
| 🗅 Configuración del sistema                      | 3                            |                             |                                     |               |                   |                   |                      |                        |                   |
| 🗅 Carga de archivo                               |                              |                             |                                     |               |                   |                   |                      |                        |                   |
| Administración de custod                         | ia                           |                             |                                     |               |                   |                   |                      |                        |                   |
| Suscripciones de contenio                        | ob                           |                             |                                     |               |                   |                   |                      |                        | Ψ.                |
|                                                  |                              |                             |                                     |               |                   |                   |                      |                        | ,                 |
|                                                  |                              |                             |                                     |               |                   |                   |                      |                        |                   |
| Nuevo [Medio de pago]                            |                              |                             |                                     |               |                   |                   |                      | -0                     |                   |
|                                                  | DIAMOS HOY                   |                             |                                     |               |                   |                   |                      |                        | Detallos          |
|                                                  | OR DEL MAÑANA                |                             |                                     |               |                   |                   |                      |                        | Decanes           |
| Detailes                                         | Detalles del medio de pago - |                             |                                     | Estado d      | lel medio de pago |                   |                      |                        |                   |
| Instrucciones aplicadas                          | Referencia de pago           | KzDW6Da                     |                                     | Estado d      | le la aplicación  |                   |                      |                        | 9                 |
| Т                                                | îpo de medio de pago         | PAGO_VALOR_ALTO             | •                                   | Estado d      | le la liquidación |                   |                      |                        | 8                 |
| N                                                | Aonto de pago                | 10.200.000                  | CLP 📵                               | Estado b      | pancario externo  |                   |                      |                        | 8                 |
| F                                                | echa de liquidación          | 21-09-2020                  | 9                                   |               | Γ                 |                   |                      |                        | 9                 |
| [e                                               | es-CL]Cash settlement        |                             | 9                                   | Motivos       | de cancelación    |                   |                      |                        |                   |
| s                                                | ystem                        |                             |                                     |               |                   |                   |                      |                        |                   |
|                                                  |                              |                             |                                     |               |                   |                   |                      |                        |                   |
|                                                  | Detalles del comprador       | 10                          |                                     | Detalles      | del vendedor      | 01                |                      |                        |                   |
| N                                                | Aandatano                    | 10                          |                                     | Mandata       |                   | 01                |                      | <u></u>                |                   |
| В                                                | Sanco pagador                | 10                          |                                     | Banco pi      | agador [          | 01                |                      |                        | 0                 |
| C                                                | Cuenta comente externa       |                             |                                     | Cuenta c      | corriente externa |                   |                      |                        | <u> </u>          |
|                                                  |                              |                             |                                     |               |                   |                   |                      |                        |                   |
|                                                  |                              |                             |                                     |               |                   |                   |                      |                        |                   |
|                                                  |                              |                             |                                     |               |                   |                   |                      |                        |                   |
| =                                                |                              |                             |                                     | Atrás         | Siguiente         | Cancelar          | Guardar              | Guardar v enviar al bi | anco externo      |
|                                                  |                              |                             |                                     |               |                   |                   |                      | ,                      |                   |

### 9. Administración de consultas

En este punto se describen cómo pueden ser utilizadas algunas de las funcionalidades que provee el sistema para administrar las consultas y los resultados de dichas consultas.

#### a. Agregar filtros de búsqueda adicionales

En el resultado de la consulta es factible incorporar para uno o más atributos de la tabla, filtros adicionales que permitan acotar los parámetros de búsqueda.

Lo anterior, se efectúa presionado sobre el atributo para el cual se requiere agregar un filtro adicional de búsqueda, lo cual se presenta en la siguiente pantalla:

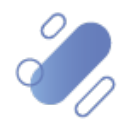

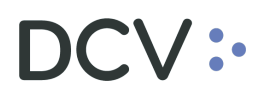

| Instrucciones de liquidación 🕂                |                   |         |               |                          |            |           |               |          |             |          |            |                |       |                 |             |               |           |
|-----------------------------------------------|-------------------|---------|---------------|--------------------------|------------|-----------|---------------|----------|-------------|----------|------------|----------------|-------|-----------------|-------------|---------------|-----------|
| Q Search menu                                 |                   | truccie | ones          | de liquidación           | Nueva ir   | nstrucci  | ón de liquida | ción Ni  | ieva instr  | ucción   | calzada    | Carga de a     | rchiv | (0              |             |               |           |
| 🗅 Mantenimiento de cuenta                     |                   |         |               |                          |            |           |               |          | _           |          |            |                |       | -               |             |               |           |
| Posiciones y operaciones                      | Cámara PH         |         | 0             | OPEN a                   | Cámara SM  |           | OPEN          |          | Cámara      | PM       |            | OPEN           | 8     | Cámara RV       |             | OPEN          | £         |
| Instrucciones de liquidación                  |                   | Con     | firmar        | r                        |            | C         | Confirmar     |          |             |          | Confirma   |                |       |                 | Co          | nfirmar       |           |
| Operaciones de valores                        | Cancelar estado   |         |               |                          | Cantidad   | /nominal  |               | ۲        | Contrapart  | e        |            |                | Cuer  | nta de valores  | [           |               | ٩         |
| <ul> <li>Posiciones de valores</li> </ul>     | Estado de la liqu | idación |               |                          | ID de sesi | ón        |               | •        | Instrument  |          |            |                | Liqui | idación previs  | ta [        | 07-10-2020    | <b></b>   |
| <ul> <li>Instrucciones de efectivo</li> </ul> | Moneda            |         |               | -                        | Monto      |           |               | ۲        | Parte liqui | dadora   |            | ٩,             | Refe  | rencia de la in | strucción   |               |           |
| <ul> <li>Operaciones de efectivo</li> </ul>   | Tipo de operació  | n       | Gara          | antización Automática,   | 1          |           |               |          |             |          |            |                |       |                 |             |               |           |
| <ul> <li>Saldos de efectivo</li> </ul>        | Buscar            | D       | etener        | r Borrar                 | Consu      | lta       |               |          |             |          |            |                |       | 41 e            | lementos ca | roados en 8.2 | segundo 🖭 |
| <ul> <li>Medios de pago</li> </ul>            | DCV de la cont    | No      | om            | Referencia de la instruc | ción       | Referenci | ia común      | Movimien | to de 🔺 '   | r Quenta | de valores | Referencia Rep | 00 R  | eferencia d     | Instrument  | o CUSIP       | TICKER    |
| Eventos de capital                            | 22001             | 1 BC    | :o            | XPW201007W8X4o           |            | SSTCI_M   | R8_01         | Deliver  | _           | 100.     |            |                |       |                 | ARPL667     |               | A         |
| P3 Instrumento                                | 22001             | 1 BC    | :0            | XPW201007W8X42           |            | SSTCI_M   | R8_02         | Deliver  |             | 100.     |            |                |       |                 | ARPL667     |               |           |
|                                               | 22001             | 1 BC    | :0            | XPW20100739PWp           |            | SSTCIMR   | _03           | Deliver  |             | 100      |            |                |       |                 | ARPL667     |               |           |
| Administración de participantes               | 22001             | 1 BG    | <del>:0</del> | XPW201007604ZN           |            | prucbase  |               | Deliver  |             | 100:     |            |                |       |                 | ARPL667     |               |           |
| Tablero                                       | 22001             | 1 DL    | .0            | npibid/u                 |            | npi3id/0  |               | Deliver  |             | 100      |            | PLDG03020190   | 1     |                 | ABESTOD     |               |           |
|                                               | 22001             | 1 BC    |               | npl3ig/0                 |            | npl3ig/0  |               | Deliver  |             | 100      |            | prda fcp 011   |       |                 | COLACAOF    | 6             |           |
| 🗅 Reporte                                     | 22001             | 1 BC    | :o            | npl3ig/2                 |            | npl3ig/1  |               | Deliver  |             | 100      |            | prda fco 011   |       |                 | COLACAOF    | G             |           |
| 🗅 Prenda                                      | 22001             | 1 BC    | :o            | npl3k/0                  |            | npl3ik/0  |               | Deliver  |             | 100      |            | prda_fco_011   |       |                 | COLACAOF    | G             |           |
|                                               | 22001             | 1 BA    | ۱N            | Prueba-602020100713      | 1220489    | Prueba-6  | D             | Deliver  |             | 105      |            |                |       |                 | AGUAS-A     |               |           |
| Operación del sistema                         | 22001             | 1 BA    | ۸N            | Prueba-612020100713      | 1825792    | Prueba-6  | 1             | Deliver  |             | 105      |            |                |       |                 | AGUAS-A     |               |           |
| Configuración del sistema                     | 22001             | 1 BC    | :0            | Prueba-722020100714      | 4412249    | Prueba-7  | 2             | Deliver  |             | 105      |            |                |       |                 | CHI069012   | 0             |           |
| Pa Carga da archiva                           | 22001             | 1 BC    | :0            | npl3il/0                 |            | npl3il/0  |               | Deliver  |             | 100:     |            |                |       |                 | ABEST80     |               |           |
|                                               | 22001             | 1 BC    | :0            | npl3im/0                 |            | npl3im/0  | _             | Deliver  |             | 100      |            |                |       |                 | ABEST80     |               |           |
| Suscripciones de contenido                    | 22001             | 1 BC    | .0            | Prueba-822020100714      | 5319712    | Prueba-8  | 2             | Deliver  |             | 10       |            |                |       |                 | CH1059012   | 0             |           |
|                                               | 22001             | 1 00    | .0            | Prueba 052020100714      | 004000     | Prueba-8  | 2<br>6        | Deliver  |             | 10       |            |                |       |                 | ACUAS A     | U             |           |
|                                               | 22001             | 1 DA    | 97            | FIUE04-002020100714      | 3024938    | riudoa-o  | 0             | Delver   |             | 10       |            |                |       |                 | HOUAS-A     |               |           |

Luego presionado el botón derecho sobre la opción destacada en la pantalla anterior se desplegará el cuadro destacado en la siguiente pantalla y el cual tiene dos opciones **Valores** y **Filtro de texto**:

| Instrucciones de liquidación +                |                   |          |                         |            |           |               |           |            |           |                   |        |             |                 |                |           |
|-----------------------------------------------|-------------------|----------|-------------------------|------------|-----------|---------------|-----------|------------|-----------|-------------------|--------|-------------|-----------------|----------------|-----------|
| Q Search menu                                 | 🚠 < 🖒 Ins         | truccior | es de liquidación       | Nueva ir   | nstrucci  | ón de liquida | ación Nu  | ieva inst  | rucción c | alzada Carga de   | archiv | 0           |                 |                | *         |
| Mantenimiento de cuenta                       |                   |          |                         |            |           |               |           | 3          |           |                   | 0      |             |                 |                |           |
| Posiciones y operaciones                      | Cámara PH         |          | OPEN -                  | Cámara SM  |           | OPEN          |           | Cámara     | PM        | OPEN              |        | Cámara      | RV              | OPEN           |           |
| Instrucciones de liquidación                  |                   | Confir   | nar                     |            | C         | Confirmar     |           |            |           | Confirmar         |        |             | Co              | nfirmar        |           |
| <ul> <li>Operaciones de valores</li> </ul>    | Cancelar estado   | Γ        |                         | Cantidad   | /nominal  |               | ٣         | Contrapa   | rte       |                   | Cuer   | nta de valo | ores            |                |           |
| <ul> <li>Posiciones de valores</li> </ul>     | Estado de la liqu | iidación |                         | ID de sesi | ón        |               | -         | Instrumer  | nto       |                   | Liqu   | idación pri | evista          | 07-10-2020     | Ê         |
| <ul> <li>Instrucciones de efectivo</li> </ul> | Moneda            | ſ        |                         | Monto      |           |               | ۲         | Parte liqu | idadora   |                   | Refe   | rencia de l | la instrucción  |                |           |
| <ul> <li>Operaciones de efectivo</li> </ul>   | Tipo de operació  | in C     | arantización Automática |            |           |               |           |            |           |                   | _      |             |                 |                |           |
| <ul> <li>Saldos de efectivo</li> </ul>        | Buscar            | Dete     | ner Borrar              | Consu      | lta       |               |           |            |           |                   |        |             | 11 elementes sa | randor on 8 22 | comundo 💌 |
| <ul> <li>Medios de pago</li> </ul>            | DCV de la cont    | Nom      | Referencia de la instru | rción      | Reference | ia común      | Movimient | to de 🤞    |           |                   | RPIN R | elecence d  | 41 elementos ca | CUSIP          | TICKER    |
| Eventos de capital                            | 22001             | 1 BCO.   | XPW201007W8X4o          |            | SSTCI_M   | R8_01         | Deliver   |            | Valores   | Filtros de texto  |        |             | ARPL667         |                | *         |
|                                               | 22001             | 1 BCO.   | XPW201007W8X42          |            | SSTCI_M   | R8_02         | Deliver   |            |           |                   |        |             | ARPL667         |                | 1         |
| Instrumento                                   | 22001             | 1 BCO.   | XPW20100739PWp          |            | SSTCIMR   | _03           | Deliver   |            | Ingresar  | texto de búsqueda |        | P           | ARPL667         |                |           |
| Administración de participantes               | 22001             | 1 BGO    | XPW201007604ZN          |            | pruebass  |               | Deliver   |            | 🗌 (Tod    | os)               |        |             | ARPL667         |                |           |
| Ca. Tablara                                   | 22001             | 1 BCO.   | npl3id/0                |            | npl3id/0  |               | Deliver   | _          | Deliv     | er                |        |             | ABEST90         |                |           |
|                                               | 22001             | 1 BCO.   | npl3id/2                |            | npl3id/1  |               | Deliver   | _          | L Rece    | ive               |        |             | ABES190         | ~              |           |
| 🗅 Reporte                                     | 22001             | 1 BCO.   | npisig/u                |            | npi3ig/U  |               | Deliver   | _          |           |                   |        |             | COLACAOP        | 6              |           |
| Co. Prenda                                    | 22001             | 1 BCO.   | npl3k/0                 |            | npl3k/0   |               | Deliver   | _          |           |                   |        |             | COLACAOE        | G              |           |
|                                               | 22001             | 1 BAN.   | Prueba-602020100713     | 1220489    | Prueba-6  | 0             | Deliver   |            |           |                   |        |             | AGUAS-A         |                |           |
| Operación del sistema                         | 22001             | 1 BAN.   | Prueba-612020100713     | 1825792    | Prueba-6  | 1             | Deliver   |            |           |                   |        |             | AGUAS-A         |                |           |
| Configuración del sistema                     | 22001             | 1 BCO.   | Prueba-722020100714     | 4412249    | Prueba-7  | 2             | Deliver   |            |           |                   |        | - T         | CHI069012       | D              |           |
|                                               | 22001             | 1 BCO.   | npl3il/0                |            | npl3il/0  |               | Deliver   |            | Dames C   |                   | Carro  |             | ABEST80         |                |           |
| Carga de archivo                              | 22001             | 1 BCO.   | npl3im/0                |            | npl3im/0  |               | Deliver   |            | Borrar H  |                   | Cerra  |             | ABEST80         |                |           |
| Suscripciones de contenido                    | 22001             | 1 BCO.   | Prueba-822020100714     | 5319712    | Prueba-8  | 2             | Deliver   |            | 2012      |                   | _      |             | CHI069012       | D              |           |
|                                               | 22001             | 1 BCO.   | Prueba-852020100714     | 5521817    | Prueba-8  | 5             | Deliver   |            | 105       |                   |        |             | CHI069012       | D              |           |
|                                               | 22001             | 1 BAN.   | Prueba-862020100714     | 5824938    | Prueba-8  | 6             | Deliver   |            | 105       |                   |        |             | AGUAS-A         |                |           |

En la pantalla anterior, en la opción **Valores** se pueden seleccionar el o los datos requeridos para la consulta. En la medida que se van seleccionado los valores el sistema filtra inmediatamente los datos en la consulta en curso:

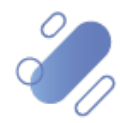

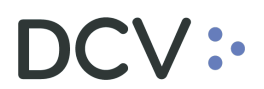

| Instrucciones de liquidación 🗕 🕂                 |                   |             |             |                      |            |                |               |          |              |                       |                        |         |                    |            |               |               |
|--------------------------------------------------|-------------------|-------------|-------------|----------------------|------------|----------------|---------------|----------|--------------|-----------------------|------------------------|---------|--------------------|------------|---------------|---------------|
| Q Search menu                                    | ⊥ < > Ins         | struccio    | nes de      | liquidación          | Nueva ir   | nstrucción d   | le liquidació | n Nu     | ieva instr   | ucción d              | alzada Carga de        | archivo | )                  |            |               | *             |
| Mantenimiento de cuenta                          |                   |             |             |                      |            |                |               |          | 5            |                       |                        | 0       |                    |            |               |               |
| Posiciones y operaciones                         | Cámara PH         |             | OPEN        |                      | Cámara SM  |                | OPEN          |          | Cámara P     | РМ                    | OPEN                   | -       | Cámara RV          |            | OPEN          |               |
| <ul> <li>Instrucciones de liquidación</li> </ul> |                   | Cont        | irmar       |                      |            | Confin         | mar           |          |              |                       | Confirmar              |         |                    | Co         | nfirmar       |               |
| Instrucciones de liquidación                     |                   |             |             |                      | 1          |                |               | •        |              | Г                     |                        | 1       |                    | 1          |               |               |
| <ul> <li>Operaciones de valores</li> </ul>       | Cancelar estado   |             |             |                      | _ Cantidad |                |               | -        | Contrapart   | • _                   |                        | Cuent   | a de valores       |            |               |               |
| <ul> <li>Posiciones de valores</li> </ul>        | Estado de la liqu | idación     |             |                      | ID de sesi | ón 📃           |               | •        | Instrument   | •                     |                        | Liquid  | lación previs      | ta         | 07-10-2020    | <b>#</b>      |
| <ul> <li>Instrucciones de efectivo</li> </ul>    | Moneda            |             |             | •                    | Monto      |                |               | ۲        | Parte liquio | ladora                | 9                      | Refere  | encia de la in     | strucción  |               |               |
| <ul> <li>Operaciones de efectivo</li> </ul>      | Tipo de operació  | in          | Garantiza   | aciónAutomática,     | 1          |                |               |          |              |                       |                        |         |                    |            |               |               |
| <ul> <li>Saldos de efectivo</li> </ul>           | Buscar            | De          | tener       | Borrar               | Consu      | Ita            |               |          |              |                       |                        |         |                    |            |               |               |
| <ul> <li>Medios de pago</li> </ul>               | DCV de la cont    |             | n Refe      | rencia de la instruc | rión       | Referencia com | uín M         | ovimient | to de 💌 🤊    | <sup>2</sup> Quenta d | e valores Referencia R | eno Re  | 41 c<br>ferencia d | Instrument | ngados en 8,4 | Z segundo 🔄   |
| C Eventos de capital                             | 22001             | 1 BO        | D Prue      | ba-8220201007145     | 319712     | Prueba-82      | De            | eliver   |              | Valores               | Filtros de texto       |         |                    | CHI069012  | 0             |               |
|                                                  | 22001             | 1 BO        | 0 npl3i     | im/0                 |            | npl3im/0       | De            | eliver   |              |                       |                        |         |                    | ABEST80    |               |               |
| Instrumento                                      | 22001             | 1 BO        | 0 npl3i     | il/o                 |            | npl3il/0       | De            | eliver   |              | Ingresar              | texto de búsqueda      | ,       | 0                  | ABEST80    |               |               |
| Administración de participantes                  | 22001             | 1 BO        | D Prue      | ba-7220201007144     | 1412249    | Prueba-72      | De            | elver    |              | 🔲 (Too                | os)                    |         |                    | CHI069012  | 0             |               |
| On Tablasa                                       | 22001             | 1 BA        | I Prue      | ba-6120201007131     | 825792     | Prueba-61      | De            | eliver   |              | 🕨 🗹 Delh              | er                     |         |                    | AGUAS-A    |               |               |
|                                                  | 22001             | 1 BA        | I Prue      | ba-6020201007131     | 1220489    | Prueba-60      | De            | eliver   |              | Reo                   | sive                   |         |                    | AGUAS-A    |               |               |
| 🗅 Reporte                                        | 22001             | 1 BO        | 0 npl3i     | ik/0                 |            | npl3ik/0       | De            | eliver   |              |                       |                        |         |                    | COLACAOF   | G             |               |
| Co. Decenda                                      | 22001             | 1 BO        | D npila     | ig/2                 |            | npi3ig/1       |               | er       |              |                       |                        |         | _                  | COLACAOP   | -G            |               |
|                                                  | 22001             | 1 BO        | D nol3      | ig/0<br>id/2         |            | npl3d/1        |               | aliver   |              |                       |                        |         |                    | ARESTON    | 0             |               |
| Operación del sistema                            | 22001             | 1 BO        | 0 npl3i     | id/0                 |            | npi3id/0       |               | eliver   |              |                       |                        |         |                    | ABEST90    |               |               |
| Configuración del sistema                        | 22001             | 1 BG        | XPW         | 201007604ZN          |            | pruebas        | Đe            | elver    |              |                       |                        |         |                    | ARPL667    |               |               |
|                                                  | 22001             | 1 BO        | XPW         | 20100739PWp          |            | SP CIMR_03     | De            | eliver   |              |                       |                        |         |                    | ARPL667    |               |               |
| 🗅 Carga de archivo                               | 22001             | 1 BO        | XPW         | 201007W8X42          |            | SSTCI_MR8_02   | 2 De          | eliver   |              | Borrar F              | iltro                  | Cerrar  |                    | ARPL667    |               |               |
| Suscripciones de contenido                       | 22001             | 1 BO        | 0 XPW       | 201007W8X4o          |            | SSTCI_MR8_01   | L De          | eliver   | 1            | 1001000               |                        |         | 11.                | ARPL667    |               | U             |
|                                                  |                   | _           | _           |                      |            |                |               |          |              |                       |                        |         |                    |            |               | ÷             |
|                                                  | 🗙 🗹 [Movimier     | ito de valo | res] = 'Del | liver' 🗸             |            |                |               |          |              |                       |                        |         |                    |            |               | Editar filtro |
|                                                  |                   | _           | _           |                      |            |                |               |          |              |                       |                        |         |                    |            |               |               |

En pie de página de la consulta se muestran los filtros activos.

Mediante la opción **Filtro de texto** se tienen más opciones para poder buscar valores específicos dentro de la consulta:

| Instrucciones de liquidación 🕂                   |                   |         |                        |                           |                   |             |               |              |                   |        |                   |             |                |           |
|--------------------------------------------------|-------------------|---------|------------------------|---------------------------|-------------------|-------------|---------------|--------------|-------------------|--------|-------------------|-------------|----------------|-----------|
| Q Search menu                                    | th < > Ins        | truccio | nes de liquidació      | n Nuevai                  | nstrucción de lia | uidación Nu | ueva instru   | icción ca    | Izada Carga d     | e arch | ivo               |             |                |           |
| 🗅 Mantenimiento de cuenta                        |                   |         |                        |                           |                   |             | -             |              |                   |        | -                 |             |                |           |
| Posiciones y operaciones                         | Cámara PH         |         | OPEN                   | Cámara SM                 | I OPE             | N           | Cámara PM     | м            | OPEN              |        | Cámara RV         |             | OPEN           |           |
| <ul> <li>Instrucciones de liguidación</li> </ul> | 1                 | Conf    | irmar                  |                           | Confirmar         |             |               | c            | onfirmar          |        |                   | Co          | nfirmar        |           |
| <ul> <li>Operaciones de valores</li> </ul>       | Cancelar estado   |         |                        | E Cantidad                | d/nominal         | ۲           | Contraparte   |              |                   | Cu     | ienta de valores  | [           |                |           |
| <ul> <li>Posiciones de valores</li> </ul>        | Estado de la liqu | idación |                        | ID de ses                 | sión              | •           | Instrumento   |              |                   | Liq    | quidación previs  | ta          | 07-10-2020     | Ê         |
| <ul> <li>Instrucciones de efectivo</li> </ul>    | Moneda            |         |                        | <ul> <li>Monto</li> </ul> |                   | ۲           | Parte liquida | adora        |                   | Re     | ferencia de la in | strucción [ |                |           |
| <ul> <li>Operaciones de efectivo</li> </ul>      | Tipo de operació  | n       | GarantizaciónAutomát   | ca,                       |                   |             |               |              |                   |        |                   |             |                |           |
| <ul> <li>Saldos de efectivo</li> </ul>           | Buscar            | Det     | tener Borrar           | Consi                     | ulta              |             |               |              |                   |        | 41.0              | lementos ca | rnados en 8.22 | segundo 💌 |
| <ul> <li>Medios de pago</li> </ul>               | DCV de la cont    | Nor     | n Referencia de la ins | trucción                  | Referencia común  | Movimient   | to de 📲       | CLIENTA DE   | vitores Reference | Rebo   | Referentia d      | Instrument  | CUSIP          | TICKER    |
| Eventos de capital                               | 22001             | 1 BC0   | 0 Prueba-852020100     | 7145521817                | Prueba-85         | Deliver     |               | Valores      | Filtros de texto  |        |                   | CHI069012   | 0              |           |
|                                                  | 22001             | 1 BC0   | 0 Prueba-822020100     | 7145319712                | Prueba-82         | Deliver     |               |              |                   |        |                   | CHI069012   | 0              |           |
| Instrumento                                      | 22001             | 1 BCC   | 0 npl3im/0             |                           | npl3im/0          | Deliver     |               | Comienza p   | oor               |        | -                 | ABEST80     |                |           |
| Administración de participantes                  | 22001             | 1 BC0   | 0 npl3il/0             |                           | npl3il/0          | Deliver     | _             | Es igual a   |                   |        |                   | ABEST80     |                |           |
| Co. Tablasa                                      | 22001             | 1 BC0   | D Prueba-722020100     | /144412249                | Prueba-72         | Deliver     | _             | Comienza i   | por               |        |                   | CHI069012   | 0              |           |
|                                                  | 22001             | 1 BAN   | I Prueba-612020100     | /131825792                | Prueba-61         | Deliver     |               | Termina co   | n                 |        |                   | AGUAS-A     |                |           |
| Reporte                                          | 22001             | 1 BAN   | I Prueba-602020100     | /131220489                | Prueba-60         | Deliver     |               | Contiene     |                   |        |                   | AGUAS-A     |                |           |
|                                                  | 22001             | 1 BCC   | J npl3k/U              |                           | npi3ik/0          | Deliver     | _             | Está vacío   | e                 |        |                   | COLACAOF    | G              |           |
| 🗅 Prenda                                         | 22001             | 1 BCC   | 0 npi3ig/2             |                           | npi3ig/1          | Deliver     | _             | No está va   | icío              |        |                   | COLACAOF    | G              |           |
| Operación del sistema                            | 22001             | 1 800   | ) hpi3g/u              |                           | npl3d/1           | Deliver     | _             | Filtro perso | onalizado         |        |                   | ARESTON     | 0              | 0         |
| Configuración del sistema                        | 22001             | 1 BCC   | 0 npl3id/0             |                           | npl3id/0          | Deliver     | _             |              |                   |        |                   | ABEST90     |                |           |
| Configuración del sistema                        | 22004             | 1 BG6   | XPW2010076047N         |                           | neuchass          | Beiwer      |               |              |                   |        |                   | ADD 667     |                |           |
| Carga de archivo                                 | 22001             | 1 BCC   | 0 XPW 20 100 739 PWp   |                           | SSTCIMR_03        | Deliver     | _             | Borrar Filt  | ro                | Cer    | rrar              | ARPL667     |                |           |
| P: Susseinsiones de contenido                    | 22001             | 1 BCC   | 0 XPW201007W8X42       |                           | SSTCI_MR8_02      | Deliver     |               | 1001000      |                   |        | 16                | ARPL667     |                |           |
| Suscripciones de contenido                       | 22001             | 1 BC0   | 0 XPW201007W8X4d       |                           | SSTCI_MR8_01      | Deliver     | -             | 1001000      |                   |        |                   | ARPL667     |                |           |
|                                                  | 4                 | _       |                        |                           |                   |             |               |              |                   |        |                   |             |                |           |

A continuación, se presenta un ejemplo:

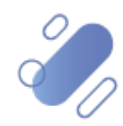

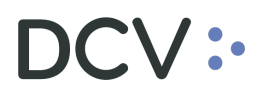

| Ir         | nstrucciones de liquidación 🛛 🕂 |                                          |      |         |              |                  |            |                    |                  |          |           |                          |           |                  |         |        |                |            |            |         |          |
|------------|---------------------------------|------------------------------------------|------|---------|--------------|------------------|------------|--------------------|------------------|----------|-----------|--------------------------|-----------|------------------|---------|--------|----------------|------------|------------|---------|----------|
| Q          | Search menu                     | ₼ < > Ins                                | tru  | ccione  | es de liqu   | uidación         | Nueva ir   | nstrucc            | ión de liquida   | ión Nu   | ieva in   | struc                    | ción ca   | alzada Carga     | ı de aı | rchive | ,<br>,         |            |            |         | Ŕ        |
| C          | Mantenimiento de cuenta         |                                          |      |         |              |                  |            |                    |                  |          | _         |                          |           |                  |         |        |                |            |            |         |          |
| P          | Posiciones y operaciones        | Cámara PH                                |      |         | OPEN         | ₽                | Cámara SM  |                    | OPEN             |          | Cáma      | ira PM                   |           | OPEN             |         | 9      | Cámara RV      |            | OP         | IN      | ₽        |
| ſ          | Instrucciones de liquidación    |                                          |      | Confirm | ar           |                  |            |                    | Confirmar        |          |           |                          |           | Confirmar        |         |        |                | Co         | onfirmar   |         |          |
|            | Operaciones de valores          | Cancelar estado                          |      |         |              |                  | Cantidad   | /nominal           |                  | ۲        | Contrap   | parte                    |           |                  |         | Cuent  | a de valores   |            |            |         | ٩,       |
|            | Posiciones de valores           | Estado de la liqu                        | idac | ión 🗌   |              |                  | ID de sesi | ón                 |                  | -        | Instrum   | ento                     |           |                  |         | Liquid | lación previs  | ta         | 07-10-202  | 0       | <b>#</b> |
|            | Instrucciones de efective       |                                          |      |         |              |                  | )          |                    |                  | •        |           |                          | . =       |                  |         |        |                |            |            |         |          |
|            | nisuacciones de electivo        | Moneda                                   |      |         |              |                  | j Monto    |                    |                  |          | Partellic | quidad                   | iora      |                  | ~       | Ketere | encia de la ir | istruccion |            |         |          |
| 0          | Operaciones de efectivo         | Tipo de operació                         | n    | Ga      | arantización | Automática,      |            |                    |                  |          |           |                          |           |                  |         |        |                |            |            |         |          |
| <          | Saldos de efectivo              | Buscar                                   |      | Deten   | er           | Borrar           | Consu      | ita                |                  |          |           |                          |           |                  |         |        | 41 /           | lementos c | argados er | 8 22 50 | aundo 🖭  |
| <          | Medios de pago                  | DCV de la cont                           |      | Nom     | Referenci    | ia de la instruc | ción       | Referen            | cia común        | Movimien | to de     | -                        |           | WHITE CONTRACTOR |         |        | ienen jia d    | Instrument | to CUS     | IP      | TICKER   |
| C          | Eventos de capital              | 22001                                    | 1    | BCO     | npl3k/1      |                  |            | npl3ik/0           | 0 Receive        |          |           | Valores Filtros de texto |           |                  |         |        | COLACAO        | =G         |            |         |          |
| ~          |                                 | 22001                                    | 1    | BCO     | npl3ig/3     |                  |            | npl3ig/1           |                  | Receive  |           |                          |           |                  |         |        | COLACAO        | =G         |            |         |          |
|            | Instrumento                     | 22001                                    | 1    | BCO     | npl3ig/1     |                  |            | npl3ig/0 Rec       |                  |          |           | Es igual a               |           |                  |         | •      | •              | COLACAO    | ⁼G         |         |          |
| C          | Administración de participantes | 22001                                    | 1    | BCO     | npl3id/3     |                  |            | npl3id/1           |                  | Receive  |           |                          | Receive   |                  |         | 0      | •              | ABEST90    |            |         |          |
| <b>C</b> - | Tablero                         | 22001                                    | 1    | BCO     | npl3id/1     |                  |            | npl3id/0           |                  | Receive  | _         | r                        |           |                  |         |        |                | ABEST90    |            |         |          |
|            | Tableto                         | 22001                                    | 1    | DCV     | TCCU 221     | £ 1603000833     | 920.2      | Prueba-            | 72               | Receive  |           |                          |           |                  |         |        |                | CP106901   | 20         |         |          |
| C          | Reporte                         | 22001                                    | 1    | BCO     | nol3m/1      | 0-1002050823     | 033-2      | 1330-23<br>nol3m/0 | 10-1002090023039 | Receive  |           |                          |           |                  |         |        |                | ARESTRO    | 6-0        |         |          |
| r-         | Prenda                          | 22001                                    | 1    | BCO     | npl3il/1     |                  |            | npl3il/0           |                  | Receive  |           | 1                        |           |                  |         |        |                | ABEST80    |            |         |          |
|            |                                 | 22001                                    | 2    | DCV     | ISSU-230     | 8-1602080220     | 929-2      | ISSU-23            | 08-16020802 0929 | Receive  |           | 1                        |           |                  |         |        |                | ABEST80    |            |         |          |
| C          | Operación del sistema           | 22001                                    | 2    | DCV     | ISSU-230     | 7-1602077600     | 006-2      | ISSU-23            | 07-15-1077600006 | Receive  |           | 1                        |           |                  |         |        |                | ABEST90    |            |         |          |
| C          | Configuración del sistema       | 22001                                    | 1    | BGO     | ×PW2010      | 07604ZN          |            | prueba             |                  | Receive  |           |                          |           |                  |         |        |                | ARPL667    |            |         |          |
| ~          | Correctly and the               | 22001                                    | 1    | BCO     | XPW2010      | 0739PWp          |            | CIM                | R_03             | Receive  |           | 1                        | Borrar El | tro              |         | Cerrar |                | ARPL667    |            |         |          |
| -          | Carga de archivo                | 22001                                    | 1    | BCO     | XPW2010      | 07ZWNjg          |            | SSTCL_N            | 4R8_02           | Receive  |           |                          | Dontarina |                  |         | Cerror | - 1.           | ARPL667    |            |         |          |
| C          | Suscripciones de contenido      | 22001                                    | 1    | BCO     | XPW2010      | 107W8X40         |            | SSTCI_N            | 4R8_01           | Receive  |           | -                        |           |                  |         |        |                | ARPL667    |            |         | ¥        |
|            |                                 |                                          | _    |         |              | -                |            |                    |                  |          |           |                          |           |                  |         |        |                |            |            |         | F        |
|            |                                 | 🗙 📈 [Movimiento de valores] = Receive' 🗲 |      |         |              |                  |            |                    |                  |          |           |                          |           |                  |         |        |                |            |            |         |          |
| _          |                                 |                                          | -    | _       |              |                  |            | _                  |                  |          |           |                          |           |                  |         |        |                |            |            |         |          |

En pie de página de la consulta se muestran los filtros adicionales activos.

#### b. Eliminar filtros de búsqueda adicionales

Para realizar la eliminación del filtro adicional de búsqueda configurado, se debe presionar sobre la **X** destacada en la siguiente pantalla:

| Instrucciones de liquidación 🗙 🕂              |                   |        |          |                              |                  |                         |            |              |                             |                |        |                |               |               |                                                                                                    |
|-----------------------------------------------|-------------------|--------|----------|------------------------------|------------------|-------------------------|------------|--------------|-----------------------------|----------------|--------|----------------|---------------|---------------|----------------------------------------------------------------------------------------------------|
| Q Search menu                                 | the A Ins         | true   | ccione   | s de liquidación             | Nueva ir         | ostrucción de liquida   | ión Nu     | ieva instri  | ucción calzada              | Carga de ar    | rchive | <b>.</b>       |               |               |                                                                                                    |
| 🗅 Mantenimiento de cuenta                     |                   |        |          | o de liquidación             |                  | istraccion de liquida   |            |              |                             | carga ac a     |        |                |               |               |                                                                                                    |
|                                               | Cámara PH         |        |          | OPEN B                       | Cámara SM        | OPEN                    |            | Cámara P     | M                           | OPEN           | 9      | Cámara RV      |               | OPEN          | 9                                                                                                    |
| Instrucciones de liquidación                  |                   |        | Confirma | ir                           |                  | Confirmar               |            |              | Confirma                    | r              |        |                | Con           | firmar        |                                                                                                    |
| <ul> <li>Operaciones de valores</li> </ul>    | Cancelar estado   |        |          |                              | Cantidad         | /nominal                | ۲          | Contraparte  | 2                           |                | Cuent  | ta de valores  |               |               | ٩,                                                                                                    |
| <ul> <li>Posiciones de valores</li> </ul>     | Estado de la liqu | iidaci | ión 🗌    |                              | ID de sesi       | ión                     | •          | Instrument   | ,                           |                | Liquid | lación previs  | ta 01         | 7-10-2020     | Ê                                                                                                    |
| <ul> <li>Instrucciones de efectivo</li> </ul> | Moneda            |        |          |                              | Monto            |                         | ۲          | Parte liquid | adora                       | ۹,             | Refere | encia de la ir | strucción     |               |                                                                                                    |
| <ul> <li>Operaciones de efectivo</li> </ul>   | Tipo de operació  | in     | Ga       | rantización Automática       | 1                |                         |            |              |                             |                |        |                |               |               |                                                                                                    |
| <ul> <li>Saldos de efectivo</li> </ul>        | Burran            |        | Deterro  | Parra                        | Concu            | lta.                    |            |              |                             |                |        |                |               |               | _                                                                                                    |
| <ul> <li>Medios de pago</li> </ul>            | Dustai            |        | Detent   | Defensió de la bater         | consu            | Before to secto         | Marcharter |              | Construction of the sectors | 0.6            |        | 41 e           | lementos caro | gados en 8,22 | segundo 💾                                                                                                    |
| C3 Eventes de capital                         | DCV de la cont    | 1      | Nom      | Referencia de la instruction | cion             | Referencia comun        | Pereive    |              | Cuenta de valores           | Referencia Rep | xo Re  | ferencia d     | Instrumento   | CUSIP         | TICKER                                                                                                    |
|                                               | 22001             | 1      | BCO      | npl3ig/3                     |                  | npl3iq/1                | Receive    |              | 1005                        | prda_fco_011   |        |                | COLACAOFG     |               |                                                                                                    |
| 🗅 Instrumento                                 | 22001             | 1      | BCO      | npl3ig/1                     |                  | npl3ig/0                |            |              | 1005                        | prda_fco_011   |        |                | COLACAOFG     |               |                                                                                                    |
| Administración de participantes               | 22001             | 1      | BCO      | npl3id/3                     |                  | npl3id/1                | Receive    |              | 100                         | PLDG03020190   | 1      |                | ABEST90       |               |                                                                                                    |
|                                               | 22001             | 1      | BCO      | npl3id/1                     |                  | npl3id/0                | Receive    |              | 100                         | PLDG03020190   | 1      |                | ABEST90       |               |                                                                                                    |
| 🗅 Tablero                                     | 22001             | 1      | BCO      | Prueba-722020100714          | 4412249          | Prueba-72               | Receive    |              | 1053                        |                |        |                | CHI0690120    |               |                                                                                                    |
| 🗅 Reporte                                     | 22001             | 2      | DCV      | ISSU-2316-160209082          | 839-2            | ISSU-2316-1602090823839 | Receive    |              | 1005!                       |                |        |                | COLACAOFG     | -6            |                                                                                                    |
|                                               | 22001             | 1      | BCO      | npl3im/1                     |                  | npl3im/0                | Receive    |              | 100.                        |                |        |                | ABEST80       |               |                                                                                                    |
| 🗅 Prenda                                      | 22001             | 1      | BCO      | npl3i/1                      |                  | npl3i/0                 | Receive    |              | 100                         |                |        |                | ABESTRO       |               |                                                                                                    |
| Operación del sistema                         | 22001             | 2      | DCV      | 1550-2308-160208022          | 1929-2<br>1006 0 | 1550-2308-1602080220929 | Receive    |              | 100                         |                |        |                | ADESTRU       |               | _                                                                                                    |
| Configuración del sistema                     | 22001             | 1      | BCO-     | XPW2010076047N               | 000-2            | nuchass                 | Receive    |              | 100                         |                |        |                | ADDL667       |               |                                                                                                    |
| Configuración del sistema                     | 22001             | 1      | BCO      | XPW20100739PWp               |                  | SSTCIMB 03              | Receive    |              | 100                         |                |        |                | ARPI 667      |               |                                                                                                    |
| 🗅 Carga de archivo                            | 22001             | 1      | BCO      | XPW 201007ZWNjg              |                  | SSTCI_MR8_02            | Receive    |              | 100                         |                |        |                | ARPL667       |               |                                                                                                    |
| 🗅 Suscripciones de contenido                  | 22001             | 1      | BCO      | XPW201007W8X4o               |                  | SSTCI_MR8_01            | Receive    |              | 100                         |                |        |                | ARPL667       |               | , in the second second |
|                                               |                   |        |          |                              |                  |                         |            |              |                             |                |        |                |               |               |                                                                                                    |
|                                               | 🗙 🔽 [Movimien     | to de  | valores] | = 'Receive' +                |                  |                         |            |              |                             |                |        |                |               |               | Editar filtro                                                                                                    |

Una vez seleccionada la **X**, se elimina el filtro adicional registrado y se despliega el resultado de la consulta original, lo que se visualiza a continuación:

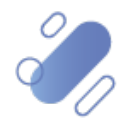

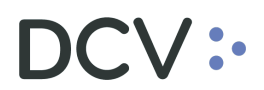

| Instrucciones de liquidación +                |                   |         |                  |                                    |            |                |             |           |               |                   |                 |                   |                |                |           |
|-----------------------------------------------|-------------------|---------|------------------|------------------------------------|------------|----------------|-------------|-----------|---------------|-------------------|-----------------|-------------------|----------------|----------------|-----------|
| Q Search menu                                 | a < > Ins         | trucci  | ones             | de liquidación                     | Nueva ir   | nstrucción o   | de liquidad | ión Nu    | eva instru    | ucción calzada    | Carga de arg    | chivo             |                |                |           |
| 🗅 Mantenimiento de cuenta                     |                   |         |                  |                                    |            |                |             |           | -             |                   |                 |                   |                |                |           |
| Posiciones y operaciones                      | Cámara PH         |         | 0                | PEN                                | Cámara SM  |                | OPEN        | 6         | Cámara P      | м                 | OPEN            | Cámara            | RV             | OPEN           | <u>۵</u>  |
|                                               |                   | Cor     | nfirmar          |                                    |            | Confi          | irmar       |           |               | Confirm           | ar              |                   | Co             | nfirmar        |           |
| Instrucciones de liquidación                  | -                 |         | _                |                                    | 7          |                |             | _ 1       |               |                   |                 |                   |                |                |           |
| <ul> <li>Operaciones de valores</li> </ul>    | Cancelar estado   |         |                  |                                    | Cantidad   | /nominal       |             | T         | Contraparte   | ·                 |                 | Cuenta de valo    | es             |                |           |
| <ul> <li>Posiciones de valores</li> </ul>     | Estado de la liqu | idación |                  |                                    | ID de sesi | ión 📃          |             | -         | Instrumento   |                   |                 | Liquidación pre   | vista          | 07-10-2020     | <b>**</b> |
| <ul> <li>Instrucciones de efectivo</li> </ul> | Moneda            |         |                  | -                                  | Monto      |                |             | ٣         | Parte liquidi | adora             | ٩               | Referencia de la  | instrucción    |                |           |
| <ul> <li>Operaciones de efectivo</li> </ul>   | Tipo de operació  | n       | Gara             | ntizaciónAutomática                | ī          |                |             |           |               |                   |                 |                   |                |                |           |
| <ul> <li>Saldos de efectivo</li> </ul>        | Burrar            | D       | etener           | Borrar                             | Contra     | H a            |             |           |               |                   |                 |                   |                |                |           |
| <ul> <li>Medios de pago</li> </ul>            | DCV de la cont    | N       | nm f             | Referencia de la instruc           | ción       | Referencia cor | mín         | Movimient | n de val 💌    | Quenta de valores | Referencia Reno | 4<br>Referencia d | 1 elementos ca | rgados en 8,22 | segundo 😤 |
| Co. Eventos de capital                        | 22001             | 1 B     | r                | npl3iq/3                           |            | npl3ig/1       |             | Receive   | o de tann -   | 1005              | prda fco 011    | , Hererendere     | COLACAOF       | G              | *         |
|                                               | 22001             | 1 B     | r                | npl3ig/1                           |            | npl3ig/0       |             | Receive   |               | 1005              | prda_fco_011    |                   | COLACAOF       | G              |           |
| 🗅 Instrumento                                 | 22001             | 1 B     | r                | npl3id/3                           |            | npl3id/1       |             | Receive   |               | 100:              | PLDG030201901   |                   | ABEST90        |                |           |
| Administración de participantes               | 22001             | 1 B     | :0 r             | npl3id/1                           |            | npl3id/0       |             | Receive   |               | 100               | PLDG030201901   |                   | ABEST90        |                |           |
| Co Tablara                                    | 22001             | 1 B     | CO F             | Prueba-722020100714                | 1412249    | Prueba-72      |             | Receive   |               | 105               |                 |                   | CHI069012      | D              |           |
|                                               | 22001             | 2 D     | CV 1             | ISSU-2316-1602090823               | 839-2      | ISSU-2316-16   | 02090823839 | Receive   |               | 1005              |                 |                   | COLACAOF       | G-6            |           |
| Reporte                                       | 22001             | 1 8     | .0               | npi3m/1                            |            | npl3m/0        |             | Receive   |               | 100:              |                 |                   | ABEST80        |                |           |
| Co. Brenda                                    | 22001             | 1 D     | CV 1             | npibil/1<br>ISSI 1-2308-1602080220 | 020-2      | 15511-2308-16  | 02080220020 | Receive   |               | 100               |                 |                   | ADESTR0        |                | U         |
|                                               | 22001             | 2 D     | CV 1             | ISSU-2307-1602077600               | 1006-2     | ISSU-2307-16   | 02077600006 | Receive   |               | 100               |                 |                   | ABEST90        |                |           |
| Operación del sistema                         | 22001             | tor B   | : <del>0</del> ) | KPW201007604ZN                     |            | pruebase       |             | Receive   |               | 100               |                 |                   | ARPL667        | )              |           |
| Configuración del sistema                     | 22001             | 1 B     |                  | xPW 20 100 739PWp                  |            | SSTCIMR_03     |             | Receive   |               | 100               |                 |                   | ARPL667        |                |           |
|                                               | 22001             | 1 B     | o )              | XPW 20 100 7ZWNjg                  |            | SSTCI_MR8_0    | 02          | Receive   |               | 100 .             |                 |                   | ARPL667        |                |           |
| 🗅 Carga de archivo                            | 22001             | 1 B     | :o )             | XPW 20 100 7W8X 4o                 |            | SSTCI_MR8_0    | 01          | Receive   |               | 100: .            |                 |                   | ARPL667        |                |           |
| Suscripciones de contenido                    | 22001             | 1 Bi    | AN F             | Prueba-872020100714                | 5824940    | Prueba-87      |             | Deliver   |               | 105               |                 |                   | AGUAS-A        |                |           |
| ,                                             | 22001             | 1 B     | AN F             | Prueba-842020100714                | 5521814    | Prueba-84      |             | Deliver   |               | 105               |                 |                   | AGUAS-A        |                |           |
|                                               | 22001             | 1 B     | CO F             | Prueba-812020100714                | 5319710    | Prueba-81      |             | Deliver   |               | 105               |                 |                   | AGUAS-A        |                |           |

#### c. Cambiar orden tabla de resultado de consulta

El usuario podrá cambiar el orden en el cual se despliegan las columnas del resultado de una consulta, debiendo para ello arrastrar el título de la columna a cambiar desde su posición original a la posición requerida, lo cual se presente en las siguientes pantallas:

| Instrucciones de liquidación 🗴 🕂                 |                    |            |                         |            |                         |          |                |                   |                 |                      |                               |                                   |     |
|--------------------------------------------------|--------------------|------------|-------------------------|------------|-------------------------|----------|----------------|-------------------|-----------------|----------------------|-------------------------------|-----------------------------------|-----|
| Q Search menu                                    |                    | trucciones | de liquidación          | Nueva in   | strucción de liquidac   | ión Nu   | eva instruc    | ción calzada      | Carga de arg    | :hivo                |                               |                                   |     |
| 🗅 Mantenimiento de cuenta                        |                    |            |                         |            |                         |          |                |                   |                 |                      |                               |                                   |     |
| Posiciones y operaciones                         | Cámara PH          | (          | DPEN =                  | Cámara SM  | a SM OPEN               |          | Cámara PM      | OPEN OPEN         |                 | Cámara RV            |                               | OPEN                              |     |
| <ul> <li>Instrucciones de liquidación</li> </ul> |                    | Confirma   |                         |            | Confirmar               |          |                | Confirmar         |                 |                      | Confirm                       | ar                                |     |
| <ul> <li>Operaciones de valores</li> </ul>       | Cancelar estado    |            |                         | Cantidad/  | nominal                 | ۲        | Contraparte    |                   |                 | Cuenta de valores    |                               |                                   | ۹,  |
| <ul> <li>Posiciones de valores</li> </ul>        | Estado de la liqui | dación     |                         | ID de sesi | ón                      | •        | Instrumento    |                   |                 | Liquidación previst  | a 07-10                       | -2020                             | Ê   |
| <ul> <li>Instrucciones de efectivo</li> </ul>    | Moneda             |            |                         | Monto      |                         | ۲        | Parte liquidad | lora              | ۹,              | Referencia de la ins | strucción                     |                                   | 5   |
| <ul> <li>Operaciones de efectivo</li> </ul>      | Tipo de operació   | Gara       | intización Automática,  |            |                         |          |                |                   |                 |                      |                               |                                   |     |
| <ul> <li>Saldos de efectivo</li> </ul>           | Buscar             | Detener    | Borrat                  | Consul     | ta                      |          |                |                   |                 |                      |                               |                                   |     |
| <ul> <li>Medios de pago</li> </ul>               | DCV de la cont     | Nom        | Referencia de la instru | ucción 🚽   | Ref                     | Movimien | to de val 🔻    | Cuenta de valores | Referencia Repu | 41 el                | ementos cargad<br>Instrumento | s en 8,22 segundo<br>Referencia d |     |
| C□ Eventos de capital                            | 22001              | 1 CCLV     | SADY-012020100714       | 4815500    | SADY-01                 | Receive  |                | 100               |                 | CLP989980238         | ARPL667                       |                                   | *   |
|                                                  | 22001              | 1 BCO      | Prueba-88202010071      | 45824943   | Prueba-88               | Receive  |                | 105               |                 | CLP989979743         | CHI0690120                    |                                   | - 0 |
| 🗅 Instrumento                                    | 22001              | 1 BCO      | Prueba-85202010071      | 45521817   | Prueba-85               | Receive  |                | 105               |                 | CLP989979743         | CHI0690120                    |                                   |     |
| Administración de participantes                  | 22001              | 1 BCO      | Prueba-82202010071      | 45319712   | Prueba-82               | Receive  |                | 105               |                 | CLP989979743         | CHI0690120                    |                                   |     |
|                                                  | 22001              | 1 BCO      | npl3ik/1                |            | npl3ik/0                | Receive  |                | 100               | prda_fco_011    | CLP989974132         | COLACAOFG                     |                                   |     |
| 🗅 Tablero                                        | 22001              | 1 BCO      | npl3ig/3                |            | npl3ig/1                | Receive  |                | 100               | prda_fco_011    | CLP989974132         | COLACAOFG                     |                                   |     |
| C Reporte                                        | 22001              | 1 BCO      | npl3ig/1                |            | npl3ig/0                | Receive  |                | 100               | prda_fco_011    | CLP989974132         | COLACAOFG                     |                                   | 0   |
|                                                  | 22001              | 1 BCO      | npl3id/3                |            | npl3id/1                | Receive  |                | 100               | PLDG030201901   | L CLP989980402       | ABEST90                       |                                   |     |
| 🗅 Prenda                                         | 22001              | 1 BCO      | npl3id/1                |            | npl3id/0                | Receive  |                | 100.              | PLDG030201901   | L CLP989980402       | ABEST90                       |                                   |     |
| 🕞 Operación del sistema                          | 22001              | 1 BCO      | Prueba-72202010071      | 44412249   | Prueba-72               | Receive  |                | 105               |                 | CLP989979743         | CHI0690120                    |                                   |     |
|                                                  | 22001              | 2 DCV      | ISSU-2316-16020908      | 23839-2    | ISSU-2316-1602090823839 | Receive  |                | 100               |                 | CLP989980444         | COLACAOFG-6                   |                                   |     |
| Configuración del sistema                        | 22001              | 1 BCO      | npl3im/1                |            | npl3im/0                | Receive  |                | 100               |                 | CLP989980410         | ABEST80                       |                                   |     |
|                                                  | 22001              | 1 BCO      | npl3l/1                 |            | npl3il/0                | Receive  |                | 100               |                 | CLP989980410         | ABEST80                       |                                   |     |
| Carga de archivo                                 | 22001              | 2 DCV      | ISSU-2308-16020802      | 20929-2    | ISSU-2308-1602080220929 | Receive  |                | 100.              |                 | CLP989980410         | ABEST80                       |                                   |     |
| Suscripciones de contenido                       | 22001              | 2 DCV      | ISSU-2307-16020776      | 00006-2    | ISSU-2307-1602077600006 | Receive  |                | 100               |                 | CLP989980402         | ABEST90                       | 1                                 |     |
| ,                                                | 22001              | 1 BCO      | XPW201007604ZN          |            | pruebass                | Receive  |                | 100               |                 | GLP989980238         | ARPL667                       |                                   |     |
|                                                  | 22001              | 1 BCO      | XPW20100739PWp          |            | SSTCIMR 03              | Receive  |                | 100               |                 | CLP989980238         | ARPL667                       |                                   |     |
|                                                  |                    |            |                         |            |                         |          |                |                   |                 |                      |                               |                                   | P   |

Luego de arrastrarlo el nombre de la columna se visualizará en su nueva posición, lo que se presenta a continuación:

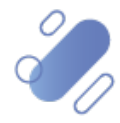

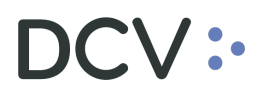

| Instrucciones de liquidación +                   |                    |           |                         |            |                   |                |               |                   |                 |                     |             |               |   |
|--------------------------------------------------|--------------------|-----------|-------------------------|------------|-------------------|----------------|---------------|-------------------|-----------------|---------------------|-------------|---------------|---|
| Q Search menu                                    | ▲ < > Inst         | truccione | s de liquidación        | Nueva ir   | strucción de liqu | idación Nu     | eva instru    | cción calzada     | Carga de arc    | hivo                |             |               | * |
| 🗅 Mantenimiento de cuenta                        |                    |           |                         |            |                   |                |               |                   |                 | _                   |             |               |   |
| Posiciones y operaciones                         | Cámara PH          |           | OPEN <sup>©</sup>       | Cámara SM  | OPEN              | 4 🗎            | Cámara Ph     | 4 0               | OPEN            | Cámara RV           |             | OPEN          | 8 |
|                                                  |                    | Confirma  | ır                      |            | Confirmar         |                |               | Confirmar         |                 |                     | Confirm     | iar           |   |
| <ul> <li>Instrucciones de liquidación</li> </ul> |                    |           |                         | -          |                   |                |               |                   |                 |                     |             |               | _ |
| <ul> <li>Operaciones de valores</li> </ul>       | Cancelar estado    |           |                         | Cantidad/  | nominal           | ۲              | Contraparte   |                   |                 | uenta de valores    |             |               |   |
| <ul> <li>Posiciones de valores</li> </ul>        | Estado de la liqui | idación   |                         | ID de sesi | ón                | •              | Instrumento   |                   | l               | iquidación previst  | a 07-1      | 1-2020        | Ê |
| <ul> <li>Instrucciones de efectivo</li> </ul>    | Moneda             |           |                         | Monto      |                   | ۲              | Parte liquida | idora             | S R             | eferencia de la in: | strucción   |               |   |
| <ul> <li>Operaciones de efectivo</li> </ul>      | Tipo de operación  | n Ga      | rantizaciónAutomática,  |            |                   |                |               |                   |                 |                     |             |               |   |
| <ul> <li>Saldos de efectivo</li> </ul>           | Buscar             | Deten     | r Borrar                | Consul     | ta                |                |               |                   |                 |                     |             |               |   |
| <ul> <li>Medios de pago</li> </ul>               | DCV de la cont     | Nom       | Referencia de la instru | rción      | Movimiento de val | Referencia com | ín            | Quenta de valores | Referencia Reno | 41 cl               | Instrumento | Referencia d. |   |
| Fventos de capital                               | 22001              | 1 CCLV    | SADY-012020100714       | 1815500    | Receive           | SADY-01        |               | 100               |                 | CLP989980238        | ARPL667     |               | - |
|                                                  | 22001              | 1 BCO     | Prueba-88202010071      | 45824943   | Receive           | Prueba-88      |               | 105               |                 | CLP989979743        | CHI0690120  |               | 1 |
| 🗅 Instrumento                                    | 22001              | 1 BCO     | Prueba-85202010071      | 45521817   | Receive           | Prueba-85      |               | 105.              |                 | CLP989979743        | CHI0690120  |               |   |
| Administración de participantes                  | 22001              | 1 BCO     | Prueba-82202010071      | 45319712   | Receive           | Prueba-82      |               | 105               |                 | CLP989979743        | CHI0690120  |               |   |
|                                                  | 22001              | 1 BCO     | npl3ik/1                |            | Receive           | npl3k/0        |               | 100               | prda_fco_011    | CLP989974132        | COLACAOFG   |               |   |
| 🗅 Tablero                                        | 22001              | 1 BCO     | npl3ig/3                |            | Receive           | npl3ig/1       |               | 100               | prda_fco_011    | CLP989974132        | COLACAOFG   |               |   |
| Ca. Reporte                                      | 22001              | 1 BCO     | npl3ig/1                |            | Receive           | npl3ig/0       |               | 100               | prda_fco_011    | CLP989974132        | COLACAOFG   |               | U |
|                                                  | 22001              | 1 BCO     | npl3id/3                |            | Receive           | npl3id/1       |               | 1001              | PLDG030201901   | CLP989980402        | ABEST90     |               |   |
| 🗅 Prenda                                         | 22001              | 1 BCO     | npl3id/1                |            | Receive           | npl3id/0       |               | 100:              | PLDG030201901   | CLP989980402        | ABEST90     |               |   |
| 🕞 Operación del sistema                          | 22001              | 1 BCO     | Prueba-72202010071      | 44412249   | Receive           | Prueba-72      |               | 105               |                 | CLP989979743        | CHI0690120  |               |   |
|                                                  | 22001              | 2 DCV     | ISSU-2316-16020908      | 23839-2    | Receive           | ISSU-2316-1603 | 2090823839    | 100               |                 | CLP989980444        | COLACAOFG-6 |               |   |
| Configuración del sistema                        | 22001              | 1 BCO     | npl3im/1                |            | Receive           | npl3im/0       |               | 100               |                 | CLP989980410        | ABEST80     |               |   |
|                                                  | 22001              | 1 BCO     | npl3il/1                |            | Receive           | npl3il/0       |               | 100               |                 | CLP989980410        | ABEST80     |               |   |
| Carga de archivo                                 | 22001              | 2 DCV     | ISSU-2308-16020802      | 20929-2    | Receive           | ISSU-2308-1603 | 2080220929    | 100               |                 | CLP989980410        | ABEST80     |               |   |
| Suscripciones de contenido                       | 22001              | 2 DCV     | ISSU-2307-16020776      | 00006-2    | Receive           | ISSU-2307-1603 | 2077600006    | 100               |                 | CLP989980402        | ABEST90     |               |   |
|                                                  | 22001              | 1 BCO     | XPW201007604ZN          |            | Receive           | pruebase       |               | 100               |                 | GLP989980238        | ARPL667     |               |   |
|                                                  | 22001              | 1 BCO     | XPW20100739PWp          |            | Receive           | SSTCIMR 03     |               | 100:              |                 | CLP989980238        | ARPL667     |               | ٣ |
|                                                  | 4                  |           |                         |            |                   |                |               |                   |                 |                     |             |               |   |

El cambio de orden se mantendrá para futuras conexiones que realice el usuario.

#### d. Exportar resultado de la consulta

El resultado de una consulta puede ser exportada a un archivo en formato CVS, Excel y texto, para esto el usuario, en la pantalla de resultado de la consulta debe seleccionar el icono con la imagen de diskette y lo que se destaca en la siguiente pantalla:

| Instrucciones de liquidación +                   |                 |         |          |                         |            |                     |                     |           |                  |                |                      |               |                                    |          |
|--------------------------------------------------|-----------------|---------|----------|-------------------------|------------|---------------------|---------------------|-----------|------------------|----------------|----------------------|---------------|------------------------------------|----------|
| Q Search menu                                    | A ( ) I         | ostruc  | ciones   | de liquidación          | Nueva ir   | strucción de liqu   | idación. Nueva i    | nstrucc   | ión calzada u    | Carga de ar    | chivo                |               |                                    |          |
| 🗅 Mantenimiento de cuenta                        |                 | Jun     | ciones   | de liquidución          | Huevu ii   | istruccion de líqu  |                     | nation    | ion cuizada      | curgu ac un    | ciiivo               |               |                                    |          |
|                                                  | Cámara PH       |         | C        | OPEN a                  | Cámara SM  | OPEN                | I <sup>©</sup> Cán  | nara PM   | 0                | PEN            | Cámara RV            |               | OPEN                               | -        |
| Posiciones y operaciones                         |                 | c       | onfirmar |                         |            | Confirmar           |                     |           | Confirmar        |                |                      | Confirm       | nar                                |          |
| <ul> <li>Instrucciones de liquidación</li> </ul> |                 |         | _        |                         |            |                     |                     |           |                  |                |                      |               |                                    | =        |
| <ul> <li>Operaciones de valores</li> </ul>       | Cancelar estad  | 0       |          |                         | Cantidad/  | /nominal            | Contra              | aparte    |                  |                | Cuenta de valores    |               |                                    | 2        |
| <ul> <li>Posiciones de valores</li> </ul>        | Estado de la li | quidaci | ón       |                         | ID de sesi | ón                  | ▼ Instru            | imento    |                  |                | Liquidación previst  | a 07-1        | 0-2020                             | <b>1</b> |
| <ul> <li>Instrucciones de efectivo</li> </ul>    | Moneda          |         |          |                         | Monto      |                     | T Parte I           | liquidado | ra               | ۹,             | Referencia de la ins | trucción      |                                    | ٦.       |
| <ul> <li>Operaciones de efectivo</li> </ul>      | Tino de onera   | ián     | Gara     | antizaciónAutomática    |            |                     |                     |           |                  |                |                      |               |                                    |          |
| <ul> <li>Saldos de efectivo</li> </ul>           | npo de opera    |         |          |                         |            |                     |                     |           |                  |                |                      |               |                                    | _        |
| <ul> <li>Madias da paga</li> </ul>               | Buscar          |         | Detener  | Borrar                  | Consul     | ita                 |                     |           |                  |                | 41 el                | ementos carga | dos en 8,22 segu <mark>r</mark> do |          |
| <ul> <li>Medios de pago</li> </ul>               | DCV de la cont  |         | Nom      | Referencia de la instru | icción     | Movimiento de val 🔻 | Referencia común    | 0         | uenta de valores | Referencia Rep | o ISIN               | Instrumento   | Referencia d                       | USB      |
| Eventos de capital                               | 22001           | 1       | CCLV     | SADY-012020100714-      | 815500     | Receive             | SADY-01             | 10        | 00 '             |                | CLP989980238         | ARPL667       |                                    | - 0      |
| C Instrumento                                    | 22001           | 1       | BCO      | Prueba-88202010071      | 45824943   | Receive             | Prueba-88           | 10        | 05               |                | CLP989979743         | CHI0690120    |                                    | -11      |
|                                                  | 22001           | 1       | 800      | Prueba-85202010071      | 15210712   | Receive             | Prueba-85           | 10        | 05.              |                | CLP989979743         | CH10690120    |                                    | -11      |
| Administración de participantes                  | 22001           | 1       | BCO      | prueba-62202010071      | 45519712   | Receive             | prueba-oz           | 10        | 00               | orda fro 011   | CLP989979743         | COLACACEG     |                                    | -11      |
| 🗅 Tablero                                        | 22001           | 1       | BCO      | npl3in/3                |            | Receive             | npl3in/1            | 10        | 00               | prda_fco_011   | CLP989974132         | COLACAOEG     |                                    | -11      |
|                                                  | 22001           | 1       | BCO      | npl3ig/1                |            | Receive             | npl3ig/0            | 10        | 00               | prda fco 011   | CLP989974132         | COLACAOFG     |                                    | - U      |
| 🗆 керогте                                        | 22001           | 1       | BCO      | npl3id/3                |            | Receive             | npl3id/1            | 10        | 00.              | PLDG03020190   | 1 CLP989980402       | ABEST90       |                                    |          |
| 🗅 Prenda                                         | 22001           | 1       | BCO      | npl3id/1                |            | Receive             | npl3id/0            | 10        | 00:              | PLDG03020190   | 1 CLP989980402       | ABEST90       |                                    |          |
|                                                  | 22001           | 1       | BCO      | Prueba-72202010071      | 44412249   | Receive             | Prueba-72           | 10        | 05               |                | CLP989979743         | CHI0690120    |                                    |          |
| Operación del sistema                            | 22001           | 2       | DCV      | ISSU-2316-16020908      | 23839-2    | Receive             | ISSU-2316-160209082 | 23839 10  | 00.              |                | CLP989980444         | COLACAOFG-    | 5                                  |          |
| 🗅 Configuración del sistema                      | 22001           | 1       | BCO      | npl3im/1                |            | Receive             | npl3im/0            | 10        | 00               |                | CLP989980410         | ABEST80       |                                    |          |
| 🕞 Carra da carbina                               | 22001           | 1       | BCO      | npl3il/1                |            | Receive             | npl3il/0            | 10        | 00               |                | CLP989980410         | ABEST80       |                                    |          |
| 🗆 Carga de archivo                               | 22001           | 2       | DCV      | ISSU-2308-16020802      | 20929-2    | Receive             | ISSU-2308-160208022 | 20929 10  | 00               |                | CLP989980410         | ABEST80       |                                    |          |
| Suscripciones de contenido                       | 22001           | 2       | DCV      | ISSU-2307-16020776      | 00006-2    | Receive             | ISSU-2307-160207760 | 00006 10  | 00               |                | CLP989980402         | ABEST90       |                                    |          |
|                                                  | 22001           | 1       | BEOm     | XPW201007604ZN          |            | Receive             | pruebase            | -         | 90               |                | GLP989980238         | ARPL667       |                                    |          |
|                                                  | 22001           | 1       | BCO      | XPW20100739PWp          |            | Receive             | SSTCIMR 03          | 10        | 00:              |                | CLP989980238         | ARPL667       |                                    |          |

Al seleccionar el icono destacado, se desplegará en pantalla el cuadro para realizar la búsqueda de la ruta en el PC del usuario en la cual se desea guardar el archivo y detallar el nombre con el cual se guardará:

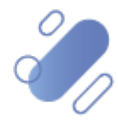

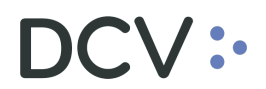

| ♀ Guardar como                                                       |                                                                        |             | × |
|----------------------------------------------------------------------|------------------------------------------------------------------------|-------------|---|
| 😋 🔵 🗢 📙 🕨 Descargar Consulta                                         | ✓ 4→ Buscar Descarge                                                   | ar Consulta | م |
| Organizar 🔻 Nueva carpeta                                            |                                                                        | •           | 0 |
| Favoritos<br>Descargas<br>Escritorio<br>Sitios recientes<br>OneDrive | Fecha de modifica Ningún elemento coincide con el criterio de búsqueda | Tipo        |   |
| ➢ Bibliotecas ➢ Documentos ☑ Imágenes Música                         |                                                                        |             |   |
| Vídeos 🗸 🗸                                                           | m                                                                      |             | ÷ |
| N <u>o</u> mbre:<br><u>T</u> ipo: CSV file (*.csv)                   |                                                                        |             | • |
| <ul> <li>Ocultar carpetas</li> </ul>                                 | Guardar                                                                | Cancela     | r |

Una vez registrado el nombre del archivo y mediante la opción **Guardar**, de la pantalla anterior, el sistema confirmará la exportación de la consulta.

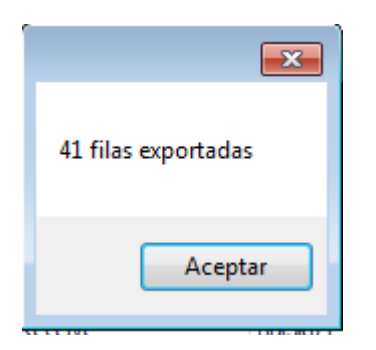

Cabe indicar, que en el archivo generado sólo se encontrará disponible la información visible de manera directa en pantalla, es decir, la información disponible para la consulta en pantalla mediante la opción "+", no será cargada en el archivo generado.

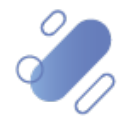

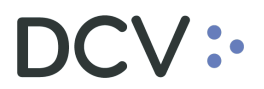

## 10. Modificación de instrucción de liquidación

El usuario del depositante, podrá realizar la modificación de las instrucciones de liquidación, sin embargo, debe tener las siguientes consideraciones que se mencionan a continuación:

| Tipo de<br>operación          | Consideración                                                                                                    |
|-------------------------------|----------------------------------------------------------------------------------------------------|
| Operaciones de<br>cámara      | Si la instrucción de liquidación corresponde a "un par comparado", el sistema permite la modificación de solo ciertos atributos.             |
| Operaciones de                | Los datos considerados a modificar son:                                                                                                    |
| traspaso                      | <ul><li>Indicadores de espera (bloquear y liberar)</li><li>Prioridad de liguidación.</li></ul>                                               |
| Operaciones de                |                                                                                                    |
| transferencia                 | Si la instrucción de liquidación "no es un par comparado", Además de los atributos anteriores señalados, el usuario puede modificar:         |
| Operaciones de<br>compraventa | <ul> <li>Instrumento</li> <li>Cantidad de liquidación</li> <li>Monto de liquidación</li> <li>Moneda</li> <li>Fecha de liquidación</li> </ul> |

**Nota:** Los estados de las instrucciones de liquidación es posible visualizarlo mediante la <u>Consulta de Instrucciones de Liquidación</u> detalladas en este documento.

Para realizar el registro de la modificación de una instrucción de liquidación el usuario debe acceder a la siguiente ruta en el sistema: **Posición y operaciones – > Instrucción de liquidación.** 

| Instrucciones de liquidación +                |                        |                |                  |                      |                          |                   |                     |              |                       |                  |           |
|-----------------------------------------------|------------------------|----------------|------------------|----------------------|--------------------------|-------------------|---------------------|--------------|-----------------------|------------------|-----------|
| Q Search menu                                 | 🛦 < 🔉 Instruc          | ciones de l    | liquidación      | Nueva instrucci      | ón de liquidación Nu     | ueva instrucción  | calzada Carg        | a de arc     | chivo                 |                  |           |
| Mantenimiento de cuenta                       | Cánan MI               | OPEN           | -                | cimum Cha            | OPEN                     | Cincer Dia        | OPEN                |              | Cimer Dy              | OPEN             | 8         |
| Posiciones y operaciones                      |                        |                |                  |                      |                          |                   | 0121                |              |                       |                  |           |
| Instrucciones de liquidación                  | Cancelar estado        |                |                  | Cantidad/nominal     | ۲                        | Contraparte       |                     |              | Cuenta de valores     |                  | ٩         |
| · Operaciones de valores                      | Estado de la liquidaci | ón             |                  | ID de sesión         | -                        | Instrumento       |                     |              | Liquidación prevista  |                  | <b>**</b> |
| <ul> <li>Posiciones de valores</li> </ul>     | Moneda                 |                | -                | Monto                | ۲                        | Parte liquidadora |                     | ۹,           | Referencia de la inst | rucción          |           |
| <ul> <li>Instrucciones de efectivo</li> </ul> | Tipo de operación      | Garantiza      | ción Automática, | ]                    |                          |                   |                     |              |                       |                  |           |
| <ul> <li>Operaciones de efectivo</li> </ul>   | Buscar                 | Detener        | Borrar           | Consulta             |                          |                   |                     |              |                       |                  |           |
| <ul> <li>Saldos de efectivo</li> </ul>        | Referencia interna     | a Parte liquid | adora DCV de la  | a contraparte Refere | ncia interna Contraparte | Nombre de         | e la contraparte Re | eferencia de | e la instrucción      | Referencia común | Referen   |
| <ul> <li>Medios de pago</li> </ul>            |                        |                |                  |                      |                          |                   |                     |              |                       |                  | ^         |
| Eventos de capital                            |                        |                |                  |                      |                          |                   |                     |              |                       |                  |           |
| 🗅 Instrumento                                 |                        |                |                  |                      |                          |                   |                     |              |                       |                  |           |
| Administración de participantes               |                        |                |                  |                      |                          |                   |                     |              |                       |                  |           |
| 🗅 Tablero                                     |                        |                |                  |                      |                          |                   |                     |              |                       |                  |           |
| 🗅 Reporte                                     |                        |                |                  |                      |                          |                   |                     |              |                       |                  |           |
| 🗅 Prenda                                      |                        |                |                  |                      |                          |                   |                     |              |                       |                  |           |
| 🗅 Operación del sistema                       |                        |                |                  |                      |                          |                   |                     |              |                       |                  |           |
| 🗅 Configuración del sistema                   |                        |                |                  |                      |                          |                   |                     |              |                       |                  |           |
| 🗅 Carga de archivo                            |                        |                |                  |                      |                          |                   |                     |              |                       |                  |           |
| Suscripciones de contenido                    |                        |                |                  |                      |                          |                   |                     |              |                       |                  |           |
|                                               | 4.0                    |                |                  |                      |                          |                   |                     |              |                       |                  |           |
|                                               |                        |                |                  |                      |                          |                   |                     |              |                       |                  |           |

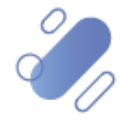

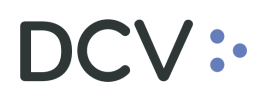

El usuario debe identificar y seleccionar la instrucción de liquidación que requiere ser modificada, pudiendo para ello utilizar la <u>Consulta de Instrucción de Liquidación</u> mencionada en anteriormente en el documento.

| Instrucciones de liquidación 🗙 🕂          |                              |                       |                           |                                         |                      |                          |                  |                                       |
|-------------------------------------------|------------------------------|-----------------------|---------------------------|-----------------------------------------|----------------------|--------------------------|------------------|---------------------------------------|
| Q Search menu                             | 🛦 < > Instrucciones          | de liquidación        | Nueva instrucció          | n de liquidación Nue                    | va instrucción c     | alzada Carga de arc      | hivo             |                                       |
| Mantenimiento de cuenta                   | Cámara PH                    | OPEN a                | Cámara SM                 | OPEN B                                  | Cámara PM            | OPEN                     | Cámara RV        | OPEN A                                |
| Posiciones y operaciones                  | Confirma                     | r                     | Co                        | nfirmar                                 |                      | Confirmar                |                  | Confirmar                             |
| Instrucciones de liquidación              | [                            |                       |                           |                                         | 1                    |                          | 1                |                                       |
| Operaciones de valores                    | Cancelar estado              |                       | Cantidad/nomina           |                                         | Contraparte          |                          | Cuenta de valor  | es 👋                                  |
| <ul> <li>Posiciones de valores</li> </ul> | Estado de la liquidación     |                       | ID de sesión              | -                                       | Instrumento          |                          | Liquidación prev | /ista 🛄                               |
| Instrucciones de efectivo                 | Moneda                       |                       | <ul> <li>Monto</li> </ul> | <b>Y</b>                                | Parte liquidadora    |                          | Referencia comú  | in bar_10                             |
| Operaciones de efectivo                   | Referencia de la instrucción |                       | Tipo de operación         | GarantizaciónAutomática,                |                      |                          |                  |                                       |
| Saldos de electivo                        | Buscar Detene                | r Borrar              | Consulta                  |                                         |                      |                          | 1 ele            | ementos cargados en 5,34 segundo 📱    |
| Medios de pago                            | 25 09 2020 25 09 2           | la bauldadón prose Co | uha da liquidación afaa   | Estado do la instrucción<br>accentranco | Matabian instruction | Cotodo do la             | National         | lad ID de essión                      |
| Li Eventos de capital                     | 23-08-2020 23-08-2           | 020                   |                           | ACEPTADO                                | Matching Instruct    | on from your c Unsettied | NUC CANCE        | sed                                   |
| 🗅 Instrumento                             |                              |                       |                           |                                         |                      |                          |                  |                                       |
| Administración de participantes           |                              |                       |                           |                                         |                      |                          |                  |                                       |
| 🗅 Tablero                                 |                              |                       |                           |                                         |                      |                          |                  |                                       |
| 🗅 Reporte                                 |                              |                       |                           |                                         |                      |                          |                  |                                       |
| 🗅 Prenda                                  |                              |                       |                           |                                         |                      |                          |                  |                                       |
| 🗅 Operación del sistema                   |                              |                       |                           |                                         |                      |                          |                  |                                       |
| 🗅 Configuración del sistema               |                              |                       |                           |                                         |                      |                          |                  |                                       |
| 🗅 Carga de archivo                        |                              |                       |                           |                                         |                      |                          |                  |                                       |
| Suscripciones de contenido                |                              |                       |                           |                                         |                      |                          |                  |                                       |
|                                           |                              |                       |                           |                                         |                      |                          |                  | · · · · · · · · · · · · · · · · · · · |

Una vez identificada la instrucción de liquidación a modificar, presionando el botón derecho sobre el registro de la instrucción de liquidación, se despliega un listado de opciones relacionadas con información respecto de la instrucción de liquidación, se debe seleccionar la opción **Detalles**, como lo muestra la siguiente pantalla.

.

| Instrucciones de liquidación +                |                       |                           |                 |              |                   |               |                                           |                     |          |                  |                 |                |
|-----------------------------------------------|-----------------------|---------------------------|-----------------|--------------|-------------------|---------------|-------------------------------------------|---------------------|----------|------------------|-----------------|----------------|
| Q Search menu                                 | 🛦 < > Instru          | cciones de liquidacio     | n Nueva i       | nstrucciór   | n de liquidad     | ión Nue       | va instrucción c                          | alzada Carga de arc | thivo    |                  |                 | *              |
| 🗅 Mantenimiento de cuenta                     |                       |                           | _               |              |                   | 0             |                                           |                     | 0        |                  |                 |                |
| Posiciones y operaciones                      | Cámara PH             | OPEN                      | aímara SN       | 4            | OPEN              |               | Cámara PM                                 | OPEN                |          | ámara RV         | OPE             | · -            |
| Instrucciones de liquidación                  | L                     | Confirmar                 |                 | Cor          | nfirmar           |               |                                           | Confirmar           |          |                  | Confirmar       |                |
| Operaciones de valores                        | Cancelar estado       |                           | Canti           | idad/nominal |                   | ۲             | Contraparte                               |                     | Cuer     | nta de valores   |                 | ٩              |
| <ul> <li>Posiciones de valores</li> </ul>     | Estado de la liquida  | tión                      | 🔳 🛛 de          | sesión       |                   | -             | Instrumento                               |                     | Liqui    | idación prevista |                 | <b>#</b>       |
| <ul> <li>Instrucciones de efectivo</li> </ul> | Moneda                |                           | T Mint          | to           |                   | ۲             | Parte liquidadora                         | 9                   | Refe     | rencia común     | bar_10          |                |
| <ul> <li>Operaciones de efectivo</li> </ul>   | Referencia de la inst | rucción                   | Tip             | de operación | Garantización     | utomática,    |                                           |                     |          |                  |                 |                |
| <ul> <li>Saldos de efectivo</li> </ul>        | Buscar                | Detener Borra             | Cons            | ta           |                   |               |                                           |                     |          | 1 elemen         | tos cargados en | 5.34 seaundo 📳 |
| <ul> <li>Medios de pago</li> </ul>            | iidación Fecha de o.  | . Fecha de liquidación pr | Fecha de liquid | la ión efec  | Estado de la inst | ucción        | Motivo del estado                         | Estado de l         | la liqui | Cancelar estad   | lo              | ID de sesión   |
| 🗅 Eventos de capital                          | 25-08-2020            | 25-08-2020                |                 |              | ACEPTADO          | Deta          | lles                                      | ettled              |          | Not cancelled    |                 | <b>^</b>       |
| 🗅 Instrumento                                 |                       |                           |                 | <b>\</b>     |                   | Hist          | orial de estado                           |                     |          |                  |                 |                |
| Administración de participantes               |                       |                           |                 | <b>\</b>     |                   | Solic         | itar cancelación                          |                     |          |                  |                 |                |
| 🗅 Tablero                                     |                       |                           |                 |              |                   | Put i<br>Posi | on hold (Participant)<br>riones de cuenta |                     |          |                  |                 |                |
| 🗅 Reporte                                     |                       |                           |                 | · \          |                   | Posi          | tiones del instrument                     | •                   |          |                  |                 |                |
| 🗅 Prenda                                      |                       |                           |                 | · \          |                   | Instr         | umento                                    |                     |          |                  |                 |                |
| 🗅 Operación del sistema                       |                       |                           |                 |              |                   | Lop           | ar instruccion<br>ucciones vinculadas     |                     |          |                  |                 |                |
| 🗅 Configuración del sistema                   |                       |                           |                 |              |                   | Сор           | ar                                        | Ctrl+C              |          |                  |                 |                |
| 🗅 Carga de archivo                            |                       |                           |                 |              |                   |               |                                           |                     |          |                  |                 |                |
| 🗅 Suscripciones de contenido                  |                       |                           |                 |              |                   |               |                                           |                     |          |                  |                 |                |
|                                               |                       |                           |                 |              |                   |               |                                           |                     |          |                  |                 | Ψ.             |

Al seleccionar la opción de **Detalles** de la instrucción de liquidación, el sistema mostrará la pantalla de registro de la instrucción de liquidación, en donde es posible realizar las modificaciones, en base a las consideraciones mencionadas anteriormente en el documento.

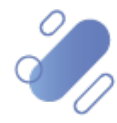

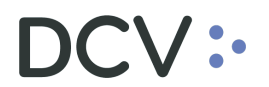

| Datos de liquidación generales | Condiciones Información adicional Referencias e impuestos Esta        | obo                        |            |                       |         |          |
|--------------------------------|-----------------------------------------------------------------------|----------------------------|------------|-----------------------|---------|----------|
| Elementos básicos de la instru | ucción                                                                | Detalles de la contraparte |            |                       |         |          |
| Parte instructora              | 1                                                                     | DCV de la contraparte      | 22001      | 0                     |         |          |
| Parte liquidadora              | 1                                                                     | Contraparte de             | 10         | <b>0</b> <sup>2</sup> |         |          |
| Cuenta de valores              | 100                                                                   | Cuenta de valores de la    |            |                       |         |          |
| Información de cuenta          | Cta Valores Propios                                                   | contraparte                |            |                       |         |          |
| Referencia de la instrucción   | XPW200921RLjo0                                                        | Información de la fecha    | 21.02.2020 | 9                     |         |          |
| Referencia común               | Bar_01                                                                | Fecha de liquidación       | 21-05-2020 |                       |         |          |
| Instrumento                    | Entregar - COLACAOFG                                                  | prevista                   | 21-09-2020 |                       |         |          |
| Cantidad                       | Unidades 2                                                            |                            |            |                       |         |          |
| Tipo de operación              | Operación 🗎                                                           |                            |            |                       |         |          |
| Tipo de pago                   | Contra pago     Libre de pago                                         |                            |            |                       |         |          |
| Monto de liquidación           | Abono 🗸 4 📰 CLP 💿                                                     |                            |            |                       |         |          |
| Método de pago                 | 9                                                                     |                            |            |                       |         |          |
|                                |                                                                       |                            |            |                       |         |          |
|                                |                                                                       |                            |            |                       |         |          |
|                                |                                                                       |                            |            |                       |         |          |
|                                |                                                                       |                            |            |                       |         |          |
|                                |                                                                       |                            |            |                       |         |          |
| ACEPTADO (Matching instructio  | on from your counterparty could not be found) Sin calzar Sin liquidar |                            |            |                       |         |          |
|                                |                                                                       |                            |            |                       |         |          |
|                                |                                                                       |                            |            |                       | Guardar | Cancelar |

Una vez registrada la modificación de la instrucción de liquidación, mediante la opción **Guardar** de esta misma pantalla, el usuario finaliza con el registro de la modificación. mediante la opción **Cancelar**, se puede cancelar el registro realizado de información.

| Guardar | Cancelar |
|---------|----------|
|---------|----------|

La modificación de la instrucción de liquidación es posible visualizar a través de la <u>Consulta de Instrucción de Liquidación</u> descrita en este documento.

Cuando la opción seleccionada sea **Guardar**, la modificación de la instrucción de liquidación quedará pendiente de supervisión, en base al nivel de aprobaciones que tenga definido la modificación de la instrucción de liquidación.

La supervisión de la modificación se encuentra detallado en el "Manual de Operatoria y Configuración del Sistema".

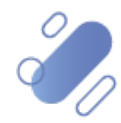

## 11. Cancelación de instrucción de liquidación

El usuario del depositante podrá realizar la cancelación de las instrucciones de liquidación, sin embargo, debe tener las siguientes consideraciones que se mencionan a continuación:

| Tipo de operación               | Consideración                                                                                                    |
|---------------------------------|----------------------------------------------------------------------------------------------------|
| Operaciones de<br>cámara        | La cancelación podrá ser realizada solo antes del inicio de la liquidación de<br>la cámara, a la cual pertenece la operación que desea cancelar. Y si los<br>valores están retenidos, estos serán liberados.<br>Cabe señalar que, si la instrucción es un par "comparado", en ese caso la                                                    |
|                                 | cancelación afecta ambas instrucciones que componen el par.                                                                                                    |
| Operaciones de<br>traspaso      | Es posible cancelar las instrucciones/operaciones de traspaso que no hayan sido liquidadas.                                                                                                    |
| Operaciones de<br>transferencia | Es posible cancelar las instrucciones/operaciones de transferencia que no<br>hayan sido liquidadas.<br>Si la operación se encuentra en estado pendiente de comparación la<br>cancelación debe ser registrada por una de las partes, mientras que si esta<br>comparada la cancelación debe ser realizada por ambas partes de la<br>operación. |
| Operaciones de<br>compraventa   | Es posible cancelar las instrucciones/operaciones de compraventa que no<br>hayan sido liquidadas.<br>Si la operación se encuentra en estado pendiente de comparación la<br>cancelación debe ser registrada por una de las partes, mientras que si esta<br>comparada la cancelación debe ser realizada por ambas partes de la<br>operación.   |

**Nota:** Los estados de las instrucciones de liquidación es posible visualizarlo mediante la <u>Consulta de Instrucciones de Liquidación</u> detalladas en este documento.

Para realizar el registro de la cancelación de una instrucción de liquidación el usuario debe acceder a la siguiente ruta en el sistema: **Posición y operaciones – > Instrucción de liquidación.** 

| Q. Search menu                                                                                                    |       |
|----------------------------------------------------------------------------------------------------|-------|
| Mantenimiento de cuenta     Posiciones y operaciones     Instrucciones de liquidación     OPEN     Cámara SM     OPEN     Cámara SM     OPEN     OPEN     Cámara SM     OPEN     Cámara SM     OPEN     Cámara SM     OPEN     Cámara SM     OPEN     Cámara SM     OPEN     Cámara SM     OPEN     Cámara SM     OPEN     Cámara SM     OPEN     OPEN     Cámara SM     OPEN     Cámara SM     OPEN     OPEN     Cámara SM     OPEN     OPEN     Cámara SM     OPEN     OPEN     O |       |
| Posiciones y operaciones     Instructiones de liquidación     Operaciones     Instructiones de liquidación     Operaciones     Estato de la liquidación     Estato de la liquidación     Operaciones     Estato de la liquidación     Tode service     Tode service     Instrumento     Upudación     Instrumento     Instrumento     Ins | 8     |
| Instrucciones de liquidación     Cantelar etado     E Cantidadronninal     Contaparte     Contaparte     Contaparte     Cuenta de valores     Etado de la liquidación     El D de seción     Instrumento     Liquidación prevista     Liquidación prevista     Contaparte     Liquidación prevista     Contaparte     Cuenta de valores     Cuenta de valores     Monto     T Parte liquidacion     Referencia de la instrucción                                                                                                    |       |
| Operaciones de valores     Estado de la liquidación     ID de seión     ID de seión     I | ٩,    |
| Posiciones de valores     Moneda     Monto     T     Parte liquidadora     G     Referencia de la instrucción                                                                                                    | 1     |
|                                                                                                    |       |
| Instrucciones de efectivo     Tipo de operación     GarantizadónAutomática;                                                                                                    |       |
| Operaciones de efectivo     Buscar     Detener     Borrar     Consulta                                                                                                    |       |
| Saldos de efectivo     Referenda interna     Parte liguidadora     DCV de la contraparte     Referenda interna     Contraparte     Nombre de la contraparte     Referenda de la instrucción     Referenda común     Referenda                                                                                                    | ferer |
| Medios de pago                                                                                                    | ^     |
| 🗅 Eventos de capital                                                                                                    |       |
| C Instrumento                                                                                                    |       |
| Administración de participantes                                                                                                    |       |
| 🗅 Tablero                                                                                                    |       |
| C Reporte                                                                                                    |       |
| 🗅 Prenda                                                                                                    |       |
| Operación del sistema                                                                                                    |       |
| 🗅 Configuración del sistema                                                                                                    |       |
| 🗅 Carga de archivo                                                                                                    |       |
| Suscripciones de contenido                                                                                                    |       |
|                                                                                                    | Ŧ     |

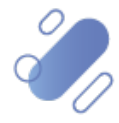

# DCV:

El usuario debe identificar y seleccionar la instrucción de liquidación que requiere ser cancelada, pudiendo para ello utilizar la <u>Consulta de Instrucción de Liquidación</u> mencionada en anteriormente en el documento.

| Instrucciones de liquidación 🗶 🕂                 |                          |                   |           |                  |                       |         |                   |                  |         |                      |          |               |              |
|--------------------------------------------------|--------------------------|-------------------|-----------|------------------|-----------------------|---------|-------------------|------------------|---------|----------------------|----------|---------------|--------------|
| Q Search menu                                    | 🚠 < 🗲 Instruce           | iones de liquic   | lación    | Nueva instrucci  | ón de liquidación     | Nue     | va instrucció     | n calzada Carga  | de ar   | chivo                |          |               |              |
| Mantenimiento de cuenta                          | Cámara Di                | OPEN              | 8         | cine (1)         | OPEN                  | 8       | Cinere Dia        | OPEN             |         | Cimer DV             |          | OPEI          | u I          |
| Posiciones y operaciones                         |                          | nfirmar           |           |                  | Confirmar             | _       | Camara PM         | Confirmar        |         | Camara Rv            |          | onfirmar      |              |
| <ul> <li>Instrucciones de liquidación</li> </ul> |                          | minimar           |           |                  | comman                | _       |                   | Comman           |         |                      |          | ommar         |              |
| <ul> <li>Operaciones de valores</li> </ul>       | Cancelar estado          |                   |           | Cantidad/nominal |                       | ۲       | Contraparte       | :                |         | Cuenta de valores    |          |               | 9            |
| <ul> <li>Posiciones de valores</li> </ul>        | Estado de la liquidación | ı                 |           | ID de sesión     |                       | •       | Instrumento       |                  |         | Liquidación prevista | 1        | 21-09-2020    | É.           |
| <ul> <li>Instrucciones de efectivo</li> </ul>    | Moneda                   |                   | •         | Monto            |                       | ۲       | Parte liquidadora |                  | 9       | Referencia de la ins | trucción |               |              |
| <ul> <li>Operaciones de efectivo</li> </ul>      | Tipo de operación        | GarantizaciónAu   | tomática, | ]                |                       |         |                   |                  |         |                      |          |               |              |
| <ul> <li>Saldos de efectivo</li> </ul>           | Buscar                   | Detener B         | lorrar    | Consulta         |                       |         |                   |                  |         | 1 el                 | ementos  | argados en    | 4,25 segundo |
| <ul> <li>Medios de pago</li> </ul>               | Referencia interna       | Parte liquidadora | DCV de la | a cont Re 🔺 Ci   | ontrap Nombre de la c | ontrapa | rte Referencia de | e la instrucción | Referen | ncia común           | Referer  | icia Repo 🛛 R | eferencia d  |
| Eventos de capital                               | 714.72                   | 5 10              | 22001     | 10               | Billion               |         | XPW200921R        | Ljo0             | Bar_01  |                      |          |               |              |
| 🗅 Instrumento                                    |                          |                   |           |                  |                       |         |                   |                  |         |                      |          |               |              |
| Administración de participantes                  |                          |                   |           |                  |                       |         |                   |                  |         |                      |          |               |              |
| 🗅 Tablero                                        |                          |                   |           |                  |                       |         |                   |                  |         |                      |          |               |              |
| 🗅 Reporte                                        |                          |                   |           |                  |                       |         |                   |                  |         |                      |          |               |              |
| 🗅 Prenda                                         |                          |                   |           |                  |                       |         |                   |                  |         |                      |          |               |              |
| 🗅 Operación del sistema                          |                          |                   |           |                  |                       |         |                   |                  |         |                      |          |               |              |
| 🗅 Configuración del sistema                      |                          |                   |           |                  |                       |         |                   |                  |         |                      |          |               |              |
| 🗅 Carga de archivo                               |                          |                   |           |                  |                       |         |                   |                  |         |                      |          |               |              |
| Administración de custodia                       |                          |                   |           |                  |                       |         |                   |                  |         |                      |          |               |              |
| Suscripciones de contenido                       | 4                        |                   |           |                  |                       |         |                   |                  |         |                      |          |               | - F          |

Una vez identificada la instrucción de liquidación a cancelar, presionando el botón derecho sobre el registro de la instrucción de liquidación, se despliega un listado de opciones relacionadas con información respecto de la instrucción de liquidación, se debe seleccionar la opción **Solicitar cancelación**, como lo muestra la siguiente pantalla.

| Instrucciones de liquidación +                   |                          |                          |                  |                            |                                    |                     |                      |                      |
|--------------------------------------------------|--------------------------|--------------------------|------------------|----------------------------|------------------------------------|---------------------|----------------------|----------------------|
| Q Search menu                                    | 👍 < > Instrucció         | ones de liquidación      | Nueva instrucc   | ión de liquidación N       | lueva instrucción calzad           | a Carga de archivo  |                      | *                    |
| 🗅 Mantenimiento de cuenta                        |                          |                          |                  | 0000                       | 9                                  | 0054                |                      |                      |
| Posiciones y operaciones                         | Câmara PH                | OPEN                     | Cámara SM        | OPEN                       | Câmara PM                          | Copen Cama          | ira RV               | JPEN                 |
| <ul> <li>Instrucciones de liquidación</li> </ul> | Con                      | nfirmar                  |                  | Confirmar                  | Confirr                            | nar                 | Confirma             |                      |
| <ul> <li>Operaciones de valores</li> </ul>       | Cancelar estado          |                          | Cantidad/nominal | T                          | Contraparte                        | Cuenta de va        | alores               |                      |
| <ul> <li>Posiciones de valores</li> </ul>        | Estado de la liquidación |                          | ID de sesión     |                            | Instrumento                        | Liquidación         | prevista 21-09-2     | 2020                 |
| <ul> <li>Instrucciones de efectivo</li> </ul>    | Moneda                   |                          | Monto            | ۲                          | Parte liquidadora                  | Referencia d        | le la instrucción    |                      |
| <ul> <li>Operaciones de efectivo</li> </ul>      | Tipo de operación        | GarantizaciónAutomática  |                  |                            |                                    |                     |                      |                      |
| <ul> <li>Saldos de efectivo</li> </ul>           | Buscar De                | etener Borrar            | Consulta         |                            |                                    |                     | 1 elementos cargado: | s en 4,25 segundo  💾 |
| <ul> <li>Medios de pago</li> </ul>               | Referencia interna       | Parte liquidadora DCV de | la cont Re 🔺 C   | Contrap Nombre de la contr | raparte R ferencia de la instrucci | ón Referencia común | Referencia Repo      | Referencia d Cu      |
| Eventos de capital                               | 714. ****                | Detalles                 |                  | 1 B.                       | XP. 200921RLjo0                    | Bar_01              |                      | · · · · ·            |
| 🗅 Instrumento                                    |                          | Historial de estado      |                  |                            |                                    |                     |                      |                      |
| Administración de participantes                  |                          | Solicitar cancelación    |                  |                            |                                    |                     |                      |                      |
| 🗅 Tablero                                        |                          | Posiciones de cuenta     | J                |                            |                                    |                     |                      |                      |
| 🗅 Reporte                                        |                          | Posiciones del instrume  | nto              |                            |                                    |                     |                      |                      |
| 🗅 Prenda                                         |                          | Instrumento              |                  |                            |                                    |                     |                      |                      |
| 🗅 Operación del sistema                          |                          | Instrucciones vinculada  |                  |                            |                                    |                     |                      |                      |
| 🗅 Configuración del sistema                      |                          | Copiar                   | Ctrl+C           |                            |                                    |                     |                      |                      |
| 🗅 Carga de archivo                               |                          |                          |                  |                            |                                    |                     |                      |                      |
| Administración de custodia                       |                          |                          |                  |                            |                                    |                     |                      |                      |
| 🗅 Suscripciones de contenido                     | 1                        |                          |                  |                            |                                    |                     |                      |                      |

Al seleccionar la cancelación de la instrucción de liquidación, el sistema le solicitará al usuario la confirmación de la acción realizada. Mediante la opción **Si**, el sistema realizará la cancelación requerida.

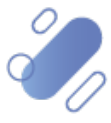

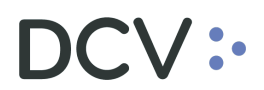

| Instrucciones de liquidación +                   |                          |                              |                        |                               |                   |                        |           |                   |              |            |           |    |
|--------------------------------------------------|--------------------------|------------------------------|------------------------|-------------------------------|-------------------|------------------------|-----------|-------------------|--------------|------------|-----------|----|
| Q Search menu                                    | 🚓 < > Instruccio         | nes de liquidación           | Nueva instrucci        | ón de liquidación Nu          | ieva instrucció   | ón calzada Carga de    | archi     | o                 |              |            |           |    |
| Mantenimiento de cuenta                          | Cámara DH                | OPEN =                       | Cámara Shi             | OPEN                          | Címara DAL        | OPEN                   | 8         | Cámara DV         |              | OPEN       |           | 8  |
| Posiciones y operaciones                         | Califara Pri             | lismon a                     | Califara Sivi          | Confirmer                     |                   | Confirmar              |           | Califara Kv       | Confir       |            |           |    |
| <ul> <li>Instrucciones de liquidación</li> </ul> | Com                      | innai                        |                        | comman                        |                   | comma                  |           |                   | conn         | liai       |           |    |
| <ul> <li>Operaciones de valores</li> </ul>       | Cancelar estado          |                              | Cantidad/nominal       | ۲                             | Contraparte       |                        | Cue       | nta de valores    |              |            |           | 4  |
| <ul> <li>Posiciones de valores</li> </ul>        | Estado de la liquidación |                              | ID de sesión           |                               | Instrumento       |                        | Liqu      | idación prevista  | 21-0         | /9-2020    | 6         | ŝ  |
| <ul> <li>Instrucciones de efectivo</li> </ul>    | Moneda                   |                              | Monto                  | ۲                             | Parte liquidadora | , (                    | Refe      | rencia de la insl | trucción     |            |           |    |
| <ul> <li>Operaciones de efectivo</li> </ul>      | Tipo de operación        | GarantizaciónAutomática      |                        |                               |                   |                        |           |                   |              |            |           |    |
| <ul> <li>Saldos de efectivo</li> </ul>           | Buscar De                | tener Borrar                 | Conculta               |                               |                   |                        |           | 1 ele             | mentos carga | dos en 4,2 | 5 segundo | B  |
| Medios de pago                                   | Referencia interna       | Confirmar solicitud de ca    | ancelación             |                               | 83                | le la instrucción Refe | erencia o | omún              | Referencia R | epo Refe   | erencia d | Cu |
| Eventos de capital                               | 714.726                  |                              |                        |                               | 2                 | RLjo0 Bar_             | 01        |                   |              |            |           |    |
| 🗅 Instrumento                                    |                          | ¿Está seguro<br>liguidación? | de que desea solicitar | la cancelación de esta instru | cción de          |                        |           |                   |              |            |           |    |
| Administración de participantes                  |                          | - ·                          |                        |                               |                   |                        |           |                   |              |            |           |    |
| 🗅 Tablero                                        |                          |                              |                        | <b>S</b>                      | No                |                        |           |                   |              |            |           |    |
| 🗅 Reporte                                        |                          |                              |                        | 31                            | 140               |                        |           |                   |              |            |           |    |
| 🗅 Prenda                                         |                          |                              |                        |                               |                   |                        |           |                   |              |            |           |    |
| 🗅 Operación del sistema                          |                          |                              |                        |                               |                   |                        |           |                   |              |            |           |    |
| 🗅 Configuración del sistema                      |                          |                              |                        |                               |                   |                        |           |                   |              |            |           |    |
| 🗅 Carga de archivo                               |                          |                              |                        |                               |                   |                        |           |                   |              |            |           |    |
| Administración de custodia                       |                          |                              |                        |                               |                   |                        |           |                   |              |            |           |    |
| 🗅 Suscripciones de contenido                     | 1                        |                              |                        |                               |                   |                        |           |                   |              |            |           | Ŧ  |
| Administración de custodia                       |                          |                              |                        |                               |                   |                        |           |                   |              |            |           |    |
| Suscripciones de contenido                       | 4                        |                              |                        |                               |                   |                        |           |                   |              |            | •         | ÷  |

La cancelación de la instrucción de liquidación se verá reflejada como lo muestra la pantalla adjunta, reflejando la instrucción en estado **Cancelado o pendiente de cancelación de la contraparte**, lo cual es posible visualizar a través de la <u>Consulta</u> <u>de Instrucción de Liquidación</u> descrita en este documento.

Cuando la opción seleccionada sea **Si**, la cancelación de la instrucción de liquidación quedará pendiente de supervisión, en base al nivel de aprobaciones que tenga definido la cancelación de instrucción de liquidación.

La supervisión de la cancelación se encuentra detallado en el **"Manual de Operatoria y Configuración del Sistema"**.

| Instrucciones de liquidación +                |              |                   |                      |                         |              |                |                  |                  |                             |                          |                                           |
|-----------------------------------------------|--------------|-------------------|----------------------|-------------------------|--------------|----------------|------------------|------------------|-----------------------------|--------------------------|-------------------------------------------|
| Q Search menu                                 | т < >        | Instruccion       | es de liquidaci      | ón Nueva                | instrucciór  | n de liquid    | lación Nuev      | a instrucción    | calzada Carga de ar         | chivo                    | A                                         |
| Mantenimiento de cuenta                       | C(           |                   | OPEN                 |                         |              | OPEN           | 9                | c/               | OPEN                        |                          | OPEN                                      |
| Posiciones y operaciones                      | Camara PH    |                   | oren                 | Camara s                | vi [         | oren           |                  | Camara PM        | 01LA                        | Camara RV                | U.L.                                      |
| Instrucciones de liquidación                  | ancelar est  | tado              |                      | E Can                   | idad/nominal |                | ۲                | Contraparte      |                             | Cuenta de valores        | ٩                                         |
| <ul> <li>Operaciones de valores</li> </ul>    | Estado de la | a liquidación     | Unsettled, Partially | settled                 | e sesión     |                | -                | Instrumento      |                             | Liquidación prevista     | <b>#</b>                                  |
| <ul> <li>Posiciones de valores</li> </ul>     | Moneda       |                   |                      | <ul> <li>Mor</li> </ul> | to           |                | ۲                | Parte liquidador | a 🤇                         | Referencia común         | bar_09                                    |
| <ul> <li>Instrucciones de efectivo</li> </ul> | Referencia o | de la instrucción |                      | Tipo                    | de operación | Garantizaci    | ónAutomática,    |                  |                             |                          |                                           |
| <ul> <li>Operaciones de efectivo</li> </ul>   | Buscar       | Dete              | ner Borra            | r Cons                  | ulta         |                |                  |                  |                             | 1 elemer                 | ntos carga <u>dos en 0.27 seg</u> undo  📙 |
| <ul> <li>Saldos de efectivo</li> </ul>        | id/nominal   | Cantidad reserv   | ada Cuenta corrier   | ite Tipo                | de pago      | Moneda         | Monto de liquida | tión Fecha de o  | . Fecha de liquidación pr 👻 | Fecha de liquidación efe | Estado de la instrucción                  |
| <ul> <li>Medios de pago</li> </ul>            | -10          |                   |                      | Free                    | of payment   | <del>CLP</del> |                  | 100 20-08-2020   | 20-08-2020                  |                          | CANCELADO                                 |
| 🗅 Eventos de capital                          |              |                   |                      |                         |              |                |                  |                  |                             |                          |                                           |
| 🗅 Instrumento                                 |              |                   |                      |                         |              |                |                  |                  |                             |                          |                                           |
| Administración de participantes               |              |                   |                      |                         |              |                |                  |                  |                             |                          |                                           |
| 🗅 Tablero                                     |              |                   |                      |                         |              |                |                  |                  |                             |                          |                                           |
| 🗅 Reporte                                     |              |                   |                      |                         |              |                |                  |                  |                             |                          |                                           |
| 🗅 Prenda                                      |              |                   |                      |                         |              |                |                  |                  |                             |                          |                                           |
| 🗅 Operación del sistema                       |              |                   |                      |                         |              |                |                  |                  |                             |                          |                                           |
| 🗅 Configuración del sistema                   |              |                   |                      |                         |              |                |                  |                  |                             |                          |                                           |
| 🗅 Carga de archivo                            |              |                   |                      |                         |              |                |                  |                  |                             |                          |                                           |
| 🗅 Suscripciones de contenido                  |              |                   |                      |                         |              |                |                  |                  |                             |                          |                                           |
|                                               |              |                   |                      |                         |              |                |                  |                  |                             |                          |                                           |
|                                               | 4            |                   |                      |                         |              |                |                  |                  |                             |                          |                                           |

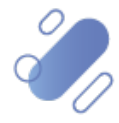